# Accounting for Capital Grants

O

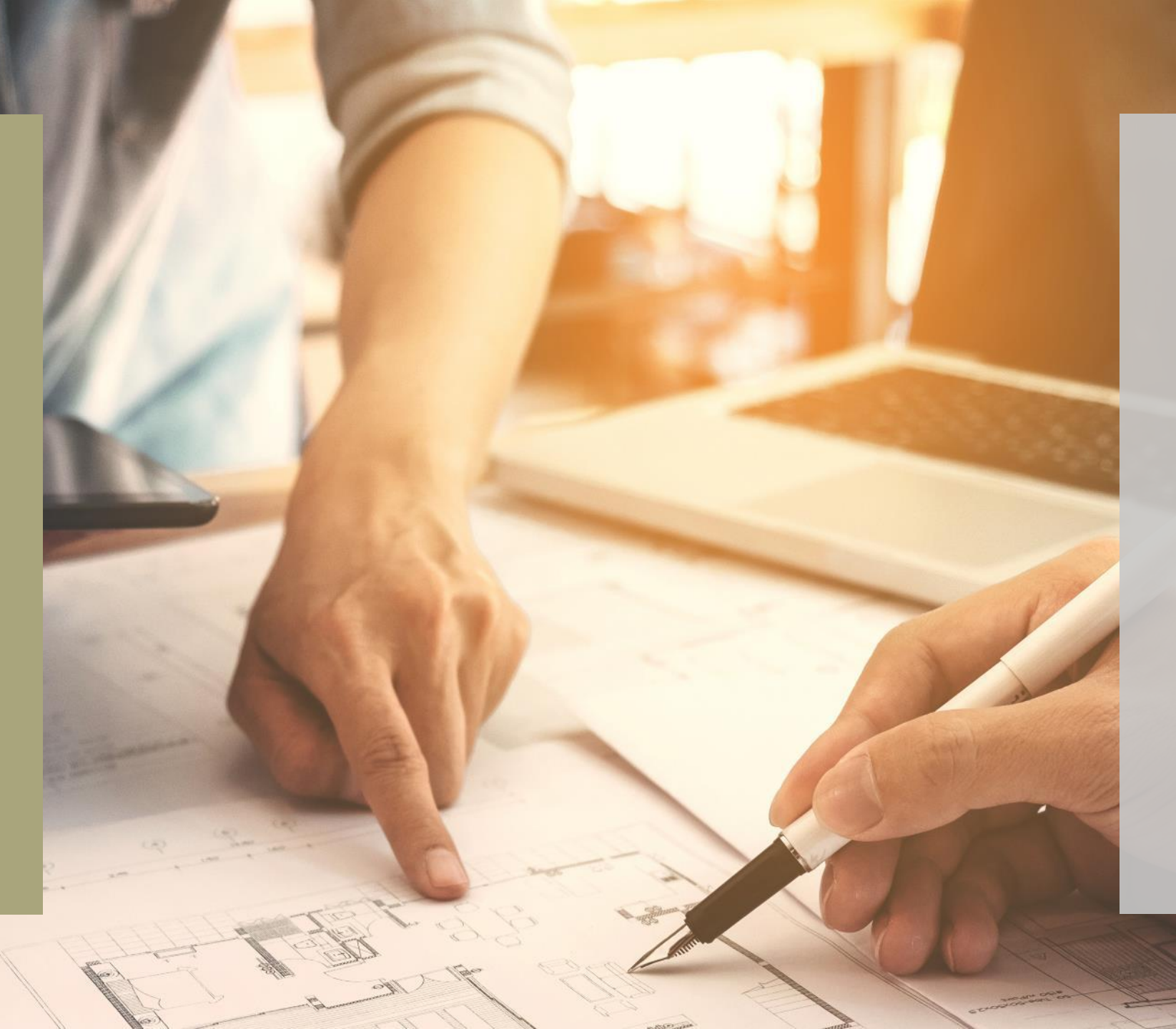

FSSU

### Webinar

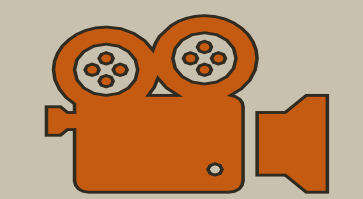

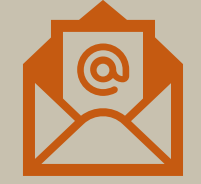

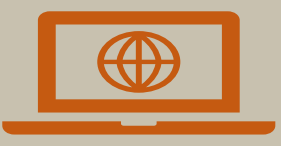

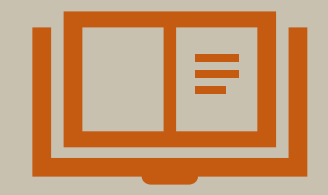

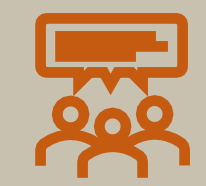

#### Accounting for Capital Grants

- Agenda

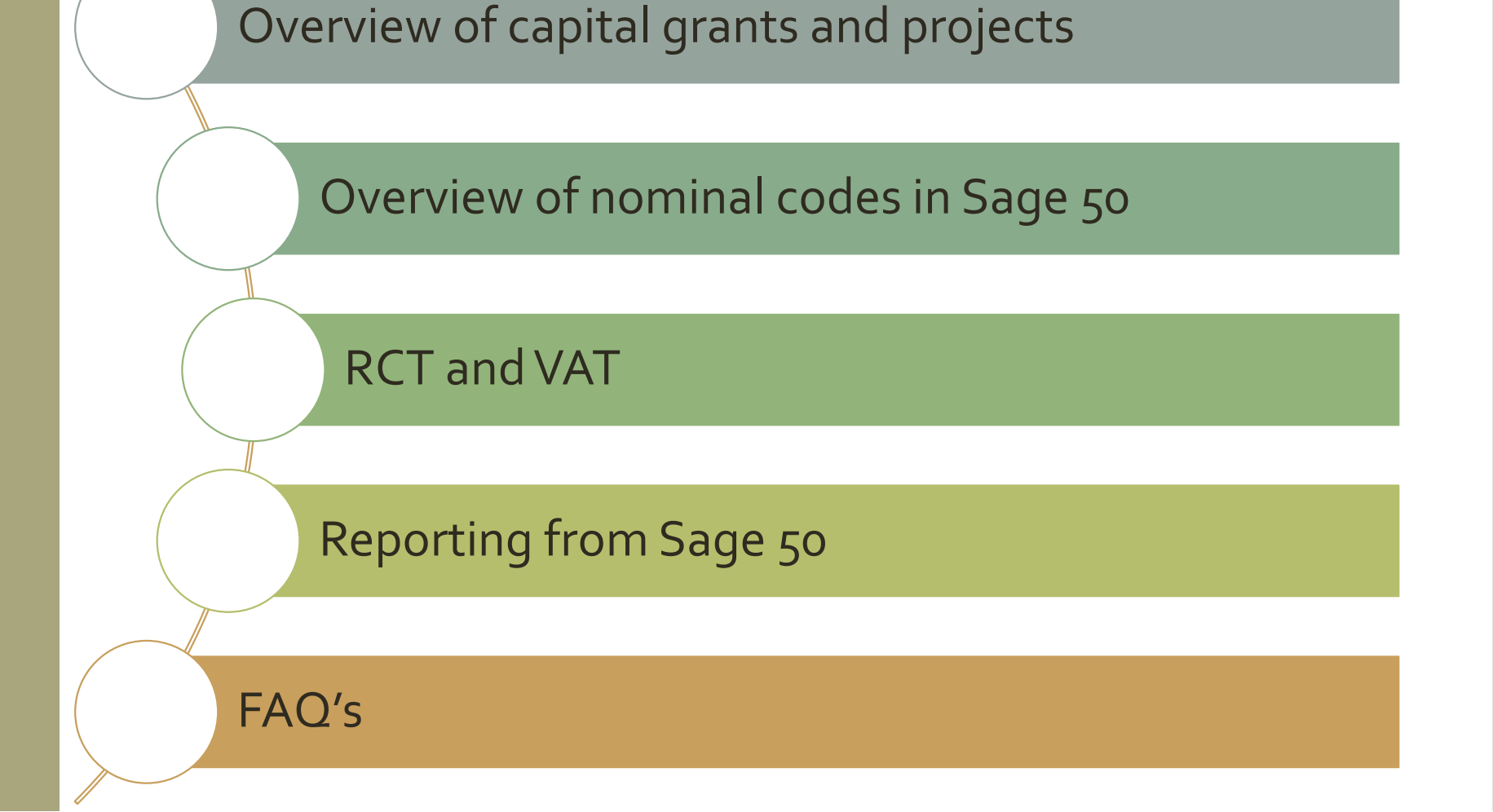

Overview of Capital Projects

> Parties Involved

Capital Project

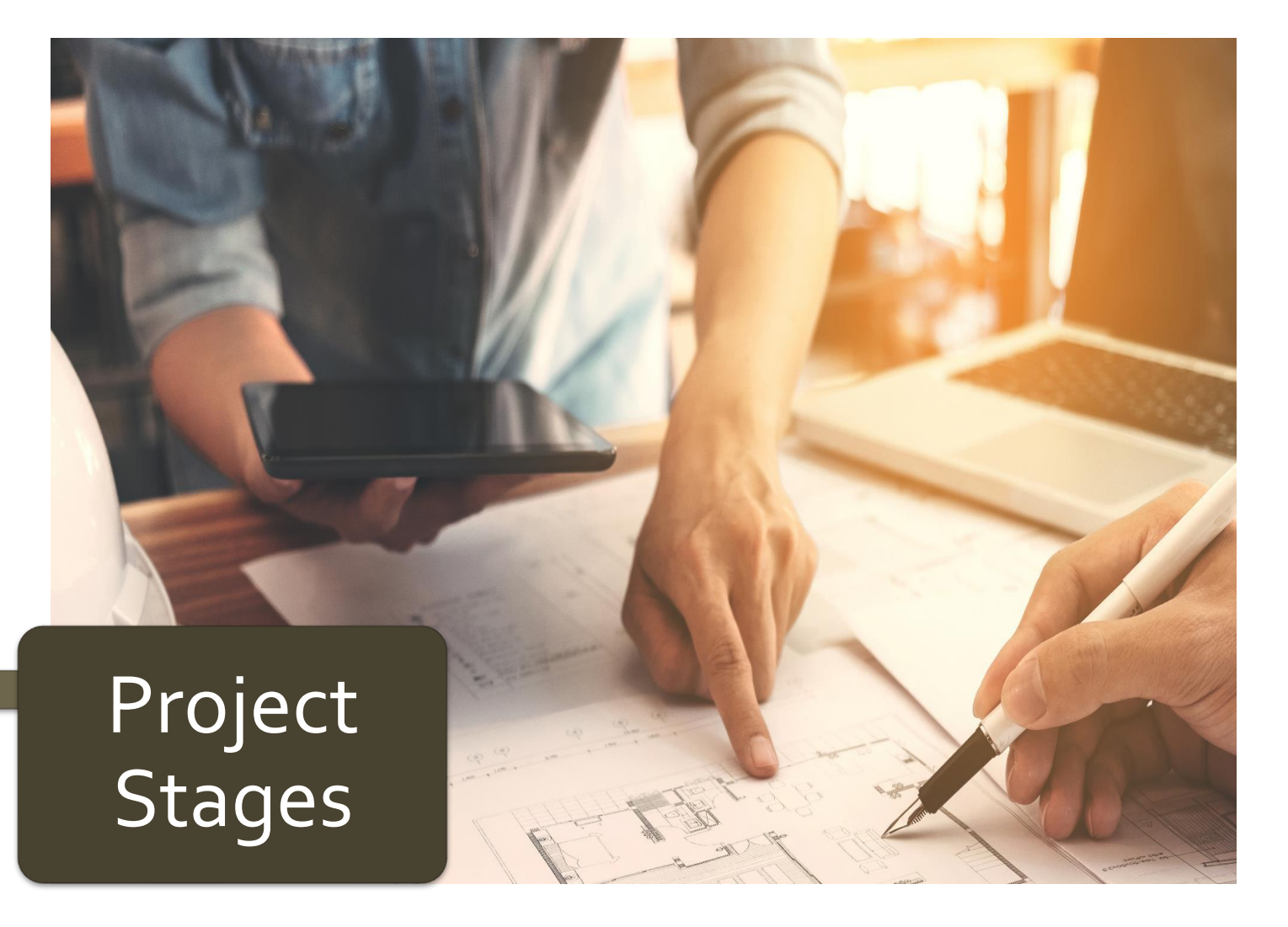

#### Parties Involved

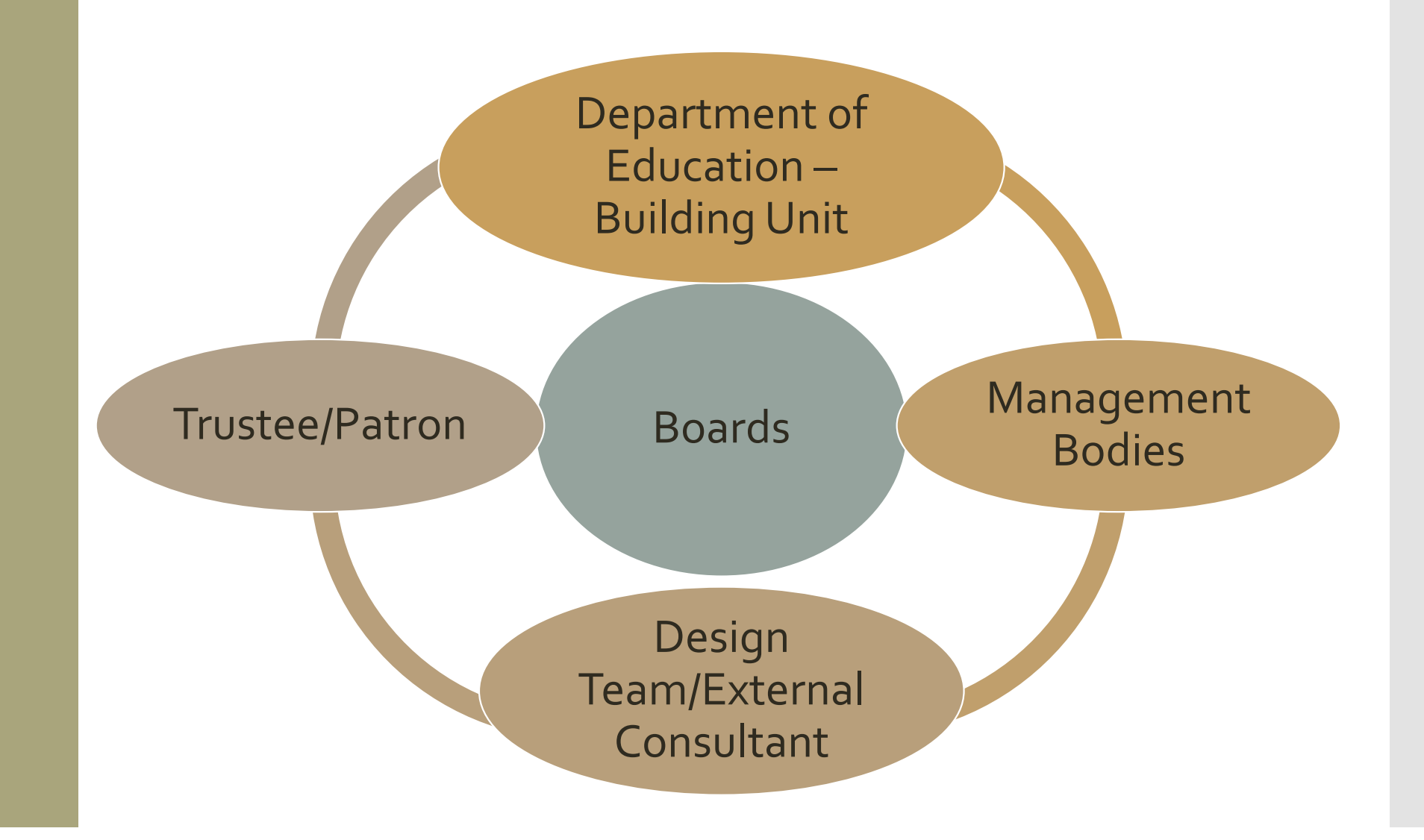

#### Parties Involved

# All Capital Patron/Trustee approval Projects

#### Department of Education approval

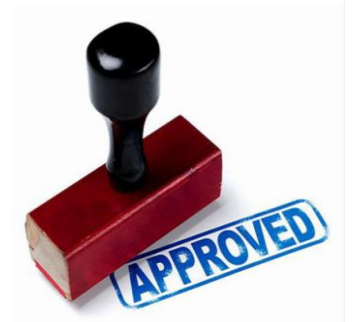

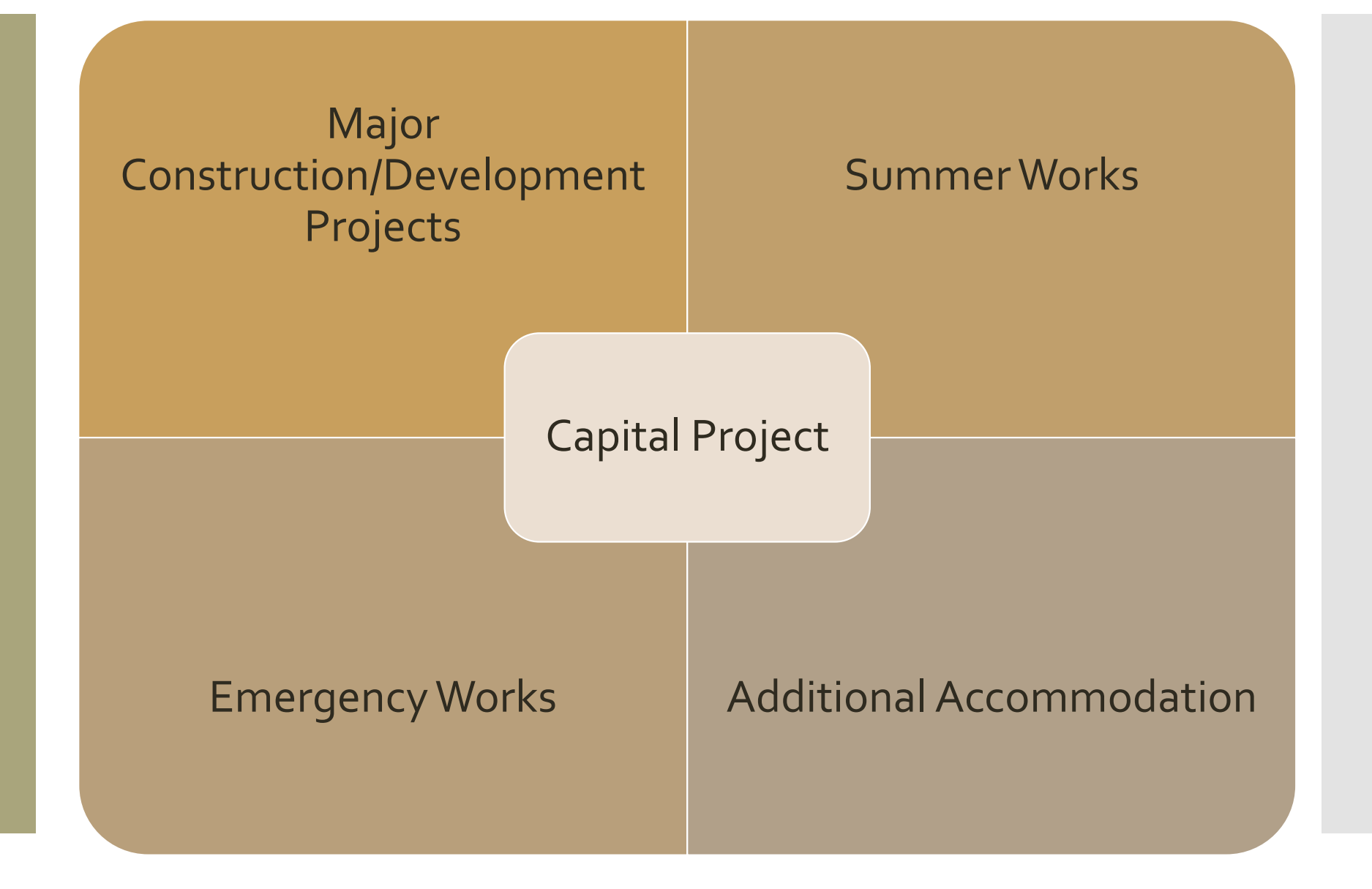

| Summer<br>Works<br>Projects | Window replacement project |
|-----------------------------|----------------------------|
| TIOJECIS                    | Electrical works           |
|                             | Roof work                  |
|                             | Science labs               |
|                             | Mechanical works           |
|                             | External environment       |

Emergency Life safety systems Works

**Electrical works** 

Roof work

**Toilet facilities** 

Universal access works

#### Major Extension Projects

#### Refurbishment

#### Construction of new school building

Additional accommodation scheme

< 3 years rent temporary accommodation

> 3 years option to purchase prefabricated structure

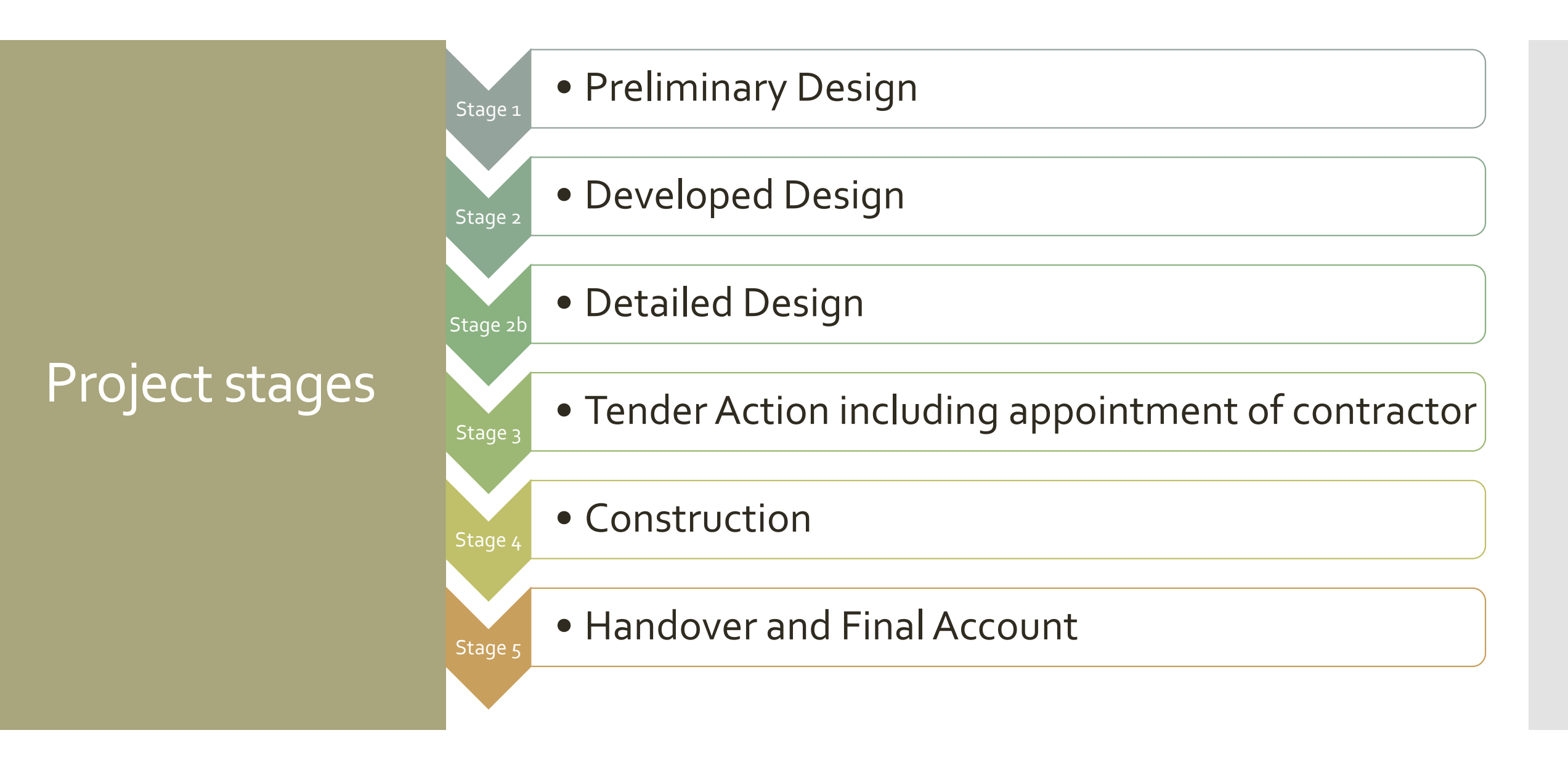

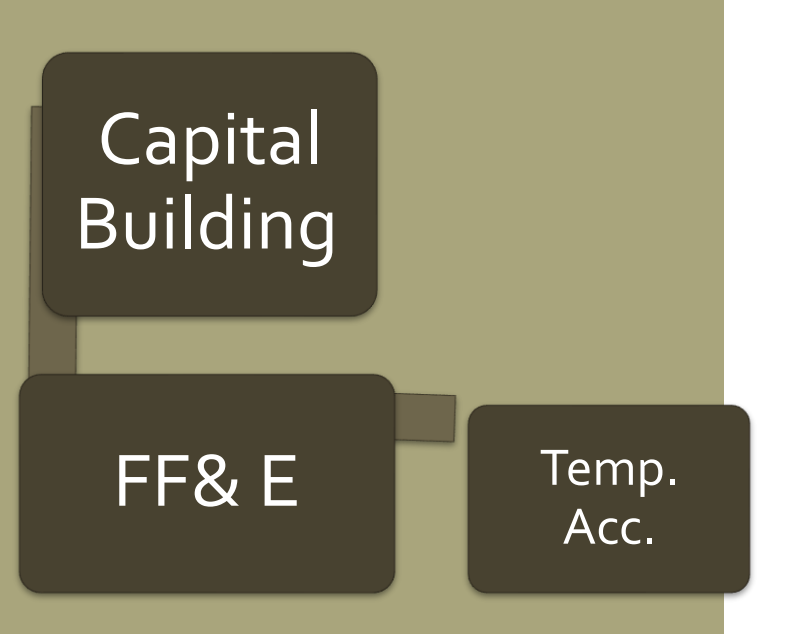

### Overview of Nominal Codes

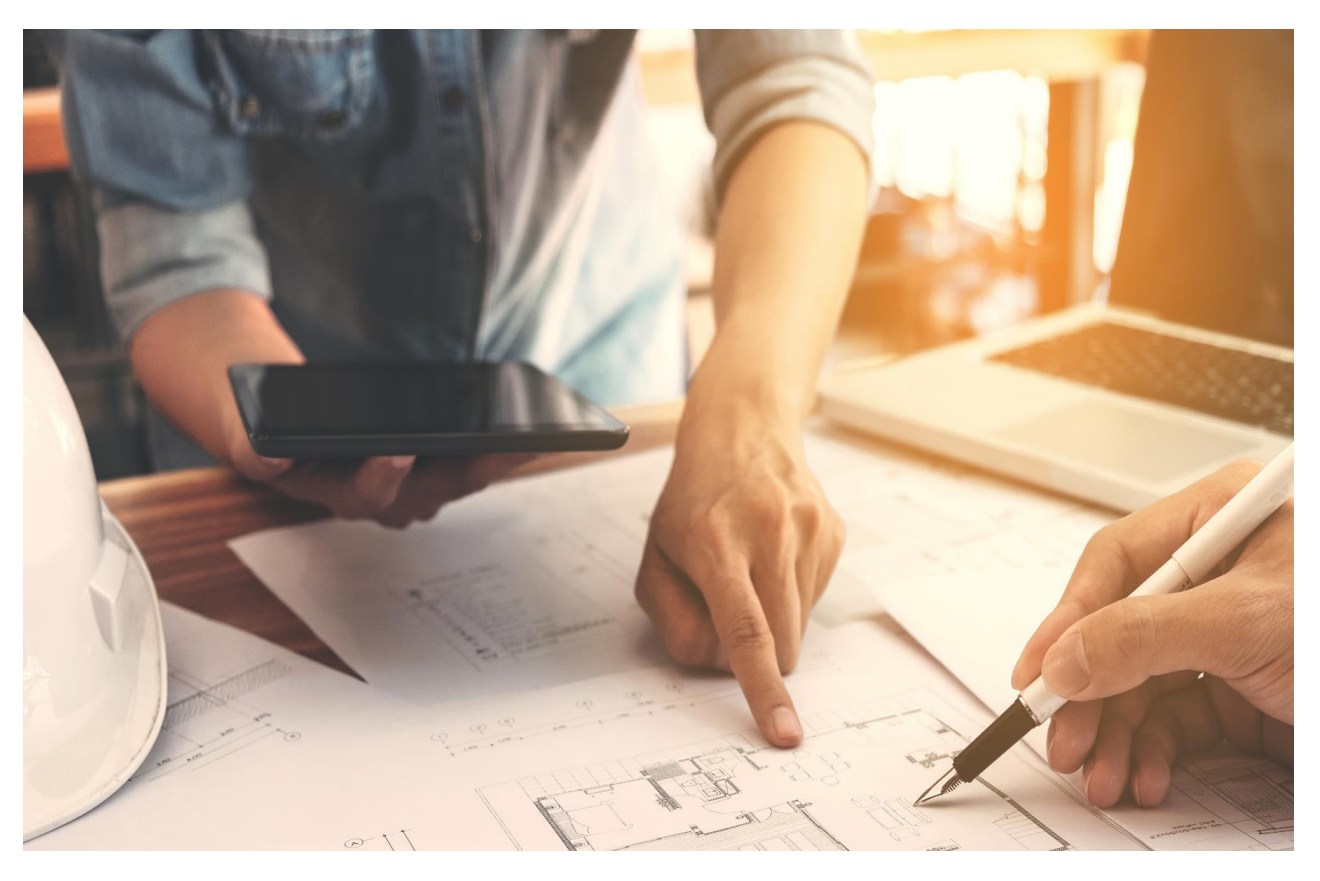

#### Preparing to record and report from Sage 50 (Section 1)

| Task                | Sage 50                                                                                                    | Handouts                                                                        |
|---------------------|----------------------------------------------------------------------------------------------------|---------------------------------------------------------------------------------|
| Gather Project Info | <ul> <li>A. All paperwork - ref &amp; file in Sage</li> <li>B. Budget information for template</li> <li>C. Check Chart of account codes -<br/>(contribution to Fixed Asset Codes) in<br/>Sage 50</li> </ul> | Template to assist with<br>reporting on Capital<br>Project<br>Supplier App Form |

| Pagerwork         Task       Sage 50 Bank Module       Handouts         Task       Sage 50 Bank Module       Handouts         Colspan="2">Colspan="2">Colspan="2"Colspan="2"Colspan="2"Colspan="2"Colspan="2"Cols                                                                                                    |                                   |                                                                                                    |                                                            |                                 | Capital Pro                                   | <mark>ject</mark> |       |         |           |
|----------------------------------------------------------------------------------------------------|-----------------------------------|----------------------------------------------------------------------------------------------------|------------------------------------------------------------|---------------------------------|-----------------------------------------------|-------------------|-------|---------|-----------|
| Task       Sage 50 Bank Module       Handouts         Gather Project Info       A. All paperwork - ref & file in Sage<br>B. Budget Information to the remplate<br>C. Check Chart of account codes -<br>(contribution to Fixed Asset Codes) in<br>Sage 50       Template to assist with<br>reporting on Capital<br>Project       Template to assist with<br>reporting on Capital<br>Project         Overview of Capital<br>Projects       -       Sage 50       Create a<br>department         Register contract in ROS       -       -       Actual Budget<br>template       -         Relevant Contract Invoice       2. Record VAT Journal in Sage 50       -       -       -       -         Notify payment to Revenue       -       -       -       -       -       -         Making payment to Supplier<br>VAT Return       -       -       Could consider using the<br>project       -       -       -       -       -       -       -       -       -       -       -       -       -       -       -       -       -       -       -       -       -       -       -       -       -       -       -       -       -       -       -       -       -       -       -       -       -       -       -       -       -       -       -       -       -       -       -       <                                                                                                    | Recor                             | ding Capital Project in Sa<br>Checklist                                                                                                    | ge 50                                                      |                                 | Paperwo                                       | rk                |       |         |           |
| Task       Sage 50 Bank Module       Handouts         Gather Project Info       A. All paperwork- ref file in Sage<br>Budget information for template<br>C. Check Chart of account codes -<br>(contribution to Fixed Asset Codes) in<br>Sage 50       Template to assist with<br>reporting on Capital<br>Project       Information         Overview of Capital<br>Projects       Sage 50       Create a<br>department         Register contract in ROS       Information       Sage 50       Create a<br>department         Relevant Contract Invoice       2. Record VAT Journal in Sage 50       Project description New Science Lab       31/03/2023         Relevant Contract Invoice       2. Record VAT Journal in Sage 50       Information       Information         Notify payment to Revenue       3. Record DE Grant in Sage 50 (Use Dept)       Could consider using the<br>Supplier's ledger for the<br>project       Sage 50       Information         VAT Return       Record RCT journal in Sage 50 if<br>appropriate       Could consider using the<br>Supplier's ledger for the<br>project       Sage 50       25,000         VAT Return       Record RCT payment in WAT control<br>account in Sage 50       Could consider using the<br>Supplier's ledger for the<br>project       3940       Profestion Professional Fees       25,000         RCT Return       Record RCT payment in RCT Control<br>account in Sage 50       Safe Son       3940       Vat payment       3940         RCT Return       Record RCT payment in RCT                                                                                                    |                                   |                                                                                                    |                                                            | Bu                              | dget                                          |                   |       |         |           |
| Gather Project Info       A. All paperwork - ref & file in Sage<br>B. Budget information for template<br>C. Check Chart of account codes -<br>(contribution to Fixed Asset Codes) in<br>Sage 50       Template to assist with<br>Project       Template to assist with<br>Project       Excel reporting<br>template       Sage 50       Create a<br>department         Overview of Capital<br>Projects       -       -       -       -       -       -       -       -       -       -       -       -       -       -       -       -       -       -       -       -       -       -       -       -       -       -       -       -       -       -       -       -       -       -       -       -       -       -       -       -       -       -       -       -       -       -       -       -       -       -       -       -       -       -       -       -       -       -       -       -       -       -       -       -       -       -       -       -       -       -       -       -       -       -       -       -       -       -       -       -       -       -       -       -       -       -       -       -       -       -       -       -                                                                                                    | Task                              | Sage 50 Bank Module                                                                                                    | Handouts                                                   | Infor                           | mation                                        |                   |       |         |           |
| Sage 50       Supplier App Form       Excel reporting template       Sage 50       Create a department is age 50         Register contract in ROS       1. Create a department in Sage 50 for the Cap Project & use add documents feature.       1. Create a department in Sage 50       1. Create a department in Sage 50       2. Create a department in Sage 50       2. Create a department in Sage 50       2. Create a department in Sage 50       2. Create a department in Sage 50       2. Create a department in Sage 50       2. Create a department in Sage 50       2. Create a department in Sage 50       2. Create a department in Sage 50       2. Create a department in Sage 50       2. Create a department in Sa                                                                                                    | Gather Project Info               | <ul> <li>A. All paperwork - ref &amp; file in Sage</li> <li>B. Budget information for template</li> <li>C. Check Chart of account codes -<br/>(contribution to Fixed Asset Codes) in</li> </ul> | Template to assist with<br>reporting on Capital<br>Project |                                 |                                               |                   |       | 1       |           |
| Overview of Capital<br>Projects       Excerne plotting<br>template       Coucte d<br>Nominal Codes         Register contract in ROS       1. Create a department in Sage 50 for the<br>Cap Project & use add documents<br>feature.       Project description New Science Lab       31/03/2023       Image: Coucte d<br>department         Relevant Contract Invoice       2. Record VAT Journal in Sage 50<br>3. Record DE Grant in Sage 50 (Use Dept)       Actual       Budget       Variance         Notify payment to Revenue       3900       Department grants       365,500       365,500       365,500       365,500       365,500       365,500       365,500       365,500       365,500       365,500       365,500       365,500       365,500       365,500       365,500       365,500       365,500       365,500       365,500       365,500       365,500       365,500       365,500       365,500       365,500       365,500       365,500       365,500       365,500       365,500       365,500       365,500       365,500       365,500       365,500       365,500       365,500       365,500       365,500       365,500       365,500       365,500       365,500       365,500       365,500       365,500       365,500       365,500       365,500       365,500       365,500       365,500       365,500       365,500       365,500       360,500 <t< td=""><td></td><td>Sage 50</td><td>Supplier App Form</td><td>Event reporting</td><td>Sage 50</td><td></td><td>Crea</td><td>ate a</td><td></td></t<>                                                                                                    |                                   | Sage 50                                                                                                    | Supplier App Form                                          | Event reporting                 | Sage 50                                       |                   | Crea  | ate a   |           |
| Projects       Register contract in ROS       Itemplate       Nominal Codes       department         Register contract in ROS       1. Create a department in Sage 50 for the Cap Project & use add documents feature.       Project description New Science Lab 31/03/2023       Itemplate       Nominal Codes       Variance         Relevant Contract Invoice       2. Record VAT Journal in Sage 50       Itemplate       Ge é é é       é                                                                                                    | Overview of Capital               |                                                                                                    |                                                            | Excerteporting                  | 5456 50                                       |                   |       |         |           |
| Register contract in ROS       I. Create a department in Sage 50 for the Cap Project & use add documents feature.       Project description New Science Lab       31/03/2023       Income       Actual       Budget       Variance         Relevant Contract Invoice       2. Record VAT Journal in Sage 50       3. Record DE Grant in Sage 50 (Use Dept)       3800       Department grants       365,500       365,500       365,500       365,500       365,500       365,500       365,500       365,500       365,500       365,500       365,500       365,500       365,500       365,500       365,500       365,500       365,500       365,500       365,500       365,500       365,500       365,500       365,500       365,500       365,500       365,500       365,500       365,500       365,500       365,500       365,500       365,500       365,500       365,500       365,500       365,500       365,500       365,500       365,500       365,500       365,500       365,500       365,500       365,500       365,500       365,500       365,500       365,500       365,500       365,500       365,500       365,500       365,500       365,500       365,500       365,500       365,500       365,500       365,500       365,500       365,500       365,500       365,500       365,500       360,500 <t< td=""><td>Projects</td><td></td><td></td><td>template</td><td>Nominal Co</td><td>odes <sup>o</sup></td><td>lepar</td><td>rtmer</td><td>זנ</td></t<>                                                                                                    | Projects                          |                                                                                                    |                                                            | template                        | Nominal Co                                    | odes <sup>o</sup> | lepar | rtmer   | זנ        |
| 1. Create a department in Sage 50 for the<br>Cap Project & use add documents<br>feature.       Project description New Science Lb 31/03/2023       S1/03/2023       S1       S1/03/2023         Relevant Contract Invoice       2. Record VAT Journal in Sage 50<br>3. Record DE Grant in Sage 50 (Use Dept)       S1       S1/03/2023       S1       S1/03/2023       S1       S1/03/2023       S1       S1/03/2023       S1       S1<                                                                                                    | Register contract in ROS          |                                                                                                    |                                                            |                                 |                                               |                   |       |         |           |
| Cap Project & dise add documents<br>feature.       Notify payment contract invoice       Actual       Budget       Variance         Relevant Contract Invoice       2. Record VAT Journal in Sage 50       -       6       6       6       6       6       6       6       6       6       6       6       6       6       6       6       6       6       6       6       6       6       6       6       6       6       6       6       6       6       6       6       6       6       6       6       6       6       6       6       6       6       6       6       6       6       6       6       6       6       6       6       6       6       6       6       6       6       6       6       6       6       6       6       6       6       6       6       6       6       6       6       6       6       6       6       6       6       6       6       6       6       6       6       6       6       6       6       6       6       6       6       6       6       6       6       6       6       6       6       6       6       6                                                                                                    |                                   | 1. Create a department in Sage 50 for the                                                                                                    |                                                            | Project description New Science | elah 31/03/2023                               |                   |       |         |           |
| Relevant Contract Invoice2. Record VAT Journal in Sage 50<br>3. Record DE Grant in Sage 50 (Use Dept)AnticleCOA CuteAnticleAnticleAnti                                                                                                    |                                   | cap Project & use add documents feature.                                                                                                    |                                                            |                                 | <u>, , , , , , , , , , , , , , , , , , , </u> |                   | tual  | Budget  | Variance  |
| Relevant Contract Invoice       2. Record VAT Journal in Sage 50       additional in Sage 50       additional in Sage 50       ad                                                                                                    |                                   |                                                                                                    |                                                            |                                 |                                               | A                 |       | Duuget  | variance  |
| 3. Record DE Grant in Sage 50 (Use Dept)       3600 [Department grants       365,500       365,500         Notify payment to Revenue       3200 [Department grants       3100 [Department grants       365,500       365,500         Making payment to Supplier       4. Record payment in Sage 50 if appropriate       Could consider using the supplier's ledger for the project       Total       -       475,500       475,500       250,000         VAT Return       Record VAT Payment in VAT control account in Sage 50       Could consider using the supplier's ledger for the project       940       Professional Fees       250,000       250,000       250,000       250,000       250,000       250,000       250,000       250,000       250,000       250,000       250,000       250,000       250,000       250,000       250,000       250,000       250,000       250,000       250,000       250,000       250,000       250,000       250,000       250,000       250,000       250,000       250,000       250,000       250,000       250,000       250,000       250,000       250,000       250,000       250,000       250,000       250,000       250,000       250,000       250,000       250,000       250,000       250,000       250,000       250,000       250,000       250,000       250,000       250,000       250,000                                                                                                    | Relevant Contract Invoice         | 2. Record VAT Journal in Sage 50                                                                                                    |                                                            |                                 |                                               |                   | £     | E       | E         |
| Notify payment to Revenue       Notify payment to Revenue       Image: Second RCT payment in Sage 50 if appropriate       Could consider using the supplier's ledger for the project       Total       Image: Second RCT payment in VAT control account in Sage 50 if appropriate       Professional Fees       25,000       25,000       25,000       25,000       25,000       25,000       25,000       25,000       25,000       25,000       25,000       25,000       25,000       25,000       25,000       25,000       25,000       25,000       25,000       25,000       25,000       25,000       25,000       25,000       25,000       25,000       25,000       25,000       25,000       25,000       25,000       25,000       25,000       25,000       25,000       25,000       25,000       25,000       25,000       25,000       25,000       25,000       25,000       25,000       25,000       25,000       25,000       25,000       25,000       25,000       25,000       25,000       25,000       26,000       270,000       270,000       270,000       270,000       270,000       270,000       270,000       270,000       270,000       270,000       270,000       270,000       270,000       270,000       270,000       270,000       270,000       270,000       270,000       270,000                                                                                                    |                                   | <ol><li>Record DE Grant in Sage 50 (Use Dept)</li></ol>                                                                                                    |                                                            | 39                              | 00 Department grants                          |                   |       | 365,500 | - 365,500 |
| Image: A state of the state of the stat | Notify payment to Revenue         |                                                                                                    |                                                            | 39                              | 20 Dept F&F Grant                             |                   |       | 110,000 | - 110,000 |
| Making payment to Supplier       A. Record payment in Sage 50       Could consider using the supplier's ledger for the project       Image: Could consider using the supplier's ledger for the project       Image: Could consuplier's ledger for the project       Image: Co                                                                                                    |                                   |                                                                                                    |                                                            | Total                           |                                               |                   | -     | 475,500 | - 475,500 |
| Making payment to supplier       Record RCT journal in Sage 50 if appropriate       Supplier's ledger for the project       Expenditure         VAT Return       Record VAT Payment in VAT control account in Sage 50       Record RCT payment in RCT Control account in Sage 50       Supplier's ledger for the project       Supplier's ledger for the project                                                                                                    | Walking payment to Supplier       | 4. Record payment in Sage 50                                                                                                    | Could consider using the                                   |                                 |                                               |                   |       |         |           |
| Accord for the fournation stage of in appropriate       project       Image of the fournation stage of in appropriate       Image of the fournation stage of in appropriate       Image of the fournation stage of in appropriate       Image of the fournation stage of in appropriate       Image of the fournation stage of in appropriate       Image of the fournation stage of in appropriate       Image of the fournation stage of in appropriate       Image of the fournation stage of in appropriate       Image of the fournation stage of in appropriate       Image of the fournation stage of in appropriate       Image of the fournation stage of the fournation stage of in appropriate       Image of the fournation stage of the fournation stage of t                                                                                                    | Making payment to supplier        | Record RCT journal in Sage 50 if                                                                                                    | Supplier's ledger for the                                  | Expenditure                     |                                               |                   |       |         |           |
| VAT Return       Record VAT Payment in VAT control account in Sage 50       3940       Building Contractor bills       270,000       270,000       270,000       270,000       270,000       270,000       270,000       270,000       270,000       270,000       270,000       270,000       270,000       270,000       270,000       270,000       270,000       270,000       270,000       270,000       270,000       270,000       270,000       270,000       270,000       270,000       270,000       270,000       270,000       270,000       270,000       270,000       270,000       270,000       270,000       270,000       270,000       270,000       270,000       270,000       270,000       270,000       270,000       270,000       270,000       270,000       270,000       270,000       270,000       270,000       270,000       270,000       270,000       270,000       270,000       270,000       270,000       270,000       270,000       270,000       270,000       270,000       270,000       270,000       270,000       270,000       270,000       270,000       270,000       270,000       270,000       270,000       270,000       270,000       270,000       270,000       270,000       270,000       270,000       270,000       270,000       <                                                                                                    |                                   | appropriate                                                                                                    | project                                                    | 39                              | 40 Professional Fees                          |                   |       | 25.000  | - 25.000  |
| Image: Construction of the state of the state of the | VAT Return                        | Record VAT Payment in VAT control                                                                                                    |                                                            | 39                              | <b>40</b> Building Contractor bills           |                   |       | 270.000 | - 270.000 |
| RCT Return       Record RCT payment in RCT Control account in Sage 50       RCT Return       100,000       100,000       100,000       100,000       100,000       100,000       100,000       100,000       100,000       100,000       100,000       100,000       100,000       100,000       100,000       100,000       100,000       100,000       100,000       100,000       100,000       100,000       100,000       100,000       100,000       100,000       100,000       100,000       100,000       100,000       100,000       100,000       100,000       100,000       100,000       100,000       100,000       100,000       100,000       100,000       100,000       100,000       100,000       100,000       100,000       100,000       100,000       100,000       100,000       100,000       100,000       100,000       100,000       100,000       100,000       100,000       100,000       100,000       100,000       100,000       100,000       100,000       100,000       100,000       100,000       100,000       100,000       100,000       100,000       100,000       100,000       100,000       100,000       100,000       100,000       100,000       100,000       100,000       100,000       100,000       100,000       100,000       100,000 </td <td></td> <td>account in Sage 50</td> <td></td> <td>30</td> <td>40 VAT navments</td> <td></td> <td></td> <td>36 / 50</td> <td>36,450</td>                                                                                                    |                                   | account in Sage 50                                                                                                    |                                                            | 30                              | 40 VAT navments                               |                   |       | 36 / 50 | 36,450    |
| account in Sage 50       account in Sage 50       3940       Retention payment       34,050       34,050         Regular monthly reporting       5. Review nominal activity to check for       Total       0       475,500                                                                                                    | RCT Return                        | Record RCT payment in RCT Control                                                                                                    |                                                            | 1/                              | <b>20</b> Eurniture and Eittinge              |                   |       | 110.000 | 110,000   |
| Regular monthly reporting     5. Review nominal activity to check for                                                                                                    |                                   | account in Sage 50                                                                                                    |                                                            | 14                              |                                               |                   |       | 24.050  | - 110,000 |
| Regular monthly reporting 5. Review nominal activity to check for 0 475,500 -475,50                                                                                                    |                                   |                                                                                                    |                                                            | 35                              | <b>40</b> Retention payment                   |                   |       | 34,050  | - 34,050  |
|                                                                                                    | Regular monthly reporting         | 5. Review nominal activity to check for                                                                                                    |                                                            | Total                           |                                               |                   | 0     | 475,500 | -475,500  |
| Trom Sage 50 accuracy of recording                                                                                                    | from Sage 50                      | accuracy of recording                                                                                                    |                                                            |                                 |                                               |                   |       |         |           |
| Cap Project reporting template 6. Run department report to report on & 0 0                                                                                                    | Cap Project reporting<br>template | <ol> <li>Run department report to report on &amp;<br/>to monitor capital Project</li> </ol>                                                                                                    |                                                            | Surplus/Deficit                 |                                               |                   | 0     | 0       | 0         |

#### FSSU Chart of Accounts – Capital Project Nominal codes

| 3900 | DE Capital Building Grant Income                        | Capital & Reserves |                                           |
|------|---------------------------------------------------------|--------------------|-------------------------------------------|
| 3901 | Capital Projects Fundraising Income                     | Capital & Reserves |                                           |
| 3902 | Parents Contribution to Capital Projects Income         | Capital & Reserves |                                           |
| 3903 | Patron/Trustee Contribution to Capital Projects Income  | Capital & Reserves | Structural                                |
| 3904 | Other State Capital Projects Income                     | Capital & Reserves | Dirottordi                                |
| 3905 | Covid Minor Works Capital Grant Income                  | Capital & Reserves |                                           |
| 3906 | Accumulated Amortisation of Capital Building Income     | Capital & Reserves |                                           |
| 3907 | Capital Donations Income                                | Capital & Reserves | Long tern                                 |
| 3920 | DE Fixtures, Fittings & Equipment Grant Income          | Capital & Reserves |                                           |
| 3921 | DE ICT Grant Capital Income                             | Capital & Reserves |                                           |
| 3925 | Accumulated Amortisation of Capital Equipment Income    | Capital & Reserves | High Value                                |
| 3926 | Accumulated Amortisation of ICT Grant Capital Income    | Capital & Reserves | Project – all                             |
| 3940 | DE Capital Building Grant Expense                       | Capital & Reserves |                                           |
| 3941 | Covid Minor Works Building Expense                      | Capital & Reserves |                                           |
| 3960 | Capital Building Fundraising Expense                    | Capital & Reserves |                                           |
| 3970 | Parents Contribution to Capital Building Expense        | Capital & Reserves |                                           |
| 3990 | Patron/Trustee Contribution to Capital Building Expense | Capital & Reserves |                                           |
| 3991 | Other State Capital Building Expense                    | Capital & Reserves |                                           |
| 3992 | Capital Donations Building Expense                      | Capital & Reserves |                                           |
| 3995 | Building Fund Account                                   | Cenital & Pasanias |                                           |
|      |                                                         | 1420 Capital: Fi   | Atures, Fillings and Equipment Cost B/FWO |
|      |                                                         | 1421 Capital: Fi   | xtures, Fittings and Equipment Additions  |

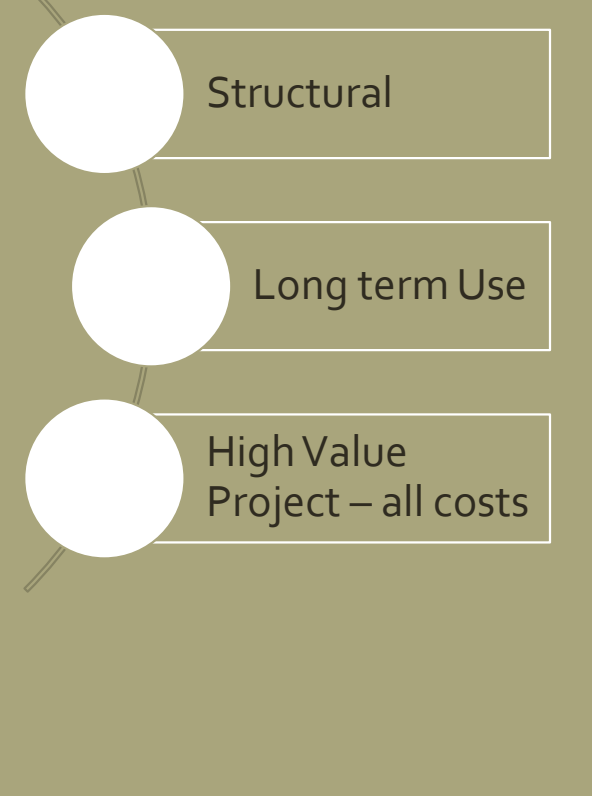

Set up a Department e.g Extension 23/24, Emergency Works 2024

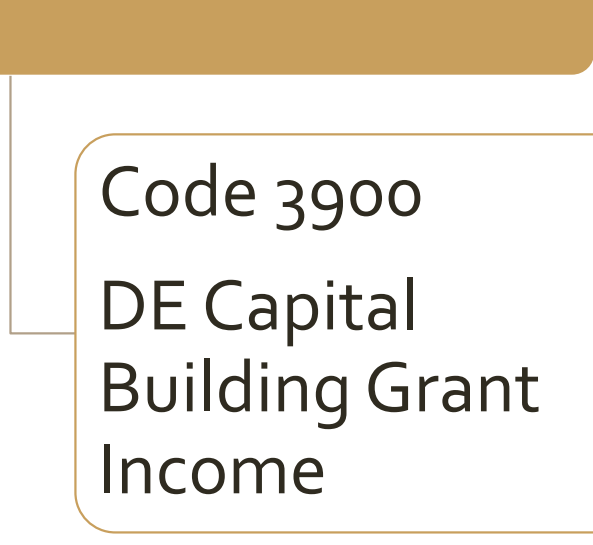

**Building Grant** 

#### Expenditure

Code 3940 DE Capital Building Grant expense

Code 1400

Capital Land & Buildings (only if L&B is owed by BOM & only applies in a very minority of schools)

Set up a Department e.g Extension 23/24, Emergency Works 2024

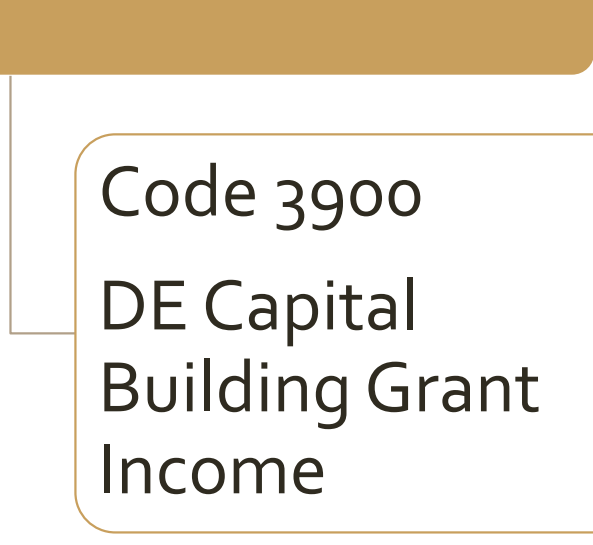

**Building Grant** 

#### Expenditure

Code 3940 DE Capital Building Grant expense

Code 1400

Capital Land & Buildings (only if L&B is owed by BOM & only applies in a very minority of schools)

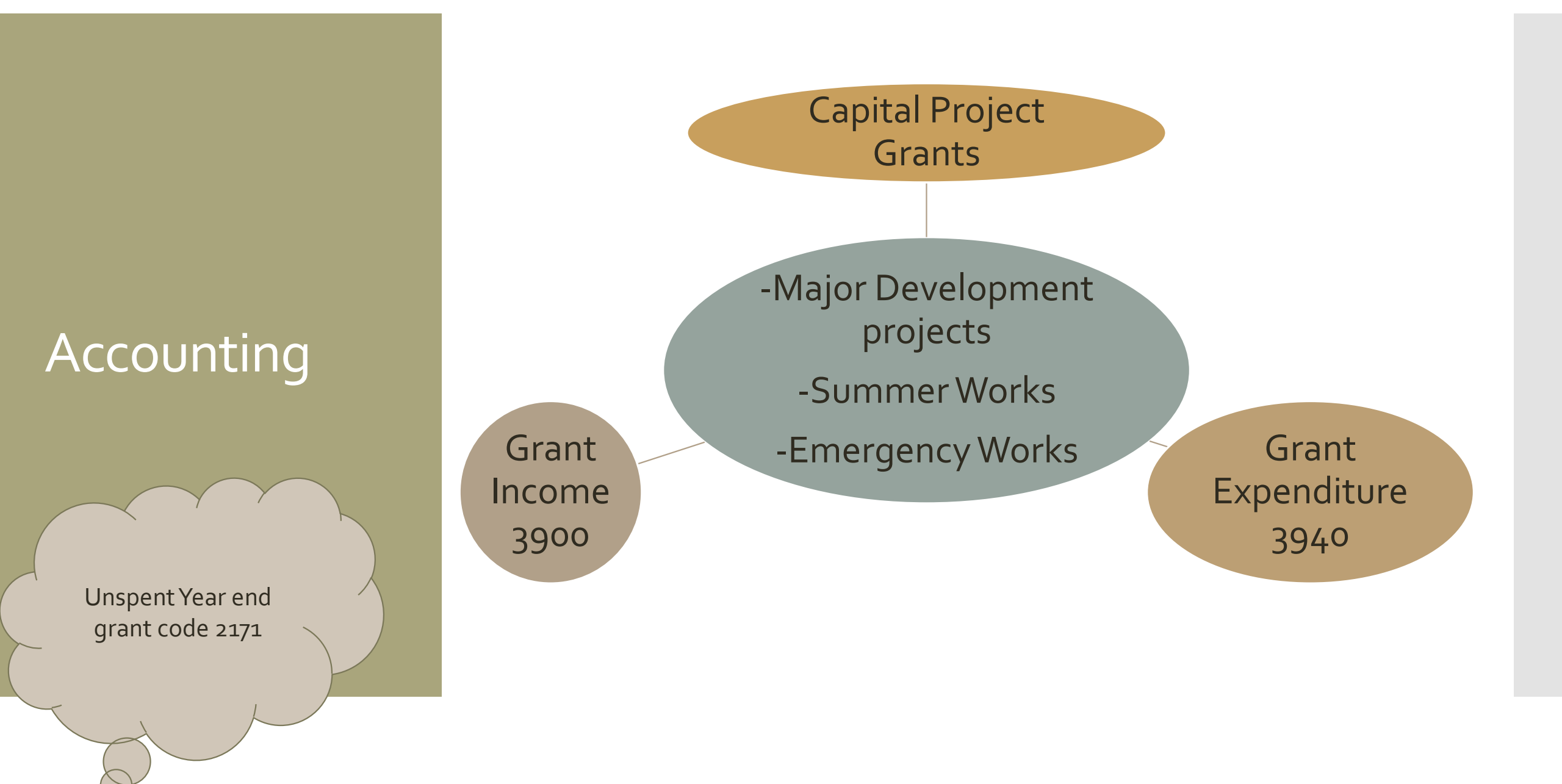

# Paperwork

Code 3900 DE Capital Building Grant Income

| Íocaí / Payee                          | : School Nam                                  | ie                      |              |                                             |                                         |
|----------------------------------------|-----------------------------------------------|-------------------------|--------------|---------------------------------------------|-----------------------------------------|
| Uimhir na hÍo<br>Dáta na hÍoca         | caíochta / Paym<br>íochta / Paymer            | ent Number:<br>ht Date: |              |                                             |                                         |
| Ainm an Chur<br>Uimhir an Chu          | ntais / Account I<br>untais / Account         | Name:<br>t Number:      |              |                                             |                                         |
| Dáta an<br>tSonraisc /<br>Invoice Date | Uimhir an<br>tSonraisc /<br>Invoice<br>Number | Cur Síos / Descri       | ption        | Méid an<br>tSonraisc /<br>Invoice<br>Amount | Méid na<br>hÍocaíochta<br>Payment Amour |
|                                        |                                               | School Roll No          | Summer Works | 341,299.85                                  | 341,299.85                              |
|                                        |                                               | Planning Building       |              |                                             |                                         |
| Seol fiosruithe<br>Please refer en     | chuig /<br>quiries to:                        | 057 932 4300            |              |                                             |                                         |

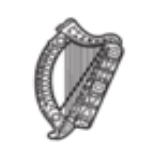

An Roinn Oideachais Department of Education

Set up a Department e.g Loose Furniture23/24

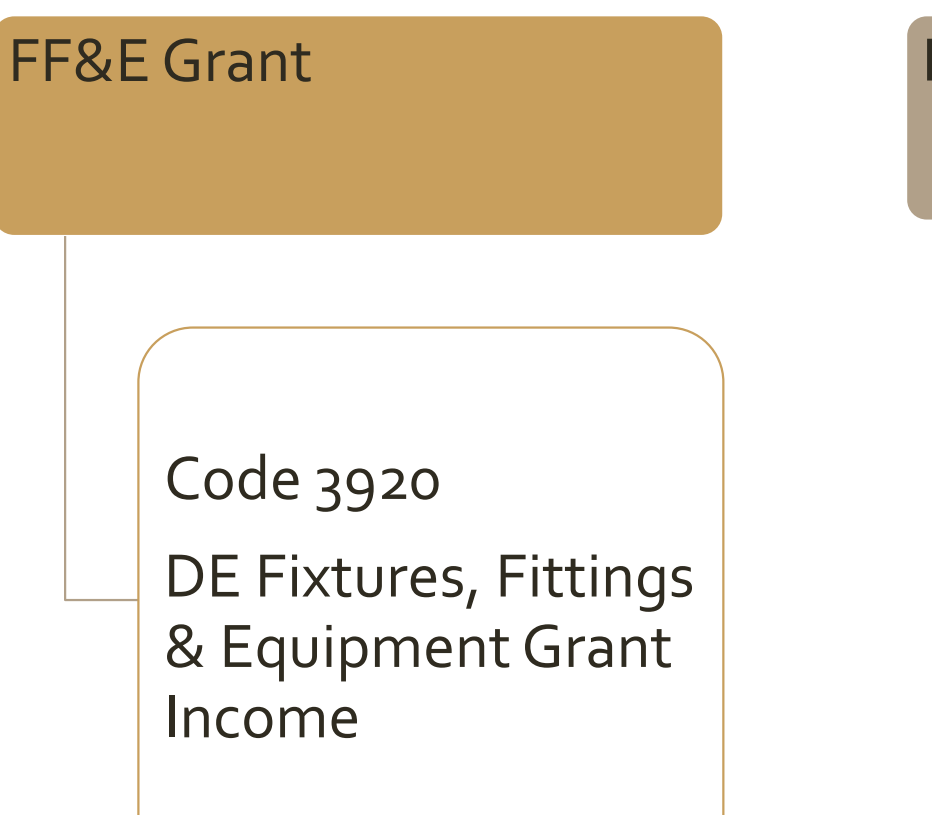

Expenditure

Code 1421 Capital Fixtures, Fittings & Equipment Additions

Set up a Temp Accom. Department

#### Temp. Accommodation Grant

Code 3276

Temporary Accommodation Grant Income Temp. Accommodation Expense

> Code 5551 Rent of Temporary Accommodation Expense

| Dáta an<br>tSonraisc /<br>Invoice Date                                                                      | Uimhir an<br>tSonraisc /<br>Invoice<br>Number | Cur Sios / Descript                                                                                  | tion                                                                                   | Méid an<br>tSonraisc /<br>Invoice                            | Méid na<br>hÍocaíochta /<br>Payment Amount     |                   |
|----------------------------------------------------------------------------------------------------|-----------------------------------------------|----------------------------------------------------------------------------------------------------|----------------------------------------------------------------------------------------|--------------------------------------------------------------|------------------------------------------------|-------------------|
| 03-JAN-2023                                                                                                 |                                               | 1 RENT JAI<br>PREFAB RENTAL I                                                                        | N-JUN-23<br>NSTASPACE                                                                  | 10,553.40                                                    | 10,553.40                                      |                   |
| Seol fiosruithe chui<br>Please refer enquiri<br>03-JAN-2023<br>Seol fiosruithe chui<br>Please refer enquiri | ig /<br>ies to:<br>ig /<br>ies to:            | Planning Building<br>057 932 4343<br>RENT JAI<br>PREFABS RENTAL<br>Planning Building<br>057 932 4343 | N-JUN-23<br>INSTASPACE                                                                 | 15,990.00                                                    | 15,990.00                                      |                   |
| 03-MAR-2023<br>Seol fiosruithe chui<br>Please refer enquiri                                                 | t<br>t<br>ig /<br>ies to:                     | } -<br>new Science room &<br>Planning Building<br>057 932 4300                                       | ک - Equipment for<br>new Science room & new DCG r<br>Planning Building<br>057 932 4300 |                                                              | 34, <mark>210.67</mark>                        |                   |
|                                                                                                    |                                               |                                                                                                    | 2                                                                                      | Iomlán / Total:                                              | 60,754.07                                      |                   |
|                                                                                                    |                                               |                                                                                                    | Equipn                                                                                 | nent for nev                                                 | w science roo                                  | <b>m &amp;</b> r  |
| rant income 3276 Temp. Acc.<br>rant Income<br>kpenditure 5551 Rent of Temp.<br>cc. Exp                      |                                               |                                                                                                    | DCG:<br>Grant in<br>Equipm<br>Expend<br>Equipm                                         | ncome 3920<br>Nent Grant Ir<br>liture 1421 C<br>Nent Additio | DE Fixtures,<br>ncome<br>Capital: Fixtur<br>ns | Fittin<br>es, Fit |

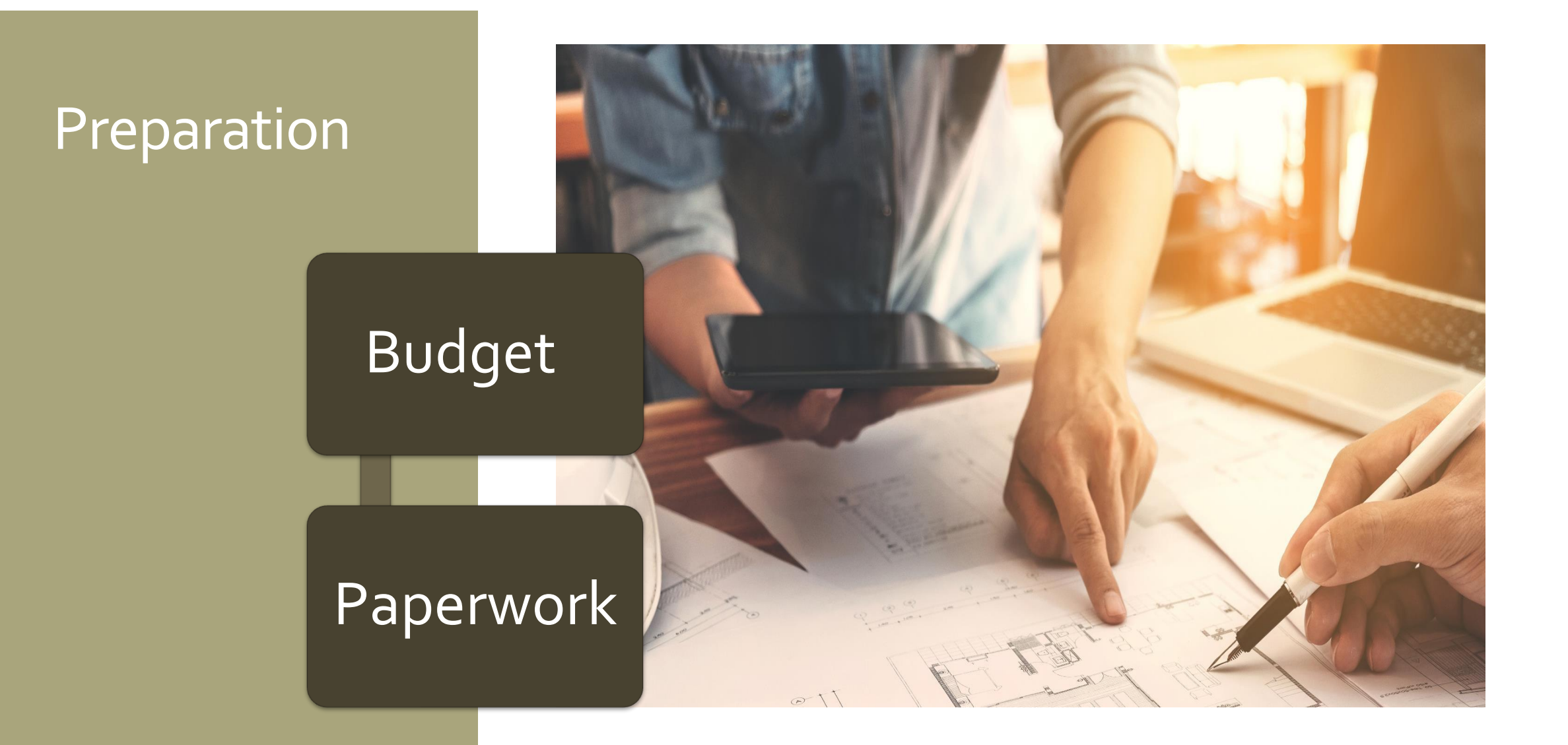

# Budget Template

|                         |                                                                                                    |                                                                                                    | Actual                                                                                                    | Budget                                                                                                    | Variance                                                                                                    |
|-------------------------|----------------------------------------------------------------------------------------------------|----------------------------------------------------------------------------------------------------|----------------------------------------------------------------------------------------------------|----------------------------------------------------------------------------------------------------|----------------------------------------------------------------------------------------------------|
|                         |                                                                                                    |                                                                                                    | €                                                                                                    | €                                                                                                    | €                                                                                                    |
| epartment grants        |                                                                                                    |                                                                                                    |                                                                                                    | 365,500                                                                                                    | - 365,500                                                                                                    |
| ept F&F Grant           |                                                                                                    |                                                                                                    |                                                                                                    | 110,000                                                                                                    | - 110,000                                                                                                    |
|                         |                                                                                                    |                                                                                                    | -                                                                                                    | 475,500                                                                                                    | - 475,500                                                                                                    |
|                         |                                                                                                    |                                                                                                    |                                                                                                    |                                                                                                    |                                                                                                    |
|                         |                                                                                                    |                                                                                                    |                                                                                                    |                                                                                                    |                                                                                                    |
| ofessional Fees         |                                                                                                    |                                                                                                    |                                                                                                    | 25,000                                                                                                    | - 25,000                                                                                                    |
| ilding Contractor bills |                                                                                                    |                                                                                                    |                                                                                                    | 270,000                                                                                                    | - 270,000                                                                                                    |
| AT payments             |                                                                                                    |                                                                                                    |                                                                                                    | 36,450                                                                                                    | - 36,450                                                                                                    |
| rniture and Fittings    |                                                                                                    |                                                                                                    |                                                                                                    | 110,000                                                                                                    | - 110,000                                                                                                    |
| tention payment         |                                                                                                    |                                                                                                    |                                                                                                    | 34,050                                                                                                    | - 34,050                                                                                                    |
|                         |                                                                                                    |                                                                                                    | 0                                                                                                    | 475,500                                                                                                    | -475,500                                                                                                    |
|                         |                                                                                                    |                                                                                                    |                                                                                                    |                                                                                                    |                                                                                                    |
|                         |                                                                                                    |                                                                                                    | 0                                                                                                    | 0                                                                                                    | C                                                                                                    |
|                         | partment grants<br>pt F&F Grant<br>ofessional Fees<br>ilding Contractor bills<br>T payments<br>rniture and Fittings<br>tention payment | partment grants<br>pt F&F Grant<br>ofessional Fees<br>ilding Contractor bills<br>T payments<br>rniture and Fittings<br>tention payment | partment grants pt F&F Grant  ofessional Fees ilding Contractor bills T payments rniture and Fittings tention payment | Actual  Actual Actual  Actual Actual | Actual     Budget       Question     E       partment grants     365,500       pt F&F Grant     110,000       -     475,500       ofessional Fees     25,000       ilding Contractor bills     270,000       T payments     36,450       rniture and Fittings     110,000       tention payment     34,050       0     475,500 |

### Paperwork

ANNUAL RCT CAPITAL **ANNUAL VAT PROJECT FILE** FILE FILE

#### Supplier Set up Form

Information required to set up new suppliers

Basic information – name, address, contact details

Tax information – tax registration number and tax access number

Payment of the grant will issue upon receipt of an original invoice(s) and written confirmation of the following:

 The Board of Management has obtained Contractor's tax reference number and proof of identity

### Capital Project File

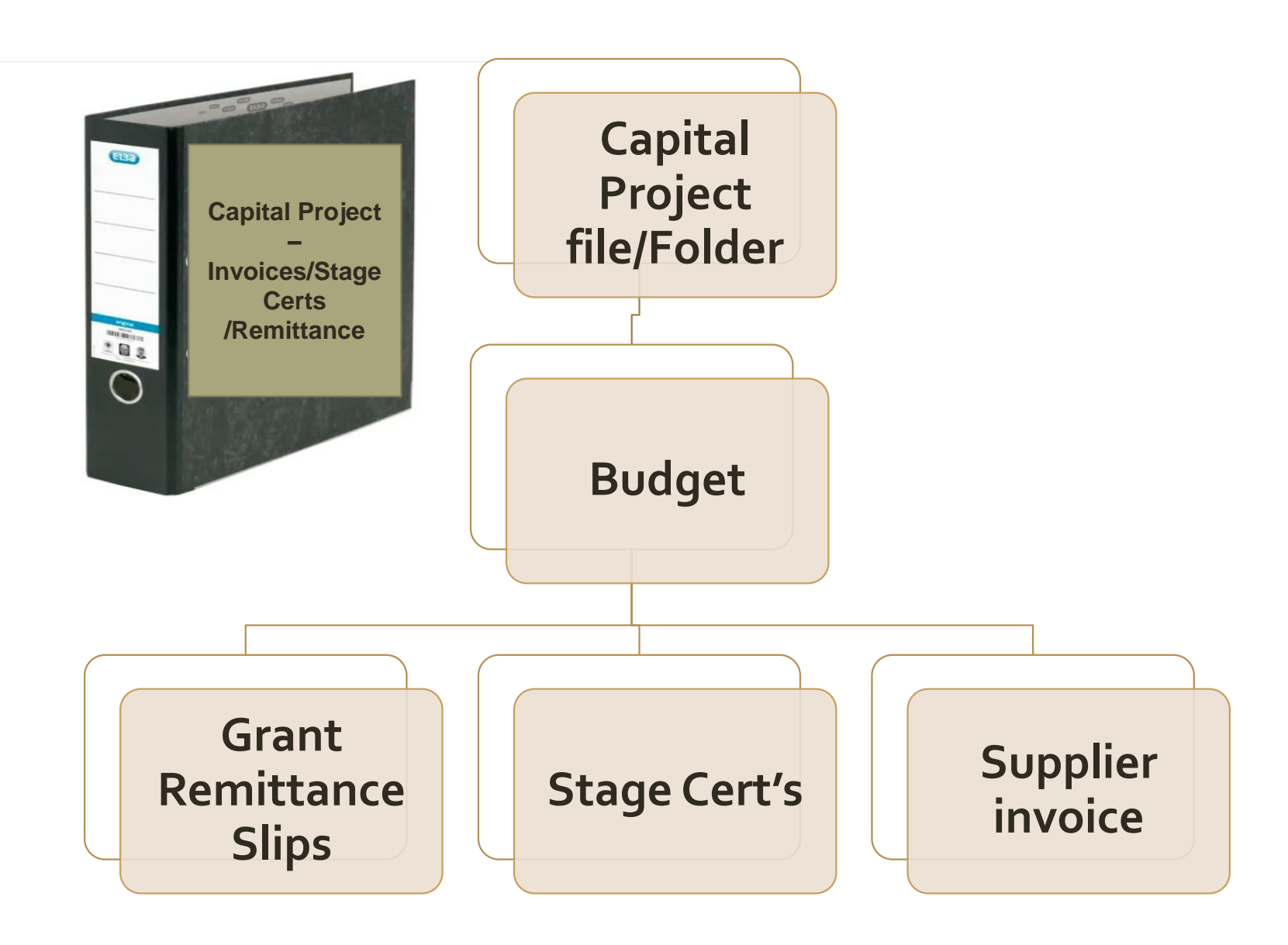

#### VAT File

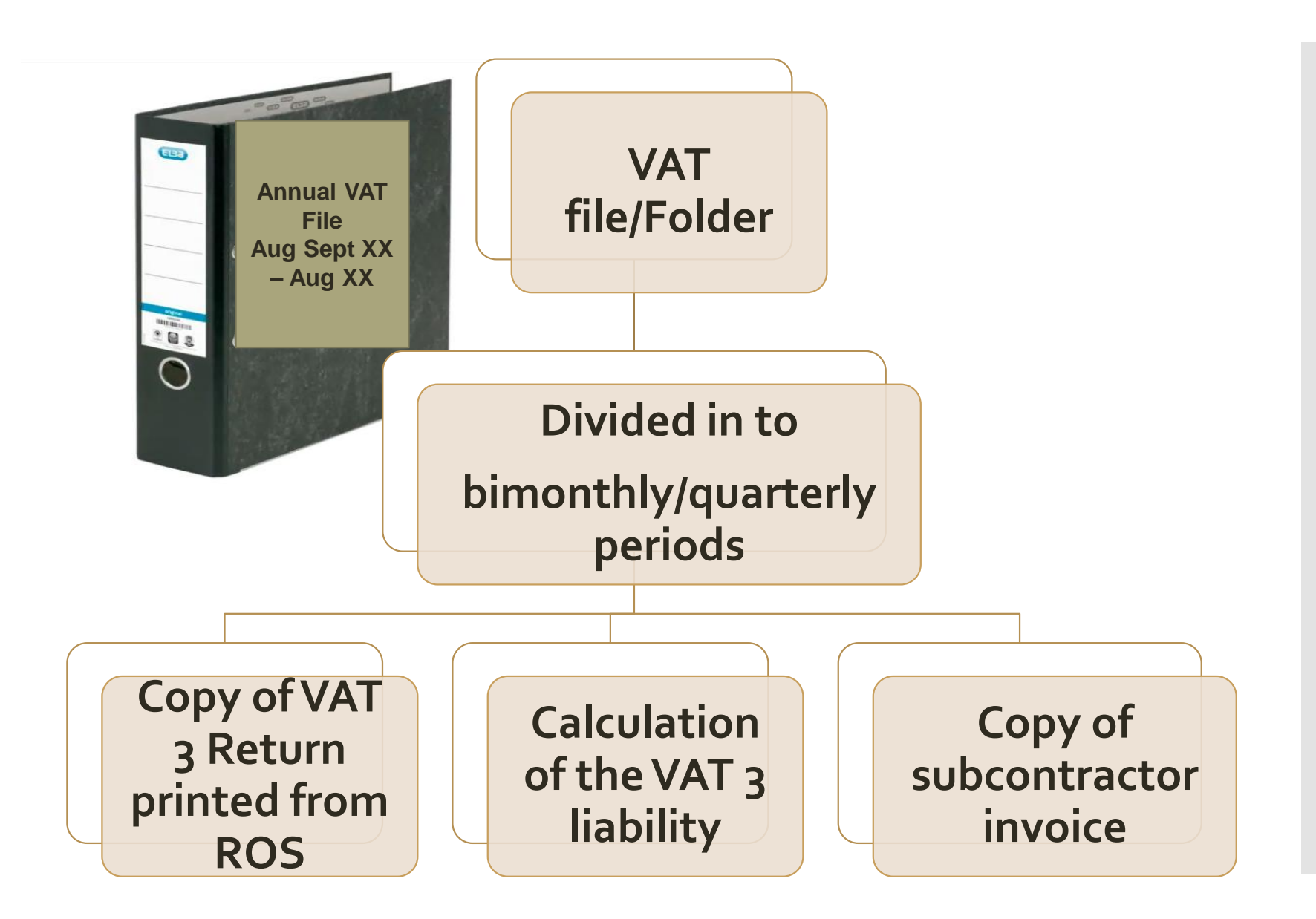

#### RCT File

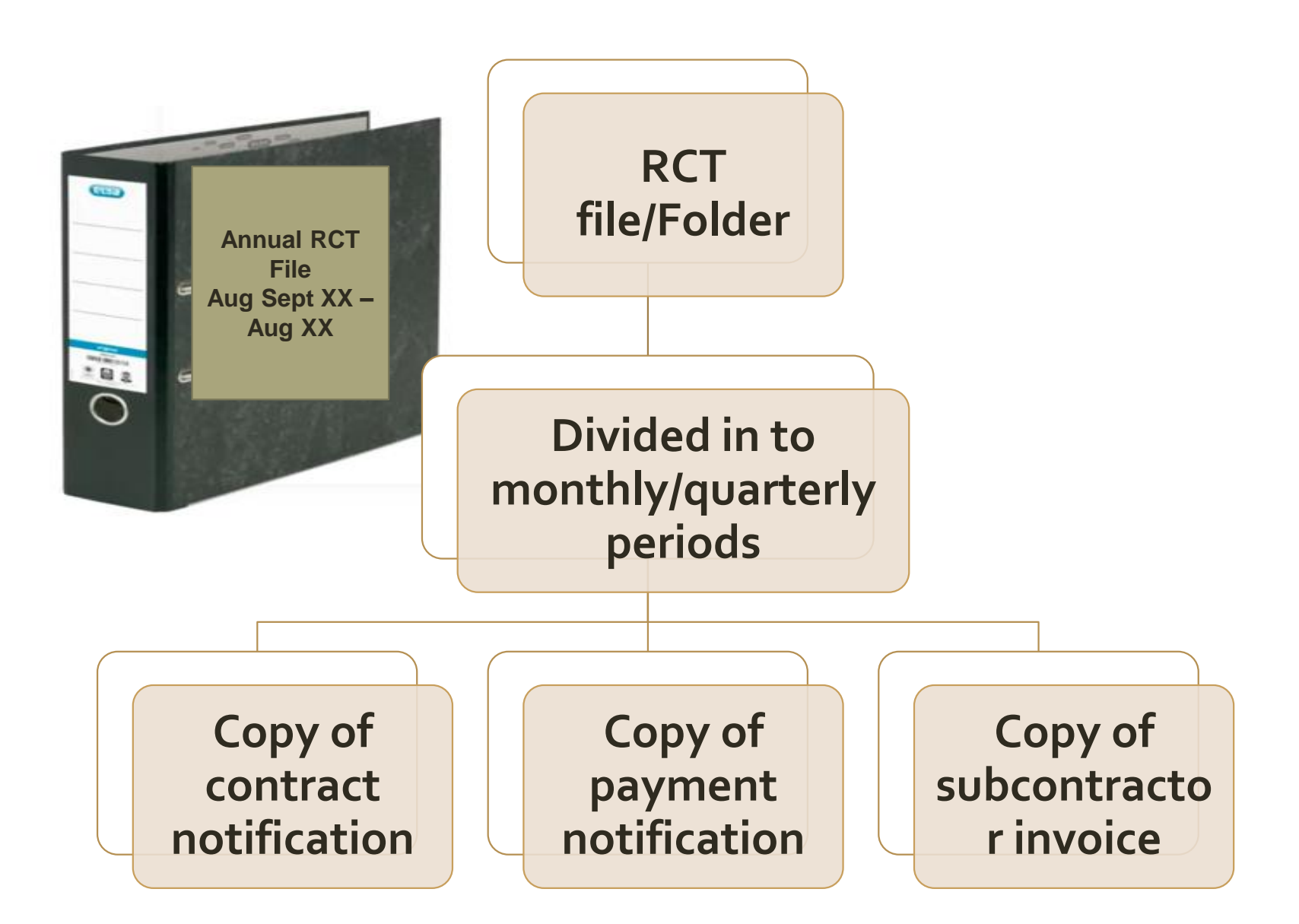

### VAT & RCT Supporting Excel Sheet

| School Name:    |               |                  |               |        |                |             |           |                                                       |                 |                   |                             |                                                   |
|-----------------|---------------|------------------|---------------|--------|----------------|-------------|-----------|-------------------------------------------------------|-----------------|-------------------|-----------------------------|---------------------------------------------------|
| School Year: Se | pt 22-Aug 23  |                  |               |        |                |             |           |                                                       |                 |                   |                             |                                                   |
|                 |               | Date of Inv      | Supplier Name | Inv No | Invoice amount | VAT @ 13.5% | VAT @ 23% | VAT JNL<br>Entered on<br>Accounts<br>package<br>(Y/N) | Payment<br>Date | Payment<br>Amount | RCT<br>Deducted<br>(if any) | RCT accounted<br>for on account:<br>package (Y/N) |
| VAT PERIOD      | SEPT/OCT 2022 |                  |               |        |                |             |           |                                                       |                 |                   |                             |                                                   |
|                 |               | No subcontractor | r invoices    |        |                |             |           |                                                       |                 |                   |                             |                                                   |
| VAT PERIOD      | NOV/DEC 2022  |                  |               |        |                |             |           |                                                       |                 |                   |                             |                                                   |
|                 |               | No subcontractor | r invoices    |        |                |             |           |                                                       |                 |                   |                             |                                                   |
| VAT Period      | Jan/Feb 2023  |                  |               |        |                |             |           |                                                       |                 |                   |                             |                                                   |
|                 |               | 28/01/2023       | D Martin      | 100    | 46,666         |             | 6,300     | Y                                                     |                 |                   |                             |                                                   |
|                 |               |                  |               |        |                |             |           |                                                       |                 |                   |                             |                                                   |
| VAT PERIOD      | MAR/APR 2023  |                  |               |        |                |             |           |                                                       |                 |                   |                             |                                                   |
|                 |               |                  |               |        |                |             |           |                                                       |                 |                   |                             |                                                   |

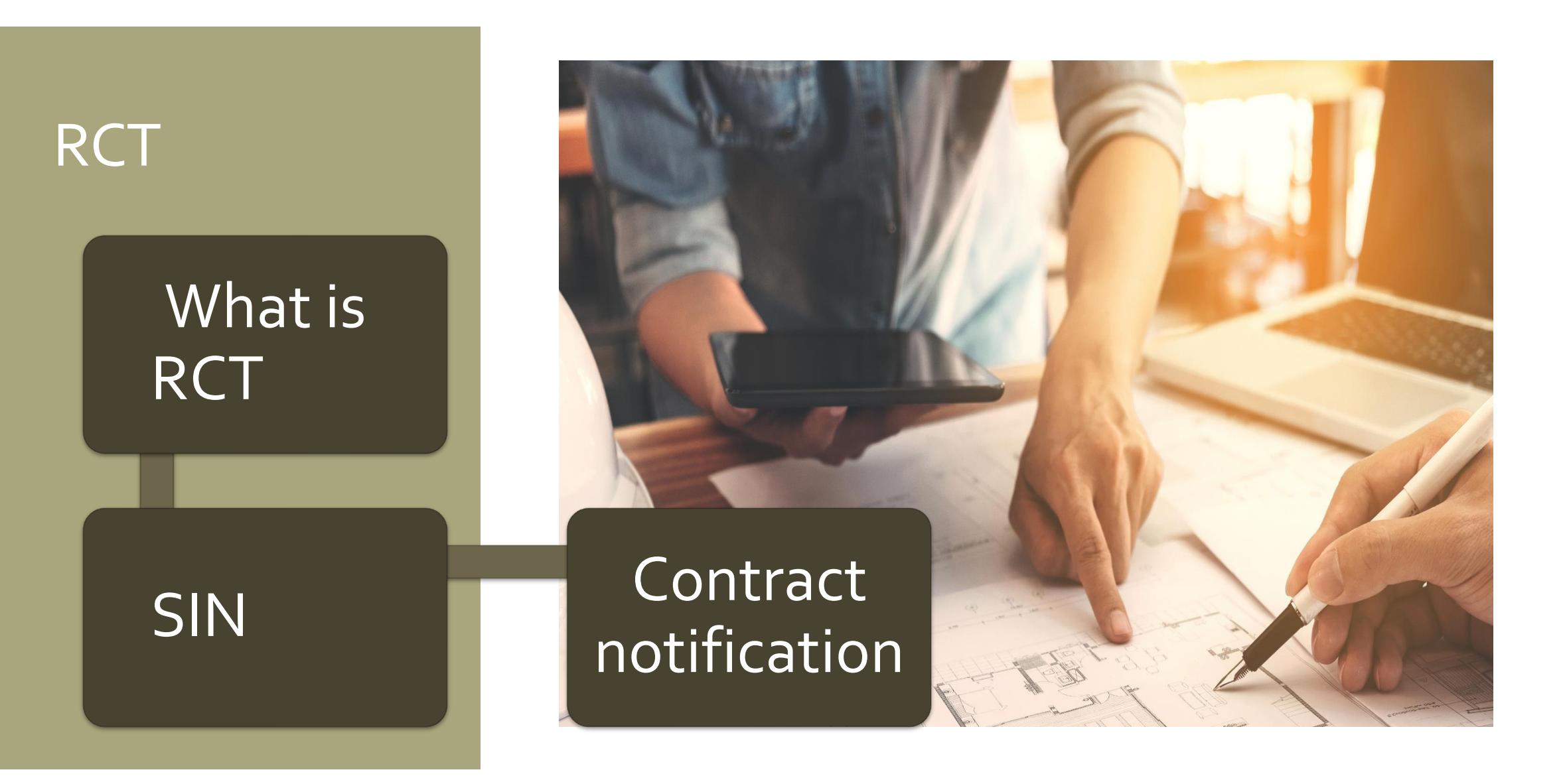

#### Relevant Contract Tax

#### **Principal Contractor**

 "any board or body established by or under statute ... and funded wholly or mainly out of funds provided by the Oireachtas".

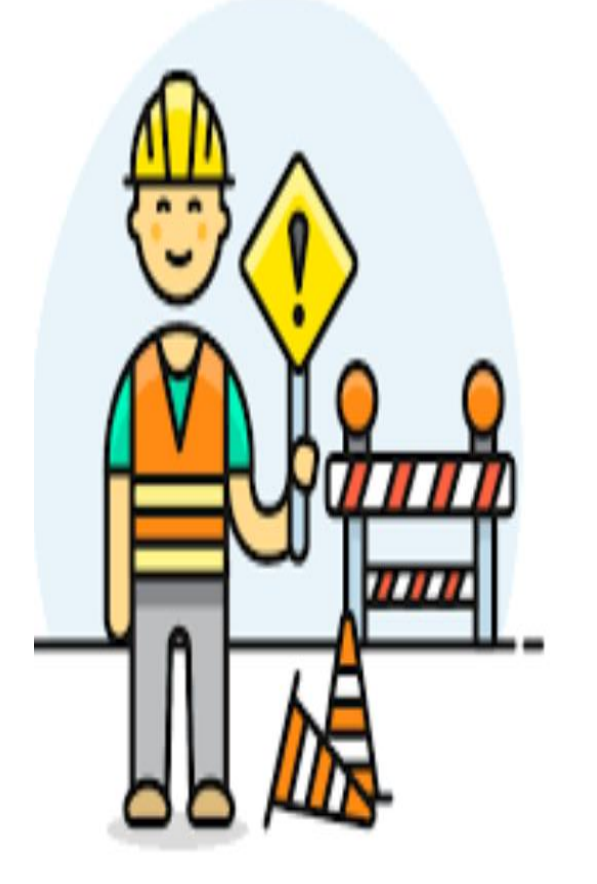

# Is RCT is applicable ?

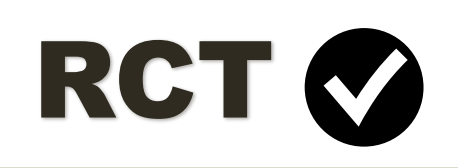

- Construction Projects
- Emergency & Summer Works
- Installation of prefabs
- Repairs to buildings incl. electrical, plumbing
- Maintenance contracts with repair element
- Rendering buildings complete

# RCT 🕄

- Maintenance Only Contracts
- Routine Cleaning
- Computers & Hardware
- Professional fees ie architect fees etc
- Landscaping except where part of the build
- Other goods and services

# Is RCT is applicable ?

# RCT 🟈

- Construction Projects
- Emergency & Summer Works
- Installation of prefabs
- Repairs to buildings incl. electrical, plumbing
- Maintenance contracts with repair element
- Rendering buildings complete

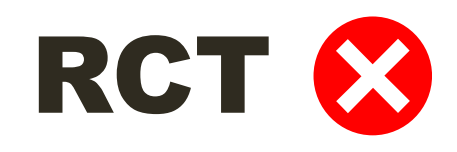

- Maintenance Only Contracts
- Routine Cleaning
- Computers & Hardware
- Professional fees ie architect fees etc
- Landscaping except where part of the build
- Other goods and services

# Site Identifier Number (SIN)

Unique number identifying the project or siteGenerated by Revenue on ROS

### RCT - SIN

| Subcontractor Personal Details                                                                                                    |                                                                                  |
|----------------------------------------------------------------------------------------------------|----------------------------------------------------------------------------------|
| Sub Tax Reference Number *                                                                                                    |                                                                                  |
| Sub Name *                                                                                                    | LA BZKQ                                                                          |
| Indicate if Tax Reference Number is not available                                                                                        | 0                                                                                |
| Does the Subcontractor have a fixed place of business to take<br>orders, bookings for contracts, store materials and equipment etc?<br>* | ⊕ Yes ◎ No                                                                       |
| Contract Details                                                                                                    |                                                                                  |
| Sector *                                                                                                    | Construction V                                                                   |
| Nature of Work *                                                                                                    | Test                                                                             |
| Have you been provided with a Revenue Site Identifier Number for this Project/Contract?*                                                 | or Yes 🔻                                                                         |
| Please enter the Revenue Site Identifier Number *                                                                                        | D1212345C Verify Revenue Site Identifier Number                                  |
| Main Principal                                                                                                    | Test Principal Ltd                                                               |
| Site Name and Area                                                                                                    | D1212345C<br>Test Revenue Site<br>CastleView House<br>South Great Georges Street |
|                                                                                                    | Dublin 2<br>Eircode                                                              |
#### - Contract Details

| Sector *                                                                                  | Meat 🔻      |  |
|-------------------------------------------------------------------------------------------|-------------|--|
| Nature of Work.*                                                                          | Test Meat 1 |  |
| Have you been provided with a Revenue Site Identifier Number for this Project/Contract? * | No          |  |

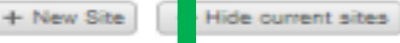

#### ocations

Please select from one of the existing sites below by clicking on the green tick icon or press "New Site" to create a new site. Note: Sites in italics are inactive sites.

| Revenue Site<br>Identifier | Project                      | Address Line 1 | Address Line 2 | Address Line 3 | County        | Elicode | Select<br>Site |   |
|----------------------------|------------------------------|----------------|----------------|----------------|---------------|---------|----------------|---|
|                            |                              |                |                |                |               |         | ]              |   |
| D0290778621N               | est Project Very Long Title  | Test Addr1 1   | Test Addr2 1   | Test Addr3 1   | Dublin 2      | C441893 | 1              |   |
| D1815016210D               | at Project Very Long Title 2 | Test Addr1 2   | Test Addr2 2   | Test Addr3 2   | Dublin 18     | C441893 | 1              |   |
| D1041503904W               | t Project Very Long Title 3  | Test Addr1 3   | Test Addr2 3   | Test Addr3 3   | Dublin 10     | C441893 | 1              |   |
| WE864071892L               | Project Very Long Title 4    | Test Addr1 4   | Test Addr2 4   | Test Addr3 4   | Co. Westmeath | C441893 | 1              |   |
| D0896783128N               | Project Very Long Title 5    | Test Addr1 5   | Test Addr2 5   | Test Addr3 5   | Dublin 8      | C441893 | 1              |   |
| CAV60820700L               | roject Very Long Title 6     | Test Addr1 6   | Test Addr2 6   | Test Addr3 6   | Co. Cavan     | C441893 | 1              |   |
| D153533914A                | oject Very Long Title 7      | Test Addr1 7   | Test Addr2 7   | Test Addr3 7   | Dublin 15     | C441893 | 1              |   |
| LA032805723C               | Ject Very Long Title 8       | Test Addr1 8   | Test Addr2 8   | Test Addr3 8   | Co. Laola     | C441893 | 1              |   |
| LIM89118075U               | ect Very Long Title 9        | Test Addr1 9   | Test Addr2 9   | Test Addr3 9   | Co. Limerick  | C441893 | 1              |   |
| KIK27434219H               | ct Very Long Title 10        | Test Addr1 10  | Test Addr2 10  | Test Addr3 10  | Co. Kilkenny  | C441893 | 1              |   |
| D08844328785               | t Very Long Title 11         | Test Addr1 11  | Test Addr2 11  | Test Addr3 11  | Dublin 8      | C441893 | 1              |   |
| GAL32173200R               | Very Long 7itle 12           | Test Addr1 12  | Test Addr2 12  | Test Addr3 12  | Co. Galway    | C441893 | 1              |   |
| D205720020E                | Very Long Title 13           | Test Addr1 13  | Test Addr2 13  | Test Addr3 13  | Dublin 20     | C441893 | 1              |   |
| WAT73680330N               | ery Long Title 14            | Test Addr1 14  | Test Addr2 14  | Test Addr3 14  | Co. Waterford | C441893 | 1              |   |
| MON513973485               | ry Long Title 15             | Test Addr1 15  | Test Addr2 15  | Test Addr3 15  | Co. Monaghan  | C441893 | 1              |   |
| D1205470073S               | y Long Title 10              | Test Addr1 10  | Test Addr2 10  | Test Addr3 18  | Dublin 12     | C441893 | 1              |   |
| LOU45201501T               | Long Title 17                | Test Addr1 17  | Test Addr2 17  | Test Addr3 17  | Co. Louth     | C441893 | 1              | - |
| LON12050423N               | Long Title 18                | Test Addr1 18  | Test Addr2 18  | Test Addr3 18  | Co. Longford  | C441893 | 1              |   |
| D1267638945O               | ong Title 10                 | Test Addr1 10  | Test Addr2 10  | Test Addr3 10  | Dublin 12     | C441893 | 1              | - |
| LEI05418372U               | ng Title 20                  | Test Addr1 20  | Test Addr2 20  | Test Addr3 20  | Co. Leitrim   | C441893 | 1              | - |

#### RCT - SIN

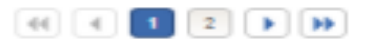

#### RCT - SIN

| <ul> <li>Site Name and Address</li> </ul> |                                             |
|-------------------------------------------|---------------------------------------------|
| Site/Project Name*                        |                                             |
| Address Line 1*                           |                                             |
| Address Line 2 *                          |                                             |
| Address Line 3                            |                                             |
| County                                    | Please select one  Generate Site Identifier |
| Eircode                                   |                                             |

Contract Subcontractors name

#### Subcontractors tax reference number

#### Estimated contract value

#### RCT

#### To notify the contract on ROS

- 1. Log on to ROS
- 2. Go to 'MY SERVICES' TAB
- 3. Click on Manage Relevant Contract Tax

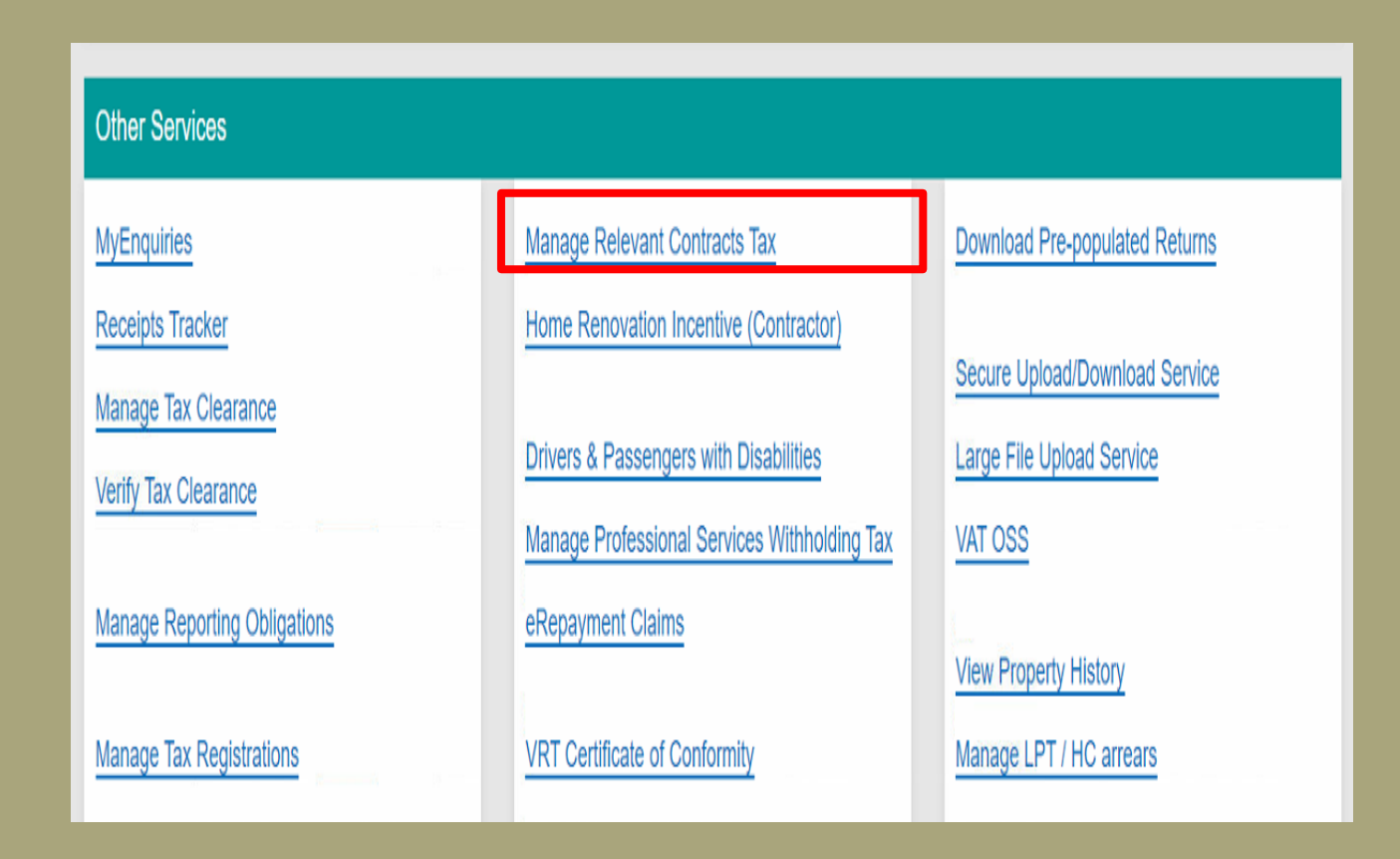

#### To notify the contract on ROS

- 1. Go to RCT Contract Notifications
- 2. Click on Input a new Contract Notification

| MY SERVICE        | S INFO SERVICES                                              | INBOX                         | PROFILE          | WORK IN PROGR |
|-------------------|--------------------------------------------------------------|-------------------------------|------------------|---------------|
| Rele              | vant Contracts Tax<br>T Contract Notifications               | 5                             |                  | ^             |
| Inpu<br>This      | t a new Contract Notificat<br>s facility allows you to input | <u>ion</u><br>single or multi | ple Contract Not | fications.    |
| <u>Sea</u><br>Thi | rch existing Contract Noti<br>s facility allows you to searc | fications<br>h previously fil | ed Contract Noti | fications.    |

#### **Declaration**

#### Read and tick this box to proceed

| Illact Notification - Contract Details 1-2                                                                                                    |                                                  |                             |                                                |                                            |
|----------------------------------------------------------------------------------------------------|--------------------------------------------------|-----------------------------|------------------------------------------------|--------------------------------------------|
|                                                                                                    |                                                  |                             |                                                | * Denotes a requ                           |
| eclaration                                                                                                    |                                                  |                             |                                                |                                            |
| am satisfied, having regard to the guidelines published by the Reve<br>elevant contract, that the contract which I propose to enter into with t | enue Commissioners a<br>he subcontractor on this | s to the dis<br>s form is N | stinction between a c<br>IOT a contract of emp | contract of employment and a<br>ployment * |
| ubcontractor Personal Details                                                                                                    |                                                  |                             |                                                |                                            |
| ub Tax Reference Number *                                                                                                    |                                                  |                             |                                                |                                            |
| Sub Name *                                                                                                    |                                                  |                             |                                                |                                            |
|                                                                                                    |                                                  |                             |                                                |                                            |
| ooes the Subcontractor have a fixed place of business to take order<br>ookings for contracts, store materials and equipment etc? *              |                                                  |                             |                                                |                                            |
| ontract Details                                                                                                    |                                                  |                             |                                                |                                            |
| lector *                                                                                                    | Please select one                                | $\sim$                      |                                                |                                            |
| lature of Work *                                                                                                    |                                                  |                             |                                                |                                            |
| lave you been provided with a Revenue Site Identifier Number for<br>iis Project/Contract? *                                                     | Please select one                                |                             | $\sim$                                         |                                            |
| tart Date of Work *                                                                                                    |                                                  |                             |                                                |                                            |
| ind Date of Work *                                                                                                    |                                                  |                             |                                                |                                            |
|                                                                                                    |                                                  |                             |                                                |                                            |
| stimated Value Of Contract *                                                                                                    |                                                  |                             |                                                |                                            |
|                                                                                                    |                                                  |                             |                                                | Cor                                        |
|                                                                                                    |                                                  |                             |                                                |                                            |
| Contract Notification - Contract Details 2-2                                                                                                    |                                                  |                             |                                                |                                            |
|                                                                                                    |                                                  |                             |                                                | * Denotes a rec                            |

# Information you will need from the sub-contractor:

- Sub-contractor tax reference number
- Sub-contractors name
- Fixed place of business

| antrast Notification - Contrast Datails 1.0                                               |                   |          |        |                            |
|-------------------------------------------------------------------------------------------|-------------------|----------|--------|----------------------------|
|                                                                                           |                   |          |        |                            |
|                                                                                           |                   |          |        | * Denotes a required field |
|                                                                                           |                   |          |        |                            |
|                                                                                           |                   |          |        |                            |
|                                                                                           |                   |          |        |                            |
|                                                                                           |                   |          |        |                            |
| Subcontractor Personal Details                                                            |                   |          |        |                            |
| Sub Tay Pafaranca Number *                                                                |                   |          | _      |                            |
|                                                                                           |                   |          | _      |                            |
| Sub Name *                                                                                |                   |          |        |                            |
| Indicate if Tax Reference Number is not available                                         |                   |          |        |                            |
| Does the Subcontractor have a fixed place of business to take order                       | S. O Yes O No     |          |        |                            |
| bookings for contracts, store materials and equipment etc? *                              |                   |          |        |                            |
|                                                                                           |                   |          |        |                            |
| Contract Details                                                                          |                   |          |        |                            |
| Sector *                                                                                  | Please select one | <b>~</b> |        |                            |
| Noture of Work *                                                                          |                   |          |        |                            |
|                                                                                           |                   |          |        |                            |
| Have you been provided with a Revenue Site Identifier Number for this Project/Contract? * |                   |          | $\sim$ |                            |
|                                                                                           |                   |          |        |                            |
|                                                                                           |                   |          |        |                            |
|                                                                                           |                   |          |        |                            |
| End Date of Work *                                                                        |                   |          |        |                            |
|                                                                                           |                   |          |        |                            |
| Estimated Value Of Contract *                                                             |                   |          |        |                            |
|                                                                                           |                   |          |        |                            |
|                                                                                           |                   |          |        | Continue 🔊                 |
|                                                                                           |                   |          |        |                            |
|                                                                                           |                   |          |        |                            |
|                                                                                           |                   |          |        |                            |
|                                                                                           |                   |          |        | * Denotes a required field |
|                                                                                           |                   |          |        |                            |

# Information you will need from the sub-contractor:

- Sub-contractor tax reference number
- Sub-contractors name
- Fixed place of business

| antrast Notification - Contrast Datails 1.0                                               |                   |          |        |                            |
|-------------------------------------------------------------------------------------------|-------------------|----------|--------|----------------------------|
|                                                                                           |                   |          |        |                            |
|                                                                                           |                   |          |        | * Denotes a required field |
|                                                                                           |                   |          |        |                            |
|                                                                                           |                   |          |        |                            |
|                                                                                           |                   |          |        |                            |
|                                                                                           |                   |          |        |                            |
| Subcontractor Personal Details                                                            |                   |          |        |                            |
| Sub Tay Pafaranca Number *                                                                |                   |          | _      |                            |
|                                                                                           |                   |          | _      |                            |
| Sub Name *                                                                                |                   |          |        |                            |
| Indicate if Tax Reference Number is not available                                         |                   |          |        |                            |
| Does the Subcontractor have a fixed place of business to take order                       | S. O Yes O No     |          |        |                            |
| bookings for contracts, store materials and equipment etc? *                              |                   |          |        |                            |
|                                                                                           |                   |          |        |                            |
| Contract Details                                                                          |                   |          |        |                            |
| Sector *                                                                                  | Please select one | <b>~</b> |        |                            |
| Noture of Work *                                                                          |                   |          |        |                            |
|                                                                                           |                   |          |        |                            |
| Have you been provided with a Revenue Site Identifier Number for this Project/Contract? * |                   |          | $\sim$ |                            |
|                                                                                           |                   |          |        |                            |
|                                                                                           |                   |          |        |                            |
|                                                                                           |                   |          |        |                            |
| End Date of Work *                                                                        |                   |          |        |                            |
|                                                                                           |                   |          |        |                            |
| Estimated Value Of Contract *                                                             |                   |          |        |                            |
|                                                                                           |                   |          |        |                            |
|                                                                                           |                   |          |        | Continue 🔊                 |
|                                                                                           |                   |          |        |                            |
|                                                                                           |                   |          |        |                            |
|                                                                                           |                   |          |        |                            |
|                                                                                           |                   |          |        | * Denotes a required field |
|                                                                                           |                   |          |        |                            |

# Information you will need from the sub-contractor:

• If subcontractor information not available please tick this box to input additional information

| ontract Notification - Contract Details 1-2                                                                                      |                   |   |              |                                     |
|----------------------------------------------------------------------------------------------------|-------------------|---|--------------|-------------------------------------|
|                                                                                                    |                   |   |              |                                     |
|                                                                                                    |                   |   |              | * Denotes a required fie            |
|                                                                                                    |                   |   |              |                                     |
|                                                                                                    |                   |   |              | act of employment and a 🛛<br>nent * |
| Subcontractor Personal Details                                                                                                   |                   |   |              |                                     |
| Sub Tax Reference Number *                                                                                                    |                   |   |              |                                     |
| Sub Name *                                                                                                    |                   |   |              |                                     |
| Indicate if Tax Reference Number is not available                                                                                |                   |   |              |                                     |
| Does the Subcontractor have a fixed place of business to take order bookings for contracts, store materials and equipment etc? * | s, O Yes O No     |   |              |                                     |
| Contract Details                                                                                                    |                   |   |              |                                     |
| Sector *                                                                                                    | Please select one | - |              |                                     |
| Nature of Work *                                                                                                    |                   |   |              |                                     |
| Have you been provided with a Revenue Site Identifier Number for this Project/Contract? *                                        | Please select one |   | $\checkmark$ |                                     |
| Start Date of Work *                                                                                                    |                   |   |              |                                     |
| End Date of Work *<br>If the contract has ended, please enter today's date.                                                      |                   |   |              |                                     |
| Estimated Value Of Contract *                                                                                                    |                   |   |              |                                     |
|                                                                                                    |                   |   |              | Continue                            |
|                                                                                                    |                   |   |              |                                     |
| ontract Notification - Contract Details 2-2                                                                                      |                   |   |              |                                     |
|                                                                                                    |                   |   |              | * Denotes a required fi             |
|                                                                                                    |                   |   |              |                                     |

# Information you will need from the sub-contractor:

- Sector
- Nature of Work
- Site Identifier Number \*
   \* Only create new SIN if building project work being carried out
- Start and End Dates
- Estimated Value of the work

|                                                                                                    | * Denotes a re                                                                                                    |
|----------------------------------------------------------------------------------------------------|----------------------------------------------------------------------------------------------------|
|                                                                                                    |                                                                                                    |
|                                                                                                    | I by the Revenue Commissioners as to the distinction between a contract of employment and<br>er into with the subcontractor on this form is NOT a contract of employment * |
| Subcontractor Personal Details                                                                                                    |                                                                                                    |
| Sub Tax Reference Number *                                                                                                    |                                                                                                    |
| Sub Name *                                                                                                    |                                                                                                    |
|                                                                                                    |                                                                                                    |
|                                                                                                    |                                                                                                    |
| bookings for contracts, store materials and equipment e                                                                                                    |                                                                                                    |
| Contract Dotails                                                                                                    |                                                                                                    |
| Sector *                                                                                                    | Please select one 🗸                                                                                                    |
| Sector *<br>Nature of Work *                                                                                                    | Please select one 🔽                                                                                                    |
| Sector * Nature of Work * Have you been provided with a Revenue Site Identifier Ne this Project/Contract? *                                                                                                    | Please select one                                                                                                    |
| Sector * Nature of Work * Have you been provided with a Revenue Site Identifier No this Project/Contract? * Start Date of Work *                                                                                                    | Please select one   Please select one                                                                                                    |
| Sector * Nature of Work * Have you been provided with a Revenue Site Identifier Net this Project/Contract? * Start Date of Work * End Date of Work *                                                                                                    | Please select one   Please select one  Please select one                                                                                                    |
| Sector * Nature of Work * Have you been provided with a Revenue Site Identifier No this Project/Contract? * Start Date of Work * End Date of Work * If the contract has ended, please enter today's date.                                                            | Please select one                                                                                                    |
| Sector * Nature of Work * Have you been provided with a Revenue Site Identifier Net this Project/Contract? * Start Date of Work * Ind Date of Work * If the contract has ended, please enter today's date. Estimated Value Of Contract *                             | Please select one                                                                                                    |
| Sector * Nature of Work * Have you been provided with a Revenue Site Identifier No this Project/Contract? * Start Date of Work * If the contract has ended, please enter today's date. Estimated Value Of Contract * Cancel                                          | Please select one                                                                                                    |
| Sector * Nature of Work * Have you been provided with a Revenue Site Identifier Not this Project/Contract? * Start Date of Work * End Date of Work * If the contract has ended, please enter today's date. Estimated Value Of Contract * Cancel Eevant Contracts Tax | Please select one                                                                                                    |

## Tick yes to confirm this is NOT a labour only contract

|                                                                                                    |                   |              | * Denotes a requ                              |
|----------------------------------------------------------------------------------------------------|-------------------|--------------|-----------------------------------------------|
|                                                                                                    |                   |              | a contract of employment and a<br>nployment * |
| Subcontractor Personal Details                                                                                                    |                   |              |                                               |
| Sub Tax Reference Number *                                                                                                    |                   |              |                                               |
| Sub Name *                                                                                                    |                   |              |                                               |
|                                                                                                    |                   |              |                                               |
| Does the Subcontractor have a fixed place of business to take ord<br>bookings for contracts, store materials and equipment etc? * |                   |              |                                               |
| Contract Details                                                                                                    |                   |              |                                               |
| Sector *                                                                                                    | Please select one | $\checkmark$ |                                               |
| Nature of Work *                                                                                                    |                   |              |                                               |
| Have you been provided with a Revenue Site Identifier Number for this Project/Contract? *                                         | Please select one | ~            |                                               |
| Start Date of Work *                                                                                                    |                   |              |                                               |
| End Date of Work *<br>If the contract has ended, please enter today's date.                                                       |                   |              |                                               |
| Estimated Value Of Contract *                                                                                                    |                   |              |                                               |
| Cancel                                                                                                    |                   |              | Co                                            |
| evant Contracts Tax                                                                                                    |                   |              |                                               |
| ntract Notification - Contract Details 2-2                                                                                        |                   |              |                                               |
|                                                                                                    |                   |              | * Denotes a req                               |

# Relevant Contracts Tax Contract Notification Information Contract Notification Information You can use the filters on the below table to refine your results. Select a Contract Notification and Add to add a contract notification. Select a Contract Notification and Cancel to delete contract notification details.

Select a Contract Notification and Edit to edit contract notification details.

Once you have finished, select the continue button to complete the contract registration.

| Sub Tax Reference Nun | nber Sub Name | Contract Start Date | Contract End Date |
|-----------------------|---------------|---------------------|-------------------|
| 1966850W              | Tim Burr      | 18/11/2011          | 25/01/2012        |
| + Add Tancel          | Edit          |                     |                   |
| Cancel                |               |                     | Continue          |

2

#### If you have another Contract to input click on Add. Click Continue to proceed.

| Certificate    | RCT_P_7567092 | 2             | Help |  |
|----------------|---------------|---------------|------|--|
| Enter Password |               |               | ]    |  |
|                |               | Sign & Submit | Back |  |
|                |               |               |      |  |

**Enter Password** 

**Click Sign and Submit** 

Search existing contract notifications MY SERVICES

| Relevant C      | ontracts Tax       |                                  |               |                                                                              |   |
|-----------------|--------------------|----------------------------------|---------------|------------------------------------------------------------------------------|---|
| RCT Contr       | act Notificatior   | IS                               | ^             | RCT Payment Notification                                                     | ^ |
| Input a new     | Contract Notific   | ation                            |               | Input Payment Notification                                                   | - |
| This facility a | allows you to inpu | t single or multiple Contract No | otifications. | This facility allows you to submit single or multiple payment notifications. |   |
| Search exis     | ting Contract No   | otifications                     |               | Search Existing Payment Notifications                                        |   |
| This facility a | allows you to sear | rch previously filed Contract No | otifications. | This facility allows you to search previously filed payment notifications.   |   |
|                 |                    |                                  |               | Download RCT Payment Notifications Made                                      |   |
|                 |                    |                                  |               | This facility allows you to view RCT payments you have made.                 |   |

#### Search existing contract notifications

#### **Relevant Contracts Tax**

#### Contract Notification Summary

#### Search Older Contract Notifications

You can use the filters in the table below to refine your results. Select a Contract Notification and View to view the contract notification details. Select the Contract Notification and Cancel to delete contract notification details. Select the Contract Notification and Edit to edit contract notification details.

| 6734896 20% Open<br>6645269 Closed |  |
|------------------------------------|--|
| 6734896 20% 0pen 0closed           |  |
| 6645269 Closed                     |  |
|                                    |  |
| 6628686 Closed                     |  |
| 634450 Closed                      |  |
| 3956888 Closed                     |  |

View/Download in CSV or XML

Cancel or amend a contract notification

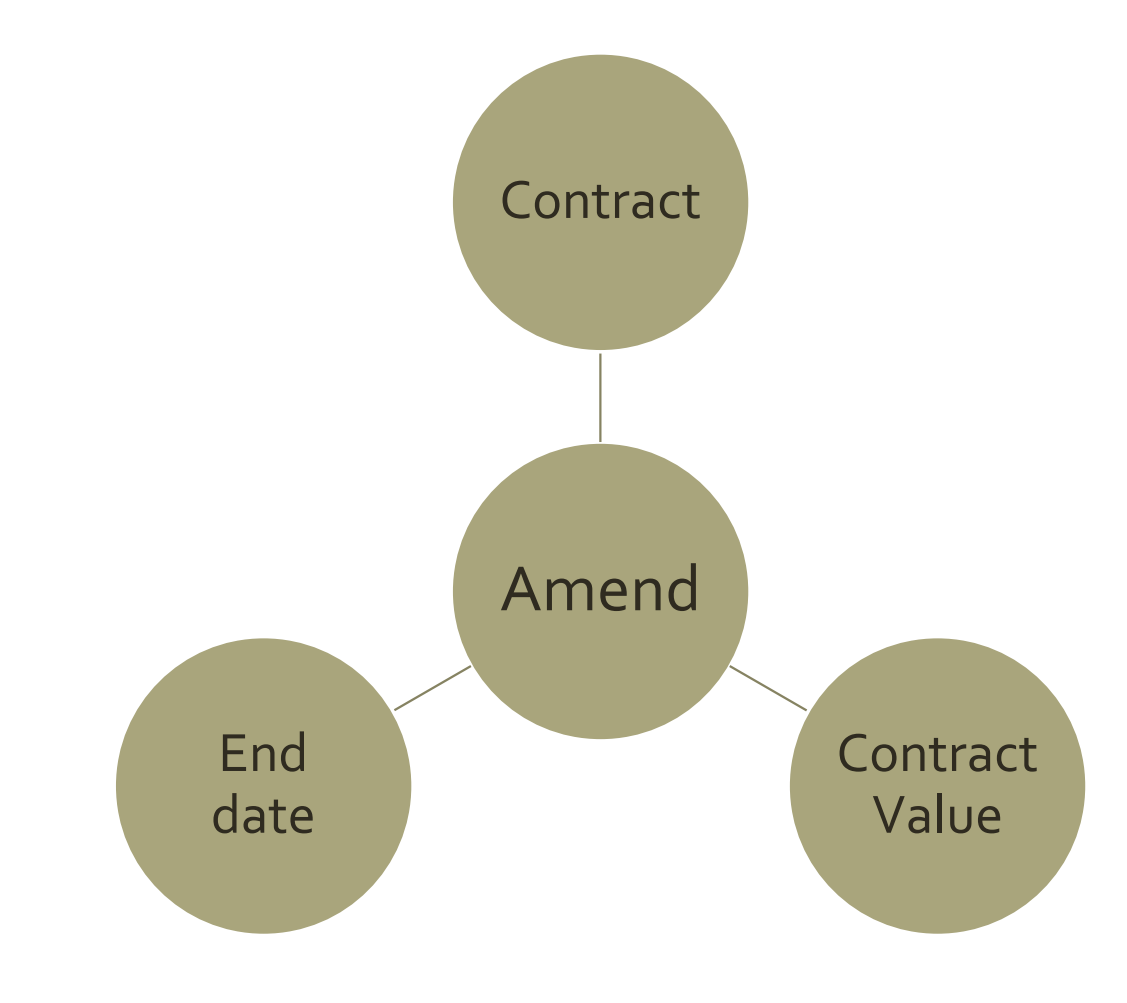

Accounting for Capital Project

Department

VAT Journal

Set up

Payment

Grant

Recording & Reporting Section 2

F

Steps in recording capital transactions in Accounts Package

| Γ |                                           | <ol> <li>Create a department in Sage 50 for the<br/>Cap Project &amp; use add documents<br/>feature.</li> </ol> |                                                                  |
|---|-------------------------------------------|----------------------------------------------------------------------------------------------------|------------------------------------------------------------------|
|   | Relevant Contract Invoice                 | 2. Record VAT Journal in Sage 50                                                                                |                                                                  |
|   |                                           | <ol><li>Record DE Grant in Sage 50 (Use Dept)</li></ol>                                                         |                                                                  |
|   | Notify payment to Revenue                 |                                                                                                    |                                                                  |
|   |                                           |                                                                                                    |                                                                  |
|   | Making payment to Supplier                | <ol> <li>Record payment in Sage 50<br/>Record RCT journal in Sage 50 if<br/>appropriate</li> </ol>              | Could consider using the<br>Supplier's ledger for the<br>project |
|   | VAT Return                                | Record VAT Payment in VAT control<br>account in Sage 50                                                         |                                                                  |
|   |                                           |                                                                                                    |                                                                  |
|   | RCT Return                                | Record RCT payment in RCT Control<br>account in Sage 50                                                         |                                                                  |
|   |                                           |                                                                                                    |                                                                  |
|   |                                           |                                                                                                    |                                                                  |
|   | Regular monthly reporting<br>from Sage 50 | <ol><li>Review nominal activity to check for<br/>accuracy of recording</li></ol>                                |                                                                  |
|   | Cap Project reporting<br>template         | <ol> <li>Run department report to report on &amp;<br/>to monitor capital Project</li> </ol>                     |                                                                  |

#### Accounts Demo Data

| Building Grant                                      | Expenditure                                    |
|-----------------------------------------------------|------------------------------------------------|
| Code 3900<br>DE Capital<br>Building Grant<br>Income | Code 3940 DE Capital<br>Building Grant expense |

Reporting from Sage 50

#### Capital Project – Science Lab Extension Learning Points

|                                                                  | Ref                            | Dept | Sage 50                                  | Detail                                                                 |
|------------------------------------------------------------------|--------------------------------|------|------------------------------------------|------------------------------------------------------------------------|
| Department<br>Grants                                             | DE SL 1<br>DE SL 2<br>DE SL 3  | 20   |                                          | Look at where these grants were recorded in Sage 50 sample school data |
| ABC Builder                                                      | ABC SL<br>1&2                  | 20   | VAT<br>Journal<br>Date of<br>invoice     | VAT 13.5% to be paid by Principal<br>Contractor                        |
| First<br>payment<br>100,000                                      |                                | 20   | RCT<br>Journal                           | RCT 20%<br>Check Sage to see if VAT and RCT is<br>paid                 |
| Using the<br>department<br>reports in<br>Sage to<br>answer FAQ's | Section<br>3<br>Sage<br>slides | 20   | Update<br>carefully<br>Review<br>reports | Balance sheet<br>Nominal activity reports<br>Department reports        |

#### 1. Create a Department for the Capital Project

19 20 Science Lab Upgrade 2022 2023 21 22

| Department F        | Record                                        |          |
|---------------------|-----------------------------------------------|----------|
| Add attachment atta | Copen Delete Properties<br>achment attachment |          |
| o Details<br>Memo   | Name                                          | Date mor |
| а                   | Capital-Projects-Report-to-the-BOM Science la | 16/04/20 |
|                     |                                               |          |
|                     |                                               |          |

Under Department module Double click on an available number and fill in name

If the project has phases which are department funded and require reporting then create the departments in a range e.g. 20 – 22. Then the department report can be generated for individual or for the range

Under memo – facility to add supporting paperwork including the template. The folder can be copied and shared with accountant when required

| Create New Attachme         | nt                                                                                 |  |
|-----------------------------|------------------------------------------------------------------------------------|--|
|                             |                                                                                    |  |
| File Location               |                                                                                    |  |
| Enter the location of item. | the item you wish to create an attachment for or use the Browse button to locate t |  |
| Location                    | C:\Users\breda\OneDrive - JMB\Documents\2022 2023\10 Corresp                       |  |
|                             |                                                                                    |  |
| Attachment Type –           |                                                                                    |  |
| ○Leave the file in its      | current location                                                                   |  |
| Convetho filo into t        | ha Casa 50 Assounts data foldar                                                    |  |

#### Invoice

#### Received by school

#### Forward to DE building unit

#### Remittance based on invoice

#### RCT & VAT

VAT – Value added Tax

VAT Linked to Invoice Date RCT – Relevant Contract Tax

RCT linked to Payment Date

#### Example:

Invoice dated 26<sup>th</sup> February – VAT period Jan/Feb

Invoice paid in March – RCT based on payment date, to be included in next return, to be paid following month or quarter end

## 2. Record VAT Journal in Sage 50

- Under nominal
- Click on Journal entry
- The cost is debited to the same code as invoice cost is coded to 3940
- The credit goes to the VAT Control Account code 2260

| Journal Entry                                                    |                                                                                                    |                        |           | - 0 >        |
|------------------------------------------------------------------|----------------------------------------------------------------------------------------------------|------------------------|-----------|--------------|
| Lear Insert Remove Copy cell Copy cell above F6) +1 (Shift + F6) | Image: Weight of the second system     Image: Weight of the second system       Add schment     Print list Send to Excel |                        |           | <u>ب</u>     |
| Reference     Posting Date       30/09/2023     70               |                                                                                                    |                        |           | Balance 0.00 |
| N/C* Name  E                                                     | Ex.Ref  Department*                                                                                                    | Details                | T/C* De   | pit Credit   |
| 3940 DE Capital Building Grant Expense                           | 20                                                                                                    | ABC Builders Invoice 1 | T9 13500. | 0.00         |
| 2260 Reverse VAT Control Account                                 | 20                                                                                                    | ABC Builders Invoice 1 | T9 0.     | 00 13500.00  |
|                                                                  |                                                                                                    |                        |           |              |

## 3. Recording DE Capital Grants

#### **Check Bank Receipt report from Sage 50**

| Date: 17/04/202  |                  | 23           | Sag                      | e 50cloud N | ew Us            | sers 2021 |            |
|------------------|------------------|--------------|--------------------------|-------------|------------------|-----------|------------|
| Time:            | 15:              | 51:14        | <u>F</u>                 | lat Rate    | Day Books        | : Banl    | Receipt    |
| Date F<br>Date T | rom:<br>o:       |              | 01/01/1980<br>31/12/2050 |             |                  |           |            |
| Transa<br>Transa | ction  <br>ction | From:<br>Fo: | 324<br>99,999,999        |             |                  |           |            |
| Dept F<br>Dept T | rom:<br>o:       |              | 0<br>999                 |             |                  |           |            |
| т/с: т9          |                  |              |                          |             |                  |           |            |
| Bank:            | 1800             |              | Currency:                | Euro        |                  |           |            |
| No               | Тур              | e N/C        | Date                     | Ref         | Details          | Dept      | Net €      |
| 324              | BR               | 2171         | 31/08/2022               | DE SL 1     | AE Grant         | 20        | 25,000.00  |
| 358              | BR               | 3900         | 30/09/2022               | DE SL2      | DE Grant Science | 20        | 113,500.00 |
| 359              | BR               | 3900         | 30/03/2023               | DE SL 3     | DE Grant Science | 20        | 170,000.00 |
|                  |                  |              |                          |             | Totals           | €         | 308,500.00 |

#### Comments

- Grant received in Aug 22 at Year end
- Grants received in new Financial Year coded to 3900
- Relevant department assigned to them

## 4. Payment to ABC Construction

- ABC First invoice September 2022 = €100,000
- Principal contractor to account for VAT VAT Journal recorded in Sage 50 in September
- October Payments run includes ABC Construction

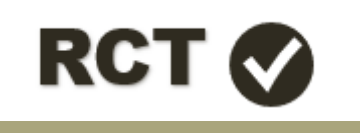

 Before making payment to subcontractor – a payment notification must be filed with Revenue.

#### Payment Notification

| Name | Address | Tax<br>reference<br>No. | Gross<br>amount<br>excluding<br>VAT | Statement<br>VAT to be<br>accounted<br>for by<br>Principal<br>contractor |
|------|---------|-------------------------|-------------------------------------|--------------------------------------------------------------------------|
|      |         |                         |                                     |                                                                          |

#### Subcontractors Invoice

Before making a payment to a subcontractor you must notify the payment to the Revenue

#### **Inputting a Payment Notification**

- 1. Log on to ROS
- 2. Go to 'MY SERVICES' TAB
- 3. Click on Manage Relevant Contract Tax
- 4. Go to RCT Payment Notifications

| RCT Payment Notification                                                    | ^ |
|-----------------------------------------------------------------------------|---|
| Input Payment Notification                                                  | 1 |
| This facility allows you to submit single or multiple payment notifications |   |
| Search Existing Payment Notifications                                       |   |
| This facility allows you to search previously filed payment notifications.  |   |

Click on Input Payment Notification

- **1** Find the Sub-Contractor from the list
- 2 Click Input Payment Notification

| F | Relevant Contracts Tax                                                                                                    |   |
|---|----------------------------------------------------------------------------------------------------|---|
|   | Input Payment Notification                                                                                                    | ~ |
|   |                                                                                                    |   |
|   | Contract Notification List                                                                                                    | ^ |
|   | You can use the filters in the table below to refine your results.                                                                                    |   |
|   | Select a contract notification from the list and click 'Input Payment Notification' to input a Payment Notification under this contract notification. |   |
|   | You may input up to 100 Payment Notifications in one submission.                                                                                      |   |

| Contract ID    | <u>Sub</u><br>Rate | <u>Sub Tax Ref</u><br><u>Number</u> | <u>Sub Name</u> | <u>Status</u> | <u>Revenue Site</u><br>Identifier | Project Name |
|----------------|--------------------|-------------------------------------|-----------------|---------------|-----------------------------------|--------------|
|                |                    |                                     |                 |               |                                   |              |
| 6734896        | 20%                |                                     |                 | Open          |                                   |              |
| 6645269        |                    |                                     |                 | Closed        |                                   |              |
| 6628686        |                    |                                     |                 | Closed        |                                   |              |
| 6344450        |                    |                                     |                 | Closed        |                                   |              |
| 3956888        |                    |                                     |                 | Closed        |                                   |              |
| + Input Paymen | t Notificat        | ion                                 |                 | Closed        |                                   |              |

Cancel

#### Relevant Contracts Tax Payment Notification Detail \* Denotes a required field Principal Tax Reference Number Principal Name Sub Tax Reference Number Sub Name 1000 Gross Payment Amount \* 800.00 Net Payment Amount 200.00 Deduction Amount Tick this box if this payment relates to an unreported/post payment

Continue >

| ayment Notification                                            | Acknowledge                           | ement                                    |                                              |                                        |                                   |                                        |
|----------------------------------------------------------------|---------------------------------------|------------------------------------------|----------------------------------------------|----------------------------------------|-----------------------------------|----------------------------------------|
| he following payment no<br>lease click 'Back' if you v         | otifications will I<br>wish to change | be input.<br>anything prior to submissio | on or click 'Continue' to proce              | ed with this submit                    | ssion.                            |                                        |
| Please note: this acknow                                       | ledgement is n                        | ot a deduction authorisation             | n. You will receive a deductio               | on authorisation in y                  | our ROS inbox imme                | ediately following                     |
| Please note; this acknow ubmission.<br>Payment Notification ID | ledgement is n<br>Sub Tax Ref         | ot a deduction authorisation<br>Sub Name | n. You will receive a deductio<br>Date Input | on authorisation in y<br>Gross Payment | our ROS inbox imme<br>Net Payment | ediately following<br>Deduction Amount |

The payment notification acknowledgement screen is for information only

Click continue to proceed

| Certificate    | RCT_P_7567092 | 2             | Help |  |
|----------------|---------------|---------------|------|--|
| Enter Password |               |               | ]    |  |
|                |               | Sign & Submit | Back |  |
|                |               |               |      |  |

**Enter Password** 

**Click Sign and Submit** 

## Search a Payment Notification

| RCT Payment Notifications Made |                                                                                 |                                                                                                    |                                                                                                    |                                                                                                    | ^                                                                    |
|--------------------------------|---------------------------------------------------------------------------------|----------------------------------------------------------------------------------------------------|----------------------------------------------------------------------------------------------------|----------------------------------------------------------------------------------------------------|----------------------------------------------------------------------|
| f Work 01/09/2022 End          | Date of Work 20/03/                                                             | 2023                                                                                                    | GoBack                                                                                                    |                                                                                                    |                                                                      |
| Sub Name                       | <u>Sub Tax Ref</u><br>Number                                                    | Revenue Site<br>Identifier                                                                                              | Payment Type                                                                                                    | Deduction Amount                                                                                                    | Payment Notification I                                               |
|                                |                                                                                 |                                                                                                    | ]                                                                                                    |                                                                                                    |                                                                      |
|                                |                                                                                 |                                                                                                    | Standard                                                                                                    | 0.00                                                                                                    |                                                                      |
|                                |                                                                                 |                                                                                                    | Standard                                                                                                    | 1040.00                                                                                                    |                                                                      |
|                                |                                                                                 |                                                                                                    | Standard                                                                                                    | 0.00                                                                                                    |                                                                      |
|                                |                                                                                 |                                                                                                    | Standard                                                                                                    | 0.00                                                                                                    |                                                                      |
|                                |                                                                                 |                                                                                                    | C.C.C.C.C.C.C.                                                                                                    |                                                                                                    |                                                                      |
|                                | RCT Payment Notifications Made         f Work       01/09/2022         Sub Name | RCT Payment Notifications Made   f Work   01/09/2022   End Date of Work   20/03/2     Sub Name     Sub Tax Ref   Number | RCT Payment Notifications Made   f Work   01/09/2022     End Date of Work   20/03/2023     Sub Name   Sub Name     Sub Name     Sub Name     Sub Name     Sub Name     Sub Name     Sub Name     Sub Name     Sub Name     Sub Name     Sub Name     Sub Name     Sub Name     Sub Name     Sub Name     Sub Tax Ref   Number     Identifier | RCT Payment Notifications Made     f Work     01/09/2022     End Date of Work     20/03/2023     Go     Back     Sub Name     Sub Tax Ref   Number     Identifier     Payment Type     Standard   Standard | Sub Name Sub Tax Ref   Number Number   Standard 0.00   Standard 0.00 |

## Payment Notification

|                                                                                                    | . tailine uga                                                            | errient                                                                              |                                                                                                    |                                                                    |                                               |                             |        |
|----------------------------------------------------------------------------------------------------|--------------------------------------------------------------------------|--------------------------------------------------------------------------------------|----------------------------------------------------------------------------------------------------|--------------------------------------------------------------------|-----------------------------------------------|-----------------------------|--------|
| Print All                                                                                                    |                                                                          |                                                                                      |                                                                                                    |                                                                    | 1                                             | /iew/Download in <u>CSV</u> | or XML |
| The following payment no                                                                                                    | otifications will t                                                      | be input.                                                                            |                                                                                                    |                                                                    |                                               |                             |        |
| Payment Notification ID                                                                                                    | Sub Tax Ref                                                              | Sub Name                                                                             | Date Input                                                                                             | Gross Payment                                                      | Net Payment                                   | Deduction Amount            |        |
| 2941                                                                                                    | 01966850W                                                                | Tim Burr                                                                             | 15/12/2011                                                                                             | 10000.00                                                           | 8000.00                                       | 2000.00                     | ~lb-   |
| 5/12/2011                                                                                                    |                                                                          |                                                                                      |                                                                                                    |                                                                    |                                               |                             | d'an   |
|                                                                                                    |                                                                          |                                                                                      |                                                                                                    |                                                                    |                                               |                             |        |
| FALLIS HODALLA CO.                                                                                                    |                                                                          |                                                                                      |                                                                                                    |                                                                    |                                               |                             |        |
| SEAMUS MURAN & CO. L                                                                                                    | 09751523D                                                                |                                                                                      |                                                                                                    |                                                                    |                                               |                             |        |
| EAMUS MORAN & CO: (                                                                                                    | 09751523D                                                                |                                                                                      |                                                                                                    |                                                                    |                                               |                             |        |
| fou have notified the Rev                                                                                                    | enue Commise                                                             | sioners that you are abou                                                            | ut to make a relevant payment o                                                                        | of€10000.00 to the                                                 | below subcontractor                           | t                           |        |
| You have notified the Rev                                                                                                    | 09751523D<br>Ienue Commist                                               | sioners that you are abou                                                            | ut to make a relevant payment o                                                                        | of€10000.00 to the                                                 | below subcontractor                           | c                           |        |
| You have notified the Rev<br>Tim Burr: 01966850W                                                                                    | 09751523D<br>Ienue Commis:                                               | sioners that you are abou                                                            | ut to make a relevant payment o                                                                        | of€10000.00 to the                                                 | below subcontractor                           |                             |        |
| You have notified the Rev<br>Tim Burr: 01966850W                                                                                    | enue Commis:                                                             | sioners that you are about                                                           | ut to make a relevant payment o                                                                        | of €10000.00 to the                                                | below subcontractor                           | amount of €2000.00          |        |
| You have notified the Rev<br>Fim Burr: 01966850W<br>You are hereby authorise                                                        | 09751523D<br>Ienue Commis:<br>d to deduct fron                           | sioners that you are abou<br>m this payment, tax at the                              | ut to make a relevant payment o<br>rate of 20%, which based on a                                       | of €10000.00 to the<br>payment of €1000                            | below subcontractor<br>0.00, results in a tax | :<br>amount of €2000.00.    |        |
| You have notified the Rev<br>Tim Burr: 01966850W<br>You are hereby authorise<br>f you do not make this pa                           | 09751523D<br>enue Commis:<br>d to deduct fron<br>iyment, you mu:         | sioners that you are about<br>m this payment, tax at the<br>ist withdraw the Payment | ut to make a relevant payment o<br>rate of 20%, which based on a<br>Notification in your return for th | of €10000.00 to the<br>payment of €1000<br>e period, or earlier.   | below subcontractor<br>0.00, results in a tax | amount of €2000.00.         |        |
| You have notified the Rev<br>Tim Burr: 01966850W<br>You are hereby authorise<br>If you do not make this pa                          | 09751523D<br>enue Commis:<br>d to deduct fron<br>syment, you mu:         | sioners that you are abou<br>m this payment, tax at the<br>ist withdraw the Payment  | ut to make a relevant payment o<br>rate of 20%, which based on a<br>Notification in your return for th | of €10000.00 to the<br>payment of €1000<br>e period, or earlier.   | below subcontractor<br>0.00, results in a tax | :<br>amount of €2000.00.    |        |
| You have notified the Rev<br>Tim Burr: 01966850W<br>You are hereby authorise<br>I you do not make this pa<br>Revenue Commissioner:  | 09751523D<br>enue Commis:<br>d to deduct fron<br>syment, you mu:<br>s.   | sioners that you are abou<br>m this payment, tax at the<br>ist withdraw the Payment  | ut to make a relevant payment o<br>rate of 20%, which based on a<br>Notification in your return for th | of €10000.00 to the<br>a payment of €1000<br>e period, or earlier. | below subcontractor<br>0.00, results in a tax | amount of €2000.00.         |        |
| You have notified the Rev<br>Tim Burr: 01966850W<br>You are hereby authorise<br>If you do not make this pa<br>Revenue Commissioner  | 09751523D<br>Ienue Commis:<br>Id to deduct fron<br>Iyment, you mu:<br>8. | sioners that you are abou<br>m this payment, tax at the<br>ist withdraw the Payment  | ut to make a relevant payment o<br>rate of 20%, which based on a<br>Notification in your return for th | of €10000.00 to the<br>payment of €1000<br>e period, or earlier.   | below subcontractor<br>0.00, results in a tax | :<br>amount of €2000.00.    |        |
| You have notified the Rev<br>Fim Burr: 01966850W<br>You are hereby authorise<br>If you do not make this pa<br>Revenue Commissioner: | 09751523D<br>enue Commis:<br>d to deduct fron<br>syment, you mu:<br>s.   | sioners that you are abou<br>m this payment, tax at the<br>ist withdraw the Payment  | ut to make a relevant payment o<br>rate of 20%, which based on a<br>Notification in your return for th | of €10000.00 to the<br>payment of €1000<br>e period, or earlier.   | below subcontractor<br>0.00, results in a tax | amount of €2000.00.         |        |

Check the revenue record inbox to view the deduction authorisation. Click on the chevron to see additional information. Give a copy to the subcontractor. Print a copy for your records and attach to the invoice in question.

#### Deduction authorisation

#### **Issue:** o% - no requirement

20% - deduction authorisation must be issued to the subcontractor

35% - deduction authorisation must be issued to the subcontractor
## 4. Payment to ABC Construction

#### **Bank Module : Payment details**

- First payment to Builder was €100,000
- ROS RCT deduction was 20% will require a journal entry In Sage 50
- Record Bank Payment to ABC Construction for €80,000

|                    | анктаун          | СПС                        |                    |                         |                                            |                       |               |                    |                          |          |      |  |
|--------------------|------------------|----------------------------|--------------------|-------------------------|--------------------------------------------|-----------------------|---------------|--------------------|--------------------------|----------|------|--|
|                    |                  |                            |                    |                         |                                            |                       |               |                    |                          |          |      |  |
| L<br>Clear<br>form | Print<br>Cheque  | Insert<br>row (F7)         | Remove<br>row (F8) | Copy cell<br>above (F6) | Fil→<br>Copy cell above<br>+1 (Shift + F6) | Calculate<br>net (F9) | ↓<br>Memorise | <b>≥</b><br>Recall | Print list Send to Excel |          |      |  |
| Bank<br>N/C        | Curren<br>DE Cap | t Account<br>pital Buildir | 1<br>ng Grant E    | xpense                  |                                            |                       |               |                    | Tax Rate                 |          | 0.00 |  |
| Bank <sup>a</sup>  | ĸ                | Date*                      |                    | Ref                     | Ex                                         | .Ref                  | N/C*          | Depa               | artmeDetails             | Net      | T/C* |  |
| 1800               |                  | 31/10/2                    | .022               | ABC Constr              | ruction                                    |                       | 3940          | 20                 | Payment part             | 80000.00 | Т9   |  |
|                    |                  |                            |                    |                         |                                            |                       |               |                    |                          |          |      |  |
|                    |                  |                            |                    |                         |                                            |                       |               |                    |                          |          |      |  |

## RCT Journal Bank Module

# 4. Record RCT Journal to reflect 20% deduction notified in ROS

- Under nominal
- Click on Journal entry
- The cost is debited to the same code as invoice is coded to 3940
- The credit goes to the RCT Control Account code 2270

| 📱 Journal Enti               | ſy                                                                                                    |                      |           |                         |                      |      |          | - 0 ×      |
|------------------------------|----------------------------------------------------------------------------------------------------|----------------------|-----------|-------------------------|----------------------|------|----------|------------|
|                              |                                                                                                    |                      |           |                         |                      |      |          | 2 <u>H</u> |
| Lear Insert<br>form row (F7) | Remove Copy cell Copy cell a<br>row (F8) above (F6) +1 (Shift -                                                                                                    | bove Memorise Recall | Add Print | t list Send to<br>Excel |                      |      |          |            |
| Reference                    | ry       Image: Copy cell copy cell copy cell above       Image: Copy cell copy cell co |                      |           |                         |                      |      |          |            |
| N/C*                         | Name                                                                                                    |                      | Ex.Ref    | Department*             | Details              | T/C* | Debit    | Credit     |
| 3940                         | DE Capital Building                                                                                                    | Grant Expense        |           | 20                      | ABC Construction RCT | Т9   | 20000.00 | 0.00       |
| 2270                         | RCT Control Accou                                                                                                    | nt                   |           | 20                      | ABC Construction RCT | Т9   | 0.00     | 20000.00   |

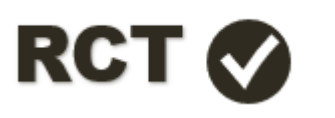

## Accounting for Capital Grants

- Supplier Module

## BriefOverview

Create a Supplier Account – ABC Construction

Batch Invoice for €100,000

Batch Credit for RCT of €20,000 coded to 2270

Supplier Payment for €80,000

Benefit – Aged Supplier ledger & Invoice history

#### **Setup ABC Construction:**

|      |       | :      |           |                  | € <del>,</del> |                  |                 | 1                   | <u>.11</u>       |      |
|------|-------|--------|-----------|------------------|----------------|------------------|-----------------|---------------------|------------------|------|
| New  | Edit  | Wizard | Duplicate | Batch<br>changes | Activity       | Batch<br>invoice | Batch<br>credit | Supplier<br>payment | Aged<br>balances | Pri  |
| Re   | fresh | Ţ      | Filter    | Search           | ì              |                  |                 |                     | ک 📋 AI           | l re |
| A/C  |       |        |           | 🔶  Na            | ame            |                  |                 |                     |                  |      |
| ABCO | 001   |        |           | AB               | BC Constru     | uction           |                 |                     |                  |      |

- First payment to Builder was €100,000
- ROS RCT deduction was 20% will require a Supplier credit Note to 2270
- Record Supplier Payment to ABC Construction for €80,000

#### **Record Purchase Invoice**

|   | <u></u> .          |                             | (Lic)                  |                         |                                           | <u>111</u>            |                     | 2016     |         | NUL        |                  | ~         | <b>W</b>              |           | *==  |   | =             |
|---|--------------------|-----------------------------|------------------------|-------------------------|-------------------------------------------|-----------------------|---------------------|----------|---------|------------|------------------|-----------|-----------------------|-----------|------|---|---------------|
| W | F                  | Batch Suppl                 | ier Invoice            | 2                       |                                           |                       |                     |          |         |            |                  |           |                       |           | _    |   | ×             |
|   |                    |                             |                        |                         |                                           |                       |                     |          |         |            |                  |           |                       |           |      | ( | ? <u>Help</u> |
|   | L<br>Clear<br>form | Insert<br>row (F7)          | Remove<br>row (F8)     | Copy cell<br>above (F6) | +1↓<br>Copy cell above<br>+1 (Shift + F6) | Calculate<br>net (F9) | Pay in<br>full (F3) | Memorise | e Recal | Print list | Send to<br>Excel |           |                       |           |      |   |               |
|   | A/C<br>N/C         | ABC Constru<br>DE Capital E | uction<br>Building Gra | nt Expense              |                                           |                       |                     |          |         |            |                  |           |                       | Tax Ra    | te   |   | 0.00          |
|   |                    | \/C*                        | Attach                 | Date*                   | Due On*                                   | Ref                   |                     | Ex.Ref   | I/C*    | Department | Project Ref      | Cost Code | Details               | Net       | T/C* | Į | VAT 🔿         |
|   |                    | ABC001                      | •                      | 01/09/2022              | 2 01/10/202                               | 2 sl abc 1            |                     | 3        | 940     | 20         |                  |           | Science Lab Invoice 1 | 100000.00 | Т9   |   | 0.00          |

## Record Credit Note for 20% RCT – This moves the €20,000 from the Supplier Account to the RCT Control Account CODE 2270

|               |                    |                    |                         |                          | 1                   |                    | 111             |        | <b></b>    |                  |             |           | ·       |          |      |      | mm   |
|---------------|--------------------|--------------------|-------------------------|--------------------------|---------------------|--------------------|-----------------|--------|------------|------------------|-------------|-----------|---------|----------|------|------|------|
|               | Batch Suppl        | ier Credit         |                         |                          |                     |                    |                 |        |            |                  |             |           |         |          |      |      | _    |
| 2             |                    |                    |                         |                          |                     |                    |                 |        |            |                  |             |           |         |          |      |      |      |
|               | <b>+</b>           | × 🗆                | - <u>-</u>              | -<br>+1 <b>↓</b>         | I                   |                    | $\mathbf{\Psi}$ | è      |            | ×                |             |           |         |          |      |      |      |
| Clear<br>form | Insert<br>row (F7) | Remove<br>row (F8) | Copy cell<br>above (F6) | Copy cell a<br>+1 (Shift | above Ca<br>+F6) ne | lculate<br>et (F9) | Memorise        | Recall | Print list | Send to<br>Excel |             |           |         |          |      |      |      |
| A/C           | ABC Constr         | uction             |                         |                          |                     |                    |                 |        |            |                  |             |           |         |          | Тах  | Rate |      |
| N/C           | RCT Contro         | l Account          |                         |                          |                     |                    |                 |        |            |                  |             |           |         |          |      |      |      |
|               | A/C*               | Attach             | Date*                   | Due                      | On*                 | Credit N           | 0               | Ex.Ref | N/C*       | Department'      | Project Ref | Cost Code | Details | Net      | T/C* | ļ    | VAT  |
|               | ABC001             | 0                  | 30/09/202               | 2 30/0                   | 9/2022              | SL ABC             | 1               |        | 2270       | 20               |             |           | SL ABC  | 20000.00 | Т9   |      | 0.00 |

#### **Record Supplier payment to ABC for €80,000**

| 🕵 Supplier Payr        | ment - Current Account 1       |                                  |                  |             |             |                    |            |                       |     |           |           |           |
|------------------------|--------------------------------|----------------------------------|------------------|-------------|-------------|--------------------|------------|-----------------------|-----|-----------|-----------|-----------|
|                        |                                |                                  |                  |             |             |                    |            |                       |     |           |           |           |
| Clear Pay in full (F3) | Wizard Automatic Depa          | artment Print list Send to Excel | 5                |             |             |                    |            |                       |     |           |           |           |
| Bank Details           | 1800                           | Supplier Detai                   | ABC001 V         | Paym        | ent Details | =                  |            |                       |     |           |           |           |
| Name<br>Balance        | Current Account 1<br>236569.08 | Name<br>Balance                  | ABC Construction | 0.00 Ex. Re | ence        | 10                 |            |                       |     |           |           |           |
|                        |                                |                                  |                  | Amour       | nt 80000.00 | T                  |            |                       |     |           |           |           |
| Show All               | ✓ Free                         | om / / 🃅                         | то // 📅          |             | List In     | voice/Credit by it | em line    |                       |     |           |           |           |
| View                   | No. 🔶  Type                    | A/C                              | Date             | Due on      | Ref         | Ex.Ref             | Department | Details               | T/C | Amount €  | Disputed? | Payment € |
|                        | 377 PI                         | ABC001                           | 01/09/2022       | 24/04/2023  | sl abc 1    |                    | n/a        | Science Lab Invoice 1 | n/a | 100000.00 |           | 100000.00 |
|                        | 380 PC                         | ABC001                           | 30/09/2022       | 30/09/2022  | SL ABC 1    |                    | n/a        | SL ABC RCT            | n/a | 20000.00  |           | 20000.00  |
|                        |                                |                                  |                  |             |             |                    |            |                       |     |           |           |           |

#### Supplier Account will provide history of Transactions

| No   Type | Date Due On Ref                | Details               | Amount € ▼ |
|-----------|--------------------------------|-----------------------|------------|
| 377 PI    | 01/09/2022 24/04/2023 sl abc 1 | Science Lab Invoice 1 | 100000.00  |
| 381 PP    | 30/10/2022                     | Purchase Payment      | 80000.00   |
| 380 PC    | 30/09/2022 30/09/2022 SL ABC 1 | SL ABC RCT            | 20000.00   |

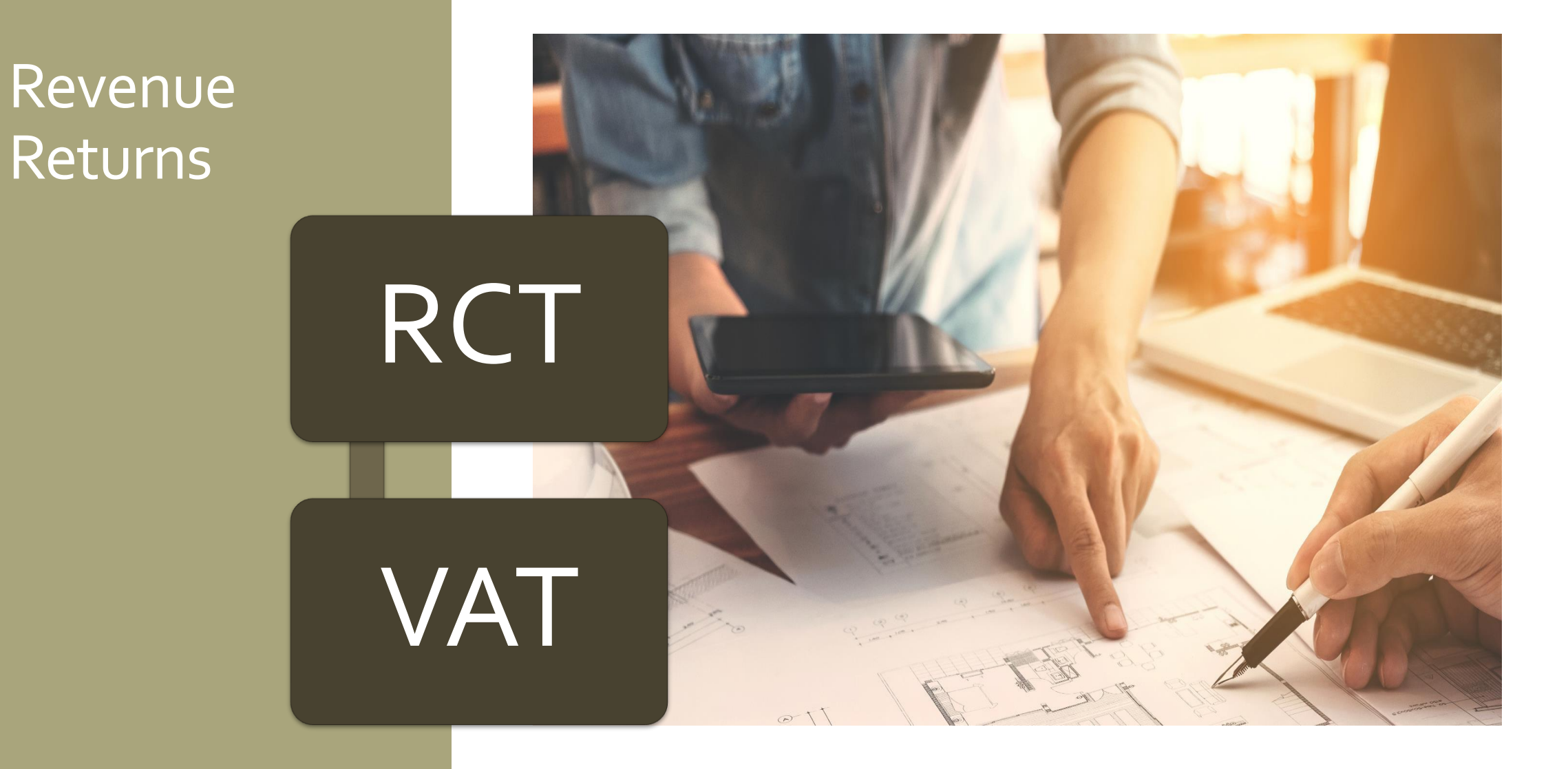

## **RCT Return**

## RCT Return period

| Revenue 🛱 🗕                                            |             |                      |               |                  |                         |           | 18          | LANGU   | AGE: ENGLISH 🔻 🛛 ROS HI |
|--------------------------------------------------------|-------------|----------------------|---------------|------------------|-------------------------|-----------|-------------|---------|-------------------------|
| Cáin agus Custaim na hÉireann<br>Irish Tax and Customs | MY SERVICES | REVENUE RECORD       | PROFILE       | WORK IN PROGRESS | ADMIN SERVICES          |           |             |         |                         |
|                                                        |             |                      | •             |                  |                         |           |             |         |                         |
| Inbox:                                                 |             | Tax Regn./Trader No. | Tay Type/Duty | Charge Type      | Period                  | Liability | Collections | Balance | Payment Due Date        |
| Inbox Messages                                         |             |                      | RCT 🗸         | All 🗸            | All 🗸                   |           |             |         |                         |
| Information Services:                                  |             |                      | RCT           | Return           | 01/10/2022 - 31/12/2022 | 1 140 00  | 1 140 00    | 0.00    | 14/01/2023              |
| 🙀 Returns                                              |             |                      | DCT           | Datum            | 01/07/2022 - 01/12/2022 | 0.00      | 0.00        | 0.00    | 14/10/2020              |
| Payments                                               |             |                      | RUT           | Retuin           | 01/01/2022 - 30/09/2022 | 0.00      | 0.00        | 0.00    | 14/10/2022              |
| Refunds & Repayments                                   |             |                      | RCT           | Return           | 01/04/2022 - 30/06/2022 | 0.00      | 0.00        | 0.00    | 14/07/2022              |
| Charges & Payments                                     |             |                      | RCT           | Return           | 01/01/2022 - 31/03/2022 | 0.00      | 0.00        | 0.00    | 14/04/2022              |
| En onarges a Payments                                  |             |                      | RCT           | Return           | 01/10/2021 - 31/12/2021 | 0.00      | 0.00        | 0.00    | 14/01/2022              |
| Events List                                            |             |                      | RCT           | Return           | 01/07/2021 - 30/09/2021 | 0.00      | 0.00        | 0.00    | 14/10/2021              |
| Registration Details                                   |             |                      | RCT           | Return           | 01/04/2021 - 30/06/2021 | 0.00      | 0.00        | 0.00    | 14/07/2021              |
| Items Submitted via ROS                                |             |                      | RCT           | Return           | 01/01/2021 - 31/03/2021 | 0.00      | 0.00        | 0.00    | 14/04/2021              |
| Request Statement of Accou                             | nts         |                      | RCT           | Return           | 01/10/2020 - 31/12/2020 | 0.00      | 0.00        | 0.00    | 14/01/2021              |
| Q Document Search                                      | 0           |                      | RCT           | Return           | 01/07/2020 - 30/09/2020 | 0.00      | 0.00        | 0.00    | 14/10/2020              |
| O Coarob Otamo Duby raturna                            |             | <u> </u>             |               | - ·              |                         |           |             |         |                         |

## RCT - Filing and Payment to the Revenue

RCT Returns are filed on ROS on or before 23<sup>rd</sup> of the month after period of RCT activity

- <u>NO</u> RCT activity = <u>AUTO-FILED</u> on ROS
- RCT activity at <u>0%</u> deduction = <u>AUTO-FILED</u> on ROS
- RCT activity at <u>20%/35%</u> deduction = <u>MANUAL FILING</u>

## RCT - Filing and Payment to the Revenue

#### To file the RCT return on ROS:

- 1. Click on 'My Services' tab
- Select 'File a Return' from the 'Complete a form Online
- 3. Select 'RCT' from the 'Tax Type' option list
- 4. Select 'RCT Return' from the 'Select a return type' option list
- 5. Review and amend the deduction summary (if necessary)
- 6. Click 'File Return' button
- 7. Choose payment method and proceed to sign and submit screen

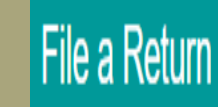

### Complete a Form Online

Select a return you would like to complete now. You will be given the option of filing the return with or without a payment.

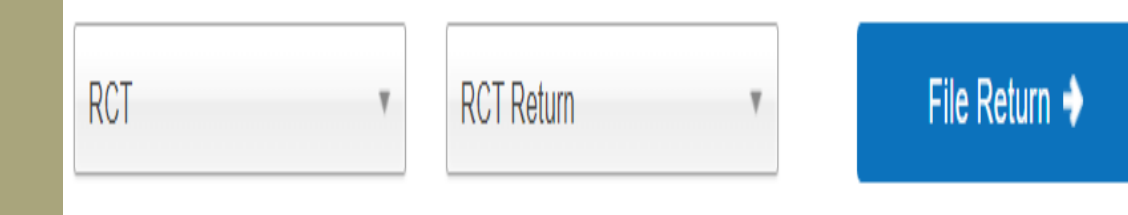

Reverse Charge VAT

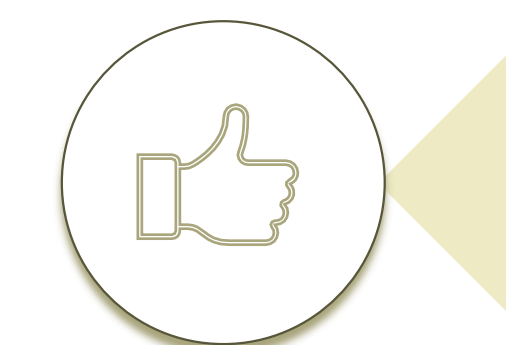

#### If RCT applies VAT applies

VAT to be accounted for by the Principal Contractor

School's must account for VAT

#### 13.5% VAT Rate

- -plumping
- electrical work
- -plastering
- -block laying

#### 23% VAT Rate

- -supply and erection of scaffolding
- -supply of a crane with an operator
- -supply and erection of temporary fencing
- -hire of site labour through an agency

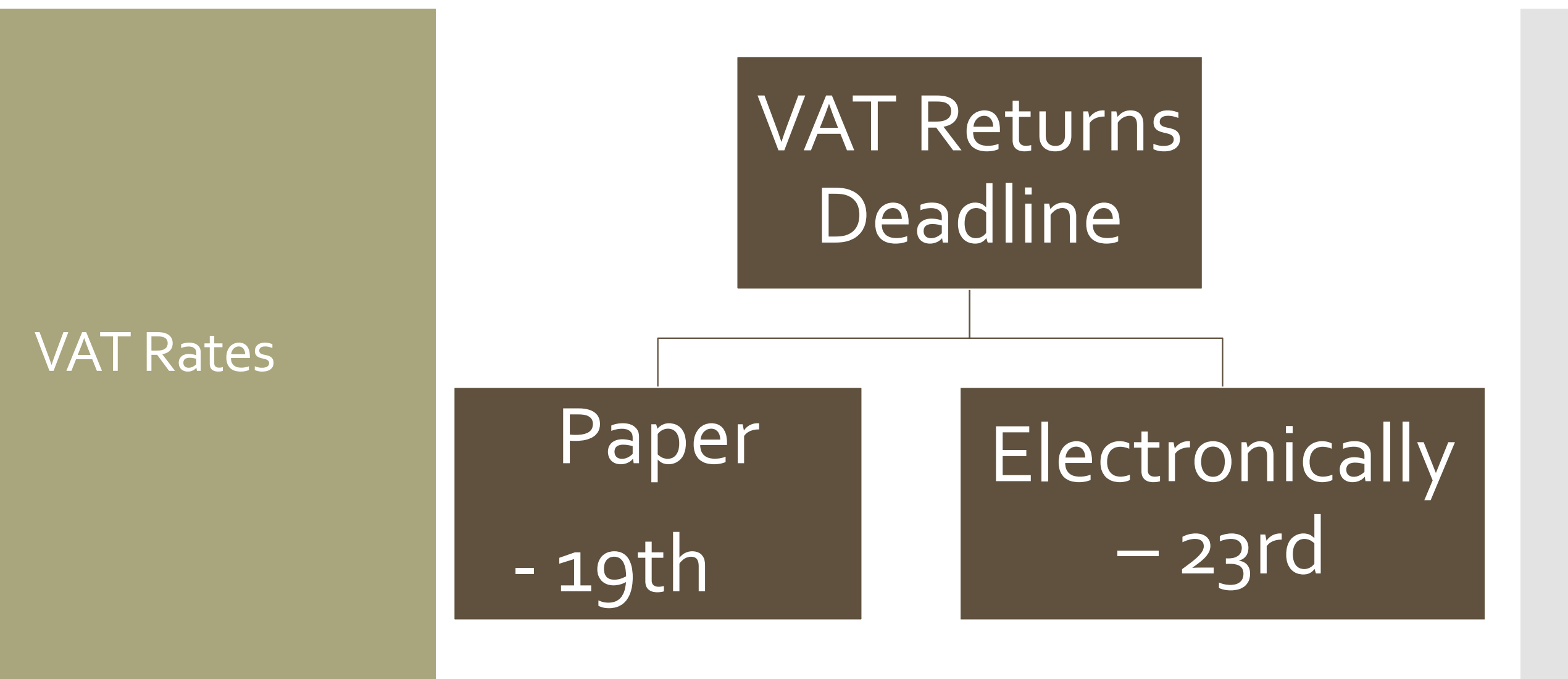

|                                                         | IORD PROFILE WORK IN PRO                  | ORESS ADMIN SERVICES            | N                                      | GAELGE ENGLISH ROS |
|---------------------------------------------------------|-------------------------------------------|---------------------------------|----------------------------------------|--------------------|
|                                                         |                                           |                                 | Tax Cleara                             | nce Issued.        |
| My Frequently Used Services                             |                                           |                                 | Add a service 🕤                        | ~                  |
| MyEnquiries                                             |                                           |                                 |                                        |                    |
|                                                         |                                           |                                 |                                        |                    |
| Employer Services                                       |                                           |                                 |                                        |                    |
| Revenue Payroll Notifications<br>(RPNs)<br>Request RPNs | Payroll<br>Submit payroll<br>View payroll | Returns<br>Statement of Account | Additional Services PPS Number Checker |                    |
| File a Return                                           |                                           |                                 |                                        |                    |
| Complete a Form Online                                  |                                           |                                 |                                        | ~                  |
| Upload Form(s) Completed Offline                        |                                           |                                 |                                        | ~                  |

|   | Revenue II<br>Cile agus Custain na bÉireann<br>Irich Tax and Customs<br>- Retu | ervices<br>rns O | REVENUE RECO        | RD            | WORK IN PROGRESS | ADMIN SE                   |                | /          | LANGUAGE: ENG | LISH <b>T</b> ROS HELP<br>Exit |
|---|--------------------------------------------------------------------------------|------------------|---------------------|---------------|------------------|----------------------------|----------------|------------|---------------|--------------------------------|
|   | Inbox:                                                                         | 0                | Tax Regn/Trader No. | Tax Type/Duty | Document Type    | Period                     | Due Date       | issue Date | Date Filed    | Action                         |
|   | inbox Messages                                                                 |                  |                     | VAT v         | Al v             | AI V                       | -              |            |               | 1                              |
|   | Information Services:                                                          |                  |                     |               |                  |                            |                |            |               | ·                              |
|   | Returns                                                                        | 0                | 3463102VH           | WAT           | VAT3             | 01/01/2023 -<br>28/02/2023 | 1903/2023 LATE | 10/02/2023 |               | Fie / Pay 🔶                    |
| 7 | Payments                                                                       | 0                | 3463102VH           | WAT           | VAT3             | 01/11/2022 -<br>31/12/2022 | 23/01/2023     | 09/12/2022 | 10/01/2023    |                                |
|   | 🛱 Relunds & Repayments                                                         | 0                | 3463102VH           | WAT           | VATJ             | 01/09/2022 -<br>31/10/2022 | 19/11/2022     | 07/10/2022 | 13/12/2022    |                                |
|   | 👔 Charges & Payments                                                           | 0                | 3463102VH           | WAT           | VAT3             | 01/07/2022 -<br>31/08/2022 | 23/09/2022     | 12/08/2022 | 13/09/2022    |                                |
|   | 🗄 Events List                                                                  | 0                | 3463102VH           | WAT           | VAT RTD          | 01/09/2021 -               | 19/09/2022     | 12/08/2022 | 13/09/2022    |                                |
|   | Registration Details                                                           |                  |                     |               |                  | 01000000                   |                |            |               |                                |

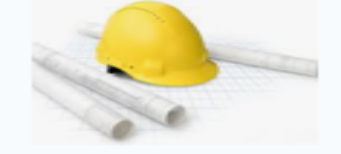

#### **D. Martin Construction**

Address, City, ST, ZIP code Phone number | Fax Number

INVOICE # 100 Date: 28/01/2023

| BILL TO<br>School Name<br>School Address    |              | FOR<br>Construction work |
|---------------------------------------------|--------------|--------------------------|
| ITEM DESCRIPTION                            |              | AMOUNT                   |
| Earth excavation up to required depth by n  | nachine      | €14,666.00               |
| Placement of reinforcement steel            |              | €12,000.00               |
| Erection of concrete framworks for footings | i            | €20,000.00               |
|                                             |              |                          |
| VAT TO BE ACCOUNTED FOR BY PRINC            | IPAL CONTRAC | TOR                      |
|                                             | Subtotal     | €46,666.00               |
|                                             | vat rate     |                          |
| ΤΟΤΑ                                        | L COST       | €46,666.00               |
|                                             |              |                          |

| School Name:    |               |             |               |        |                |             |           |                                                       |                 |                   |                             |                                                   |
|-----------------|---------------|-------------|---------------|--------|----------------|-------------|-----------|-------------------------------------------------------|-----------------|-------------------|-----------------------------|---------------------------------------------------|
| School Year: So | ept 22-Aug 23 |             |               |        |                |             |           |                                                       |                 |                   |                             |                                                   |
|                 |               | Date of Inv | Supplier Name | Inv No | Invoice amount | VAT @ 13.5% | VAT @ 23% | VAT JNL<br>Entered on<br>Accounts<br>package<br>(Y/N) | Payment<br>Date | Payment<br>Amount | RCT<br>Deducted<br>(if any) | RCT accounted<br>for on accounts<br>package (Y/N) |
| VAT Period      | Jan/Feb 2023  |             |               |        |                |             |           |                                                       |                 |                   |                             |                                                   |
|                 |               | 28/01/2023  | D Martin      | 100    | 46,666         | 6,300       |           | Y                                                     |                 |                   |                             |                                                   |

| Revenue   |                                                                | ORD PROFILE                               | WORK IN PROGRESS | ADMIN SERVICES                  | Y                                         | GAEILOE ENG  |
|-----------|----------------------------------------------------------------|-------------------------------------------|------------------|---------------------------------|-------------------------------------------|--------------|
|           |                                                                |                                           |                  |                                 | Tax Cleara                                | ince Issued. |
|           | My Frequently Used Services                                    |                                           |                  |                                 | Add a service 📀                           | ^            |
|           | MyEnquiries                                                    |                                           |                  |                                 |                                           |              |
|           | Employer Services                                              |                                           |                  |                                 |                                           |              |
|           | Revenue Payroll Notifications<br>(RPNs)<br><u>Request RPNs</u> | Payroll<br>Submit payroll<br>View payroll |                  | Returns<br>Statement of Account | Additional Services<br>PPS Number Checker |              |
|           | File a Return                                                  |                                           |                  |                                 |                                           |              |
| $\langle$ | Complete a Form Online                                         |                                           |                  |                                 |                                           | ~            |
|           | Upload Form(s) Completed Offline                               |                                           |                  |                                 |                                           | ~            |

| Complete a Form Online                                                   |                                                       | ٨ |
|--------------------------------------------------------------------------|-------------------------------------------------------|---|
| Select a return you would like to complete now. You will be given the op | ption of filing the return with or without a payment. |   |
|                                                                          |                                                       |   |
| VAI VAI VAI VAI VAI VAI VAI VAI VAI VAI                                  | File Return 🌩                                         |   |
|                                                                          |                                                       |   |

- Select Taxation Period
- Enter the VAT on subcontractors
   Invoices in T1 VAT on Sales
- Enter Zero in T2 Box
   VAT on Purchase

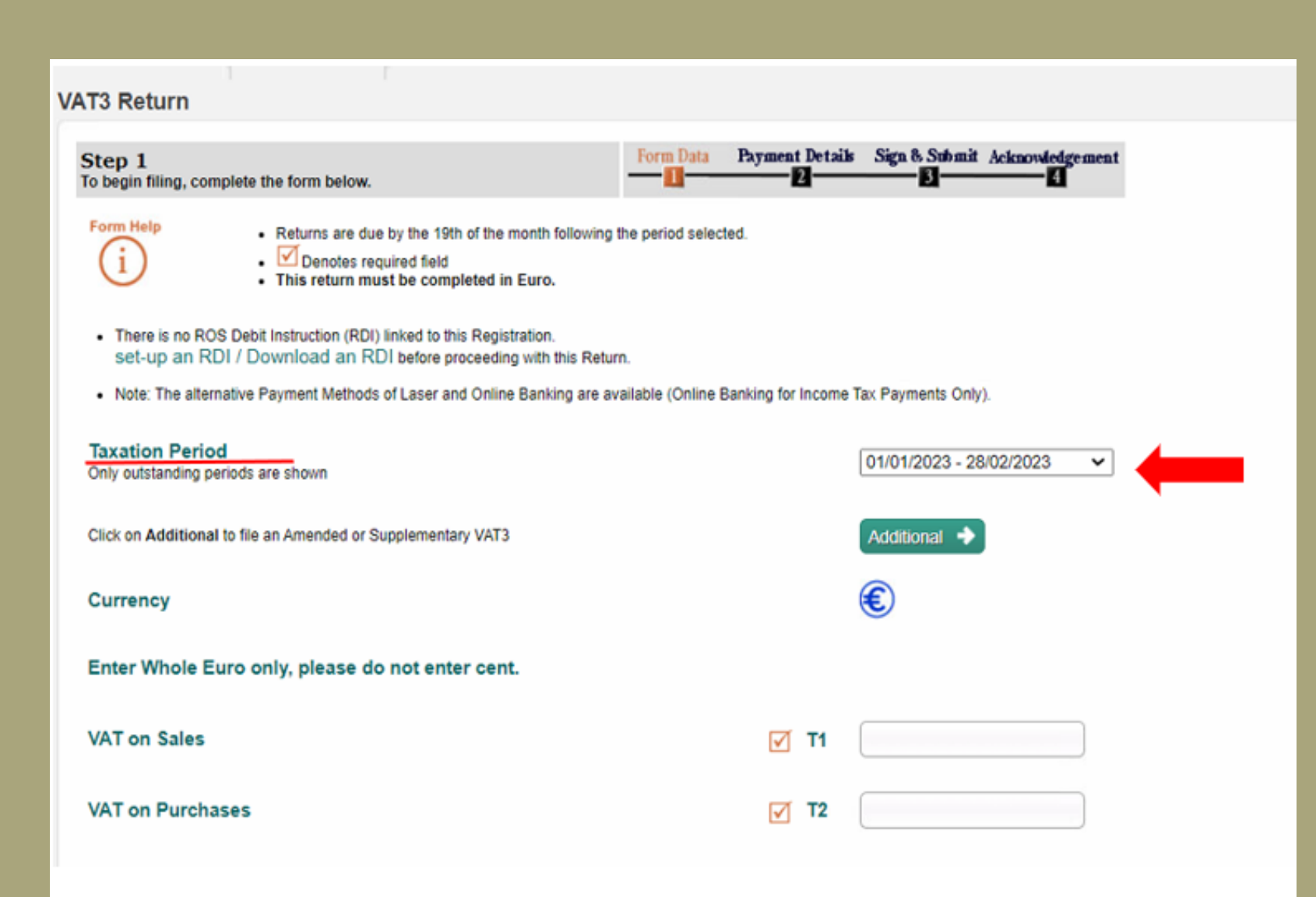

Please indicate if this Return includes any exceptional business purchases which have resulted in an unusually large T2 (e.g. vehicles, fittings, equipment, plant and machinery, property, ICT equipment or software, franchise license etc.)?

⊖ <sup>Yes</sup>

1

No No

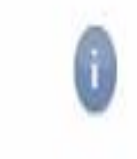

#### Click on Green Calculate button

| Taxation Period<br>Only outstanding periods are shown                                                                                                    |     |    | 01/01/2023 - 28/02/2023 🗸 |   |
|----------------------------------------------------------------------------------------------------|-----|----|---------------------------|---|
| Click on Additional to file an Amended or Supplementary VAT3                                                                                                    |     |    | Additional 🔶              |   |
| Currency                                                                                                    |     |    | €                         |   |
| Enter Whole Euro only, please do not enter cent.                                                                                                    |     |    |                           |   |
| VAT on Sales                                                                                                    | V   | T1 | 66300                     |   |
| VAT on Purchases                                                                                                    | V   | T2 | 0                         |   |
| Unusual Expenditure                                                                                                    |     |    |                           |   |
| Please indicate if this Return includes any exceptional business<br>purchases which have resulted in an unusually large T2 (e.g. vehicles,<br>fittings, equipment, plant and machinery, property, ICT equipment or<br>software, franchise license etc.)? | V   |    | ⊖ Yes ⊚ No                | 0 |
| Click the Calculate button to determine whether a payment or repayment is                                                                                                    | due |    |                           | / |
| Net Payable                                                                                                    |     | тз | 6\$300                    |   |
| Net Repayable                                                                                                    |     | T4 | 0                         |   |

Intra-EU Trade (INTRASTAT) Total goods to other EU countries 🗹 E1 Total goods from other EU countries E2  $\checkmark$ Total services to other EU countries ST ES1 Total services from other EU countries SES2 Non EU Trade Postponed Accounting PA1 Click on the Next button to proceed to the next step Next 🕩

| Revenue                                                                                                    | PROFILE | WORK IN PROGRESS | ADMIN SERVICES                                                                                                    | Y                      | RO |
|----------------------------------------------------------------------------------------------------|---------|------------------|----------------------------------------------------------------------------------------------------|------------------------|----|
| Payment Screen                                                                                                    |         |                  |                                                                                                    |                        |    |
| Payment Details                                                                                                    |         |                  |                                                                                                    |                        |    |
| Tax Type                                                                                                    |         |                  | VAT                                                                                                    |                        |    |
| Return Type:                                                                                                    |         |                  | VAT3 Return                                                                                                    |                        |    |
| Period                                                                                                    |         |                  | 01/01/2023-28/02/2023                                                                                                    |                        |    |
| Payment Method                                                                                                    |         |                  |                                                                                                    |                        |    |
| ROS Debit Instruction                                                                                                 |         |                  | Bank Account Name:<br>BIC:<br>IBAN:                                                                                                    | School bank<br>details |    |
| Payment Amount                                                                                                    |         |                  |                                                                                                    |                        |    |
| Total Payment Amount<br>(Payment Amount can be decreased.<br>However, your W/T account will be considered in arrears) |         |                  |                                                                                                    | 6300                   |    |
| Please enter the Payment Date (DD/MM/YYY)<br>Due dates are extended for ROS Payments                                  |         |                  |                                                                                                    | 23/05/2025             |    |
| File return only                                                                                                    |         |                  |                                                                                                    |                        |    |
| File return only                                                                                                    |         |                  | Please indicate if you wish to file the return only (no Payment)<br>Note: Failure to pay tax by the due date is an offence that may lead to enforcement<br>proceedings and additional costs (including interest charges). |                        |    |
| X Back                                                                                                    |         |                  |                                                                                                    | Next >                 |    |

| Confirm Payme | ent                                                                     |                             |  |  |  |  |
|---------------|-------------------------------------------------------------------------|-----------------------------|--|--|--|--|
|               | Payment Details                                                         |                             |  |  |  |  |
|               | Review the details below and ensure they are correct before continuing. |                             |  |  |  |  |
|               | Payment Amount: 6300                                                    |                             |  |  |  |  |
|               | Payment Date:                                                           | 23/03/2023                  |  |  |  |  |
|               | Payment Type:                                                           | RDI (Ros Debit Instruction) |  |  |  |  |
|               | The above payment will be debited from the following account:           |                             |  |  |  |  |
|               | Bank Account Name                                                       | School bank                 |  |  |  |  |
|               | BIC                                                                     | details                     |  |  |  |  |
|               | IBAN                                                                    | details                     |  |  |  |  |
|               | X Cancel                                                                | CK > 4                      |  |  |  |  |

VAT3 Submission Confirmation

You are about to submit a VAT3 Return for the period 01/01/2023 - 28/02/2023.

This Return declares a VAT liability of 66300 for this period.

Do you wish to proceed?

Note: It is an offence under the Tax Acts to deliberately or carelessly submit an incorrect VAT Return.

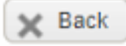

Proceed >

#### VAT3

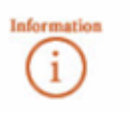

If your **transaction** is ready to be transmitted, please sign and submit by entering your password below. If you wish to review the details of this transaction click on the button marked Back.

Once your transaction has been successfully transmitted you will be provided with a notice number for the transaction. Please keep a note of this number for your records.

| Certificate    | 1 Help             |
|----------------|--------------------|
| Enter Password |                    |
|                | Sign & Submit Back |
|                | 0%                 |

Click on Sign & Submit

| VAT3                                                                                                    |                                                                                                    |
|----------------------------------------------------------------------------------------------------|----------------------------------------------------------------------------------------------------|
| You have just transmitted your VAT3 which has been received by ROS.<br>You can access a copy of this Return through your ROS Inbox by clickin<br>A Receipt will be sent to your ROS Inbox as soon as this Return has bee<br>You cannot file an Additional VAT3 Return for this taxation period until yo<br>To file another Return click on My Services tab. | g on the Revenue Record tab above.<br>In processed by Revenue.<br>In receive the Receipt.                                      |
| You may be due a refund for this tax. Cheques will no longer be issued to<br>To update your bank account details on ROS, go to Manage Bank Account details on ROS, go to Manage Bank Account                                                                                                    | o Mandatory eFilers for refunds of this tax.<br>unts on the My Services homepage and select Manage EFT in the Refunds section. |
| Please use the Notice Number below for any future correspondence or in                                                                                                    | quiry relating to this Return.                                                                                                 |
| Notice Number:                                                                                                    | 12345789                                                                                                    |
| To return to My Services page click the OK button                                                                                                    | OK                                                                                                    |
|                                                                                                    |                                                                                                    |
| Notice Number:<br>To return to My Services page click the OK button                                                                                                    | 12345789                                                                                                    |

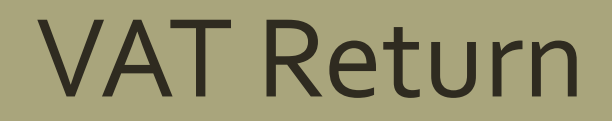

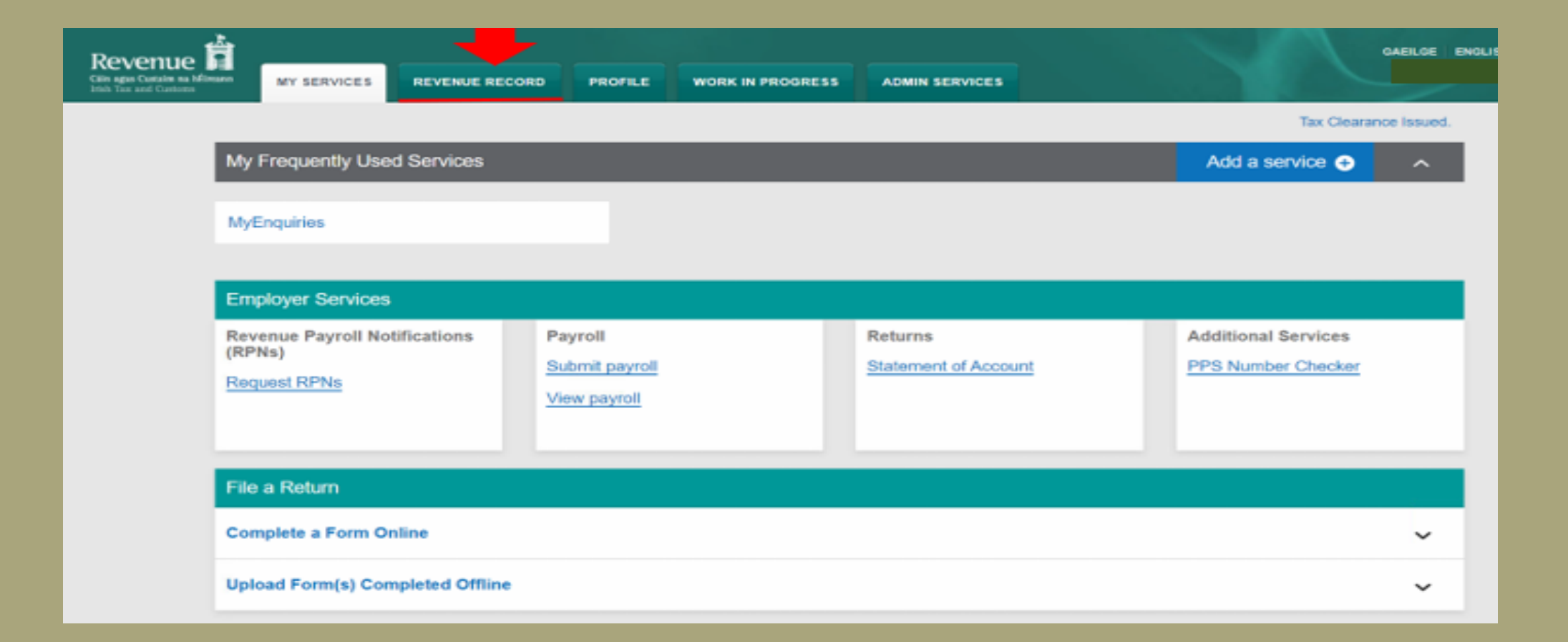

| MY SERV   | ICES REVENUE RECORD                                                   | PROFILE                                               | WORK                 | IN PROGRESS                                   | ADMIN SERVICES                    |                 |              | EXI          |
|-----------|-----------------------------------------------------------------------|-------------------------------------------------------|----------------------|-----------------------------------------------|-----------------------------------|-----------------|--------------|--------------|
| - Inbox M | essages 0                                                             |                                                       |                      |                                               |                                   |                 |              |              |
|           | Some documents open in a popul<br>Items are archived periodically. To | p window. Click <u>here</u><br>view all items, tick ' | for insti<br>Include | ructions to enable p<br>Archive' in the 'Seal | opups for ROS.<br>rch By' option. |                 |              |              |
| 5         | Search by: Search using Document                                      | Туре                                                  | v                    | Cancel Search                                 |                                   |                 |              |              |
|           | Tax Type/Duty/Rep. Oblig. :* VAT<br>*denotes a required field.        | 4                                                     |                      | Document Type: *                              | (VAT3                             | Include Archive | Q Search Ref | resh Inbox 🚯 |

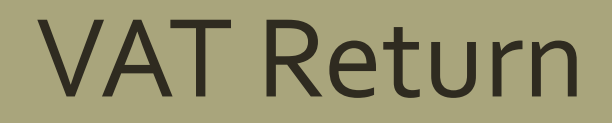

|       |             |                                                                                                    |                            | _                                    |                                                                |                                                               | LANGUAGE: ENG                                                                                                    | GLISH 🔻 ROS H                                                                            |
|-------|-------------|----------------------------------------------------------------------------------------------------|----------------------------|--------------------------------------|----------------------------------------------------------------|---------------------------------------------------------------|----------------------------------------------------------------------------------------------------|------------------------------------------------------------------------------------------|
| ES    |             | REVENUE RECOR                                                                                                    | RD PROFILE                 | WORK IN PROGRESS                     |                                                                |                                                               |                                                                                                    | E                                                                                        |
| sag   | jes         | 0                                                                                                    | · · · · · ·                |                                      |                                                                |                                                               |                                                                                                    |                                                                                          |
|       |             |                                                                                                    |                            |                                      |                                                                |                                                               |                                                                                                    |                                                                                          |
| som   | e doc       | uments open in a p                                                                                                    | popup window. Click her    | e for instructions to enable po      | pups for ROS.                                                  |                                                               |                                                                                                    |                                                                                          |
| tems  | are a       | rchived periodical                                                                                                    | y. To view all items, tick | 'Include Archive' in the 'Searc      | h By' option.                                                  |                                                               |                                                                                                    |                                                                                          |
| Sear  | ch by       | Search using Docu                                                                                                    | iment Type                 | <ul> <li>Cancel Search</li> </ul>    |                                                                |                                                               |                                                                                                    |                                                                                          |
| Tax 1 | vpe/t       | Duty/Rep. Oblig. : *                                                                                                    | VAT                        | <ul> <li>Document Type: *</li> </ul> | VAT3 🗸 🗹                                                       | Include Archive                                               | Search                                                                                                    |                                                                                          |
| *den  | otes a      | required field                                                                                                    |                            |                                      |                                                                |                                                               |                                                                                                    |                                                                                          |
| Gen   |             |                                                                                                    |                            |                                      |                                                                |                                                               |                                                                                                    |                                                                                          |
|       |             |                                                                                                    |                            |                                      |                                                                |                                                               |                                                                                                    | Refresh Inbox 🕕                                                                          |
|       |             |                                                                                                    |                            |                                      |                                                                |                                                               |                                                                                                    | Refresh Inbox 🚯                                                                          |
| -     |             | Notice No. ¢                                                                                                    | Customer Name 🖨            | Regn./Trader No./Doc ID 🖨            | Tax Type/Duty/Rep. Oblig. 🗢                                    | Document Type 🌩                                               | Period Begin ¢                                                                                                    | Refresh Inbox 🚯                                                                          |
|       | Ê           | Notice No. ¢<br>83463102003660                                                                                                    | Customer Name 🌩            | Regn./Trader No./Doc ID 🖨            | Tax Type/Duty/Rep. Oblig. ¢                                    | Document Type 🗢<br>VAT3                                       | Period Begin ¢                                                                                                    | Refresh Inbox                                                                            |
|       | Ê           | Notice No. ↓<br>83463102003660<br>8346310200353F                                                                                          | Customer Name 🖨            | Regn./Trader No./Doc ID 🖨            | Tax Type/Duty/Rep. Oblig. ¢<br>VAT<br>VAT                      | Document Type ¢<br>VAT3<br>VAT3                               | Period Begin ¢<br>01/01/2023<br>01/11/2022                                                                              | Refresh Inbox () Issued Date   20/03/2023 10/01/2023                                     |
|       | Ê<br>Ê      | Notice No. ¢<br>83463102003660<br>8346310200353F<br>8346310200343C                                                                        | Customer Name ¢            | Regn./Trader No./Doc ID ¢            | Tax Type/Duty/Rep. Oblig. ¢<br>VAT<br>VAT<br>VAT               | Document Type ¢<br>VAT3<br>VAT3<br>VAT3                       | Period Begin ¢<br>01/01/2023<br>01/11/2022<br>01/09/2022                                                                | Refresh Inbox   Issued Date   20/03/2023  10/01/2023  13/12/2022                         |
|       | ≙<br>≙<br>≥ | Notice No. ↓           83463102003660           8346310200353F           8346310200343C           8346310200328G                          | Customer Name 🖨            | Regn./Trader No./Doc ID 🖨            | Tax Type/Duty/Rep. Oblig. ¢<br>VAT<br>VAT<br>VAT<br>VAT        | Document Type 🔶<br>VAT3<br>VAT3<br>VAT3<br>VAT3               | Period Begin                                                                                                    | Refresh Inbox    Issued Date                                                             |
|       |             | Notice No. ↓           83463102003660           8346310200353F           8346310200343C           8346310200328G           8346310200318D | Customer Name 🖨            | Regn./Trader No./Doc ID ¢            | Tax Type/Duty/Rep. Oblig. ¢<br>VAT<br>VAT<br>VAT<br>VAT<br>VAT | Document Type<br>VAT3<br>VAT3<br>VAT3<br>VAT3<br>VAT3<br>VAT3 | Period Begin ◆           01/01/2023           01/11/2022           01/09/2022           01/07/2022           01/05/2022 | Refresh Inbox   Issued Date   20/03/2023  10/01/2023  13/12/2022  13/09/2022  03/08/2022 |

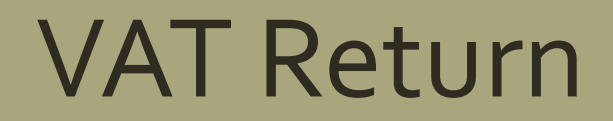

| Y SERVICES                                     | REVENUE RECORD                                                                    | PROFILE                                  | WORK IN PROGRESS                                            |                                                                    |                                                         |                                    |                   |                    |
|------------------------------------------------|-----------------------------------------------------------------------------------|------------------------------------------|-------------------------------------------------------------|--------------------------------------------------------------------|---------------------------------------------------------|------------------------------------|-------------------|--------------------|
| Copy of VAT                                    | 3 Return                                                                          |                                          |                                                             |                                                                    |                                                         |                                    |                   |                    |
| Click he                                       | re to view a copy of VAT3 R                                                       | teturn online Po                         | F                                                           |                                                                    |                                                         |                                    |                   |                    |
| This documer<br>Depending or<br>to view this P | nt is in PDF format. To read<br>a your installation of Adobe .<br>DF file online. | it you will require<br>Acrobat Reader, y | Adobe Acrobat Reader on you<br>ou may be prompted to either | r computer. <u>Download Adobe</u><br>View file from its current lo | Acrobat Reader<br>cation or to Save to disk. If you are | presented with this option, select | View file from cu | rrent location     |
| Download a<br>Right-click tr<br>Download co    | copy of VAT3 Return to yo<br>the download link below and<br>ay of VAT3 Return     | our computer<br>select Save Targ         | et <u>As</u> (Firefox : <u>S</u> ave Link A                 | .s) from the pop-up menu.                                          |                                                         |                                    |                   |                    |
| Back                                           |                                                                                   |                                          |                                                             |                                                                    |                                                         |                                    |                   |                    |
| Revenue Home                                   | ROS Help Exit Access                                                              | sibility                                 |                                                             |                                                                    |                                                         | Certificate Policy Statement       | Privacy Policy    | Terms & Conditions |
### VAT Return

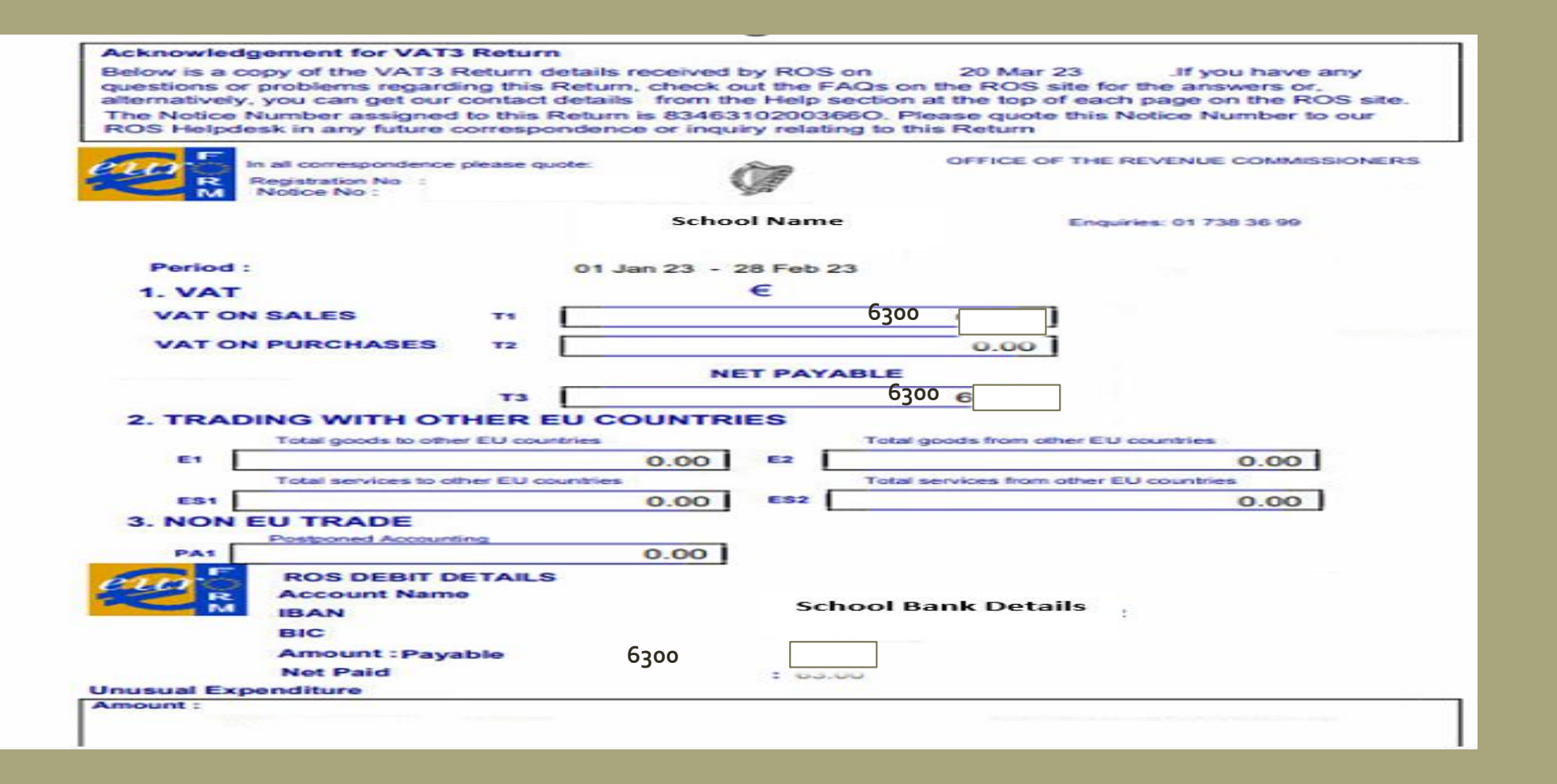

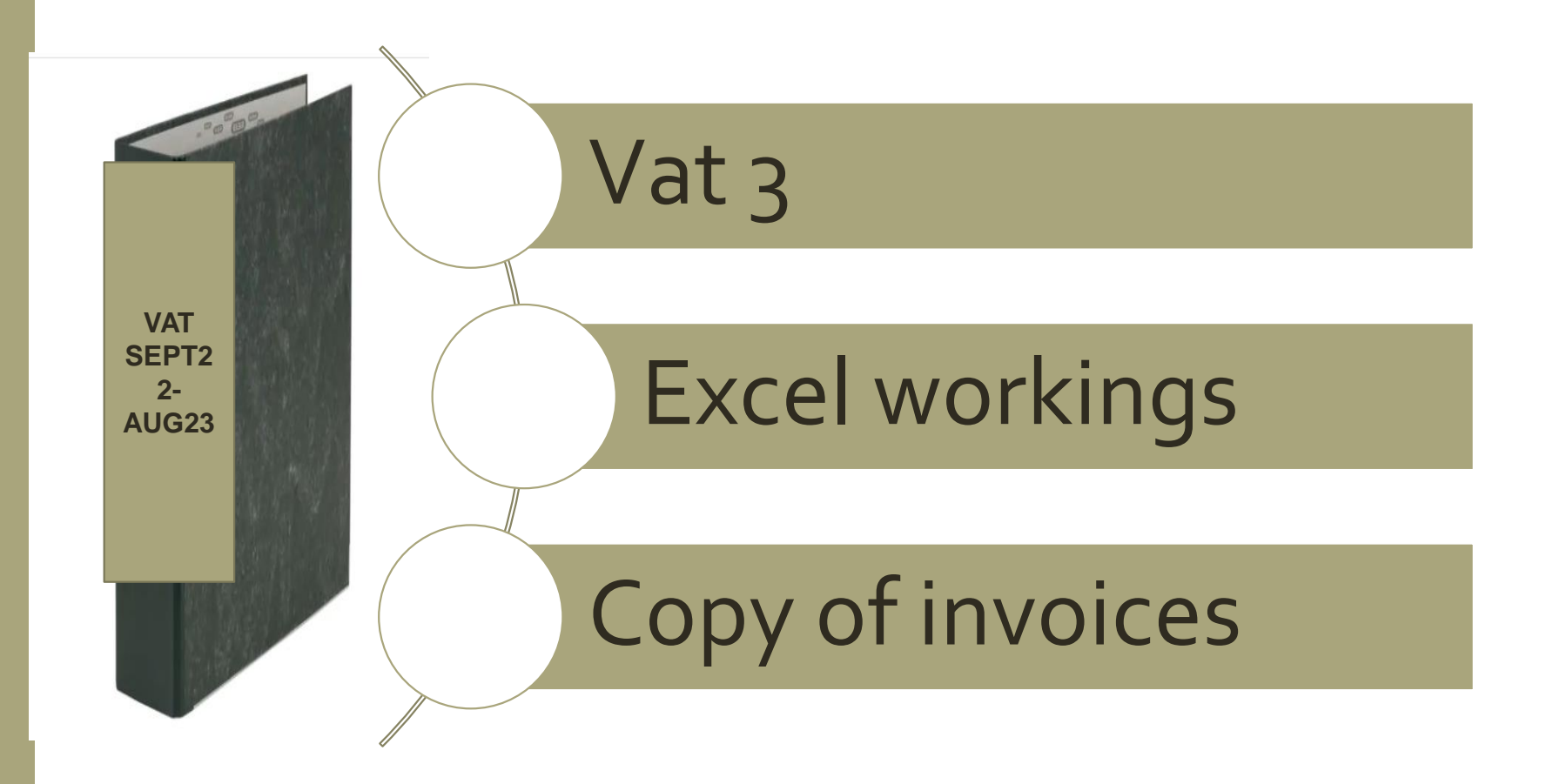

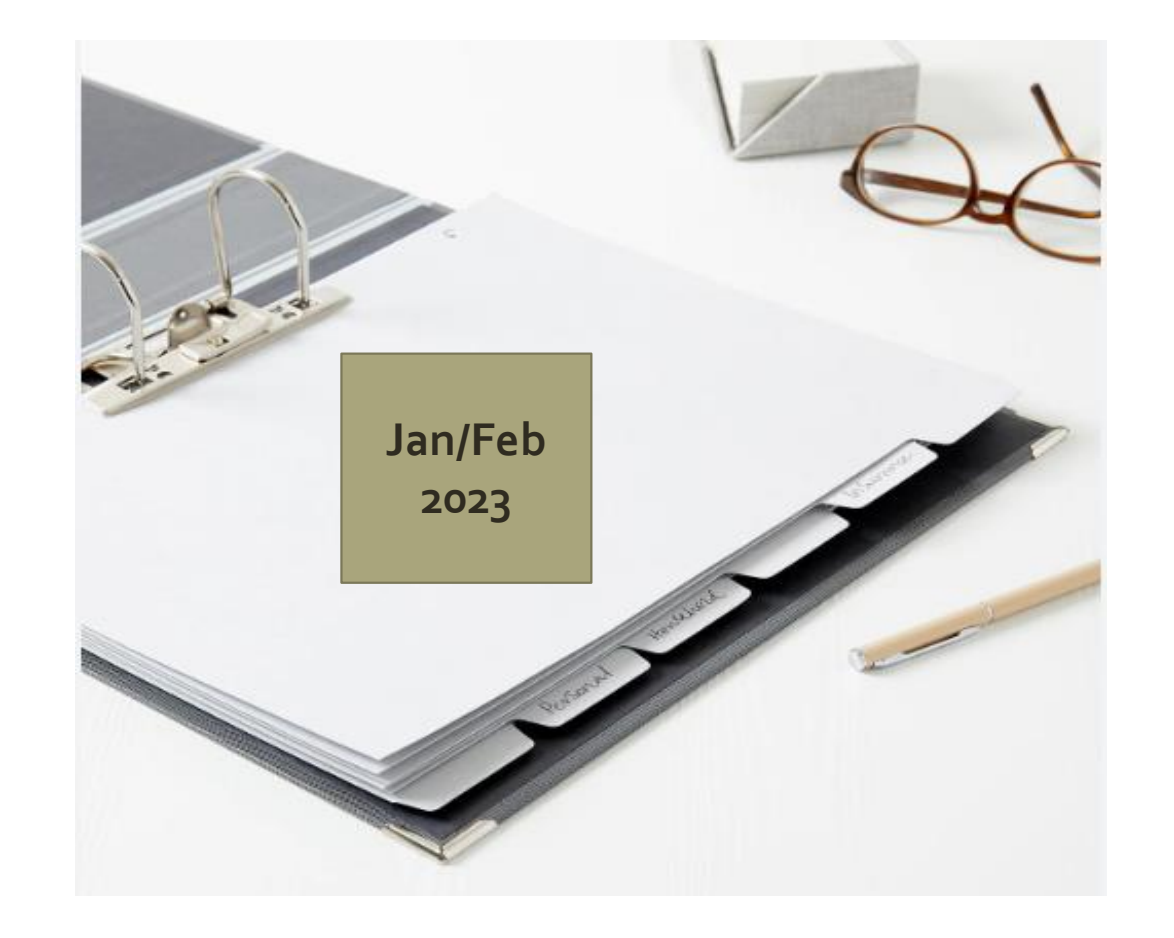

#### Acknowledgement for VAT3 Return

Below is a copy of the VAT3 Return details received by ROS on 20 Mar 23 . If you have any questions or problems regarding this Return, check out the FAQs on the ROS site for the answers or, alternatively, you can get our contact details from the Help section at the top of each page on the ROS site. The Notice Number assigned to this Return is 83463102003660. Please quote this Notice Number to our ROS Helpdesk in any future correspondence or inquiry relating to this Return

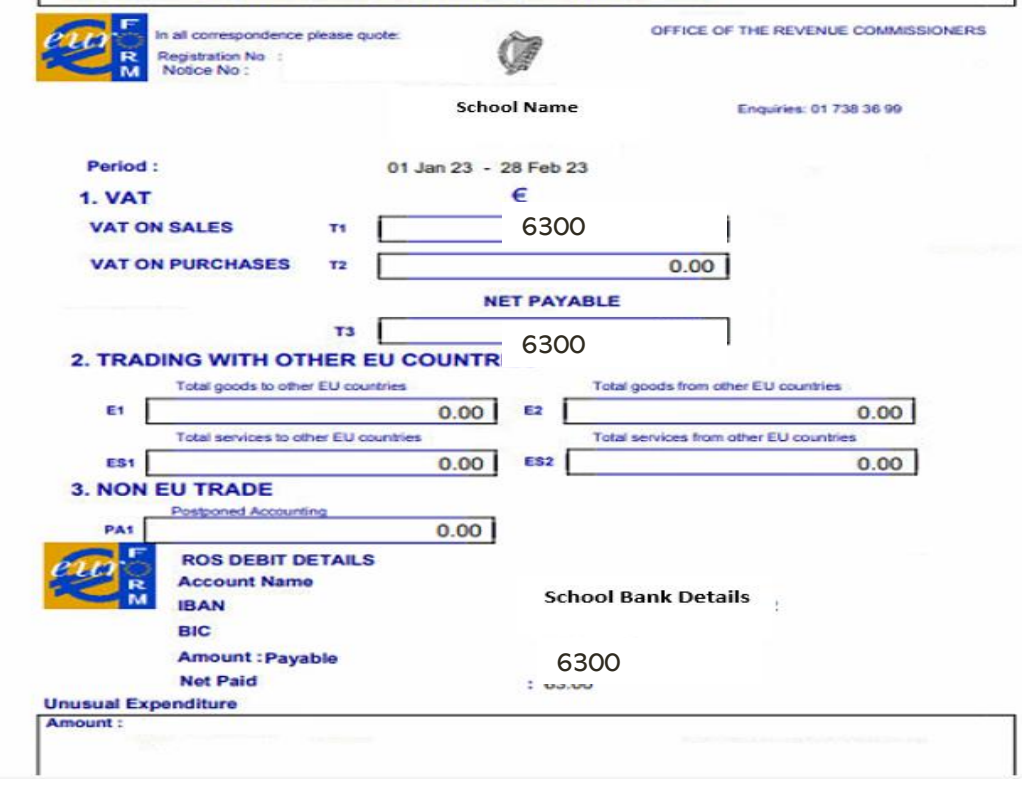

| pt 22-Aug 23 |                              |                                                                                                    |                                                                                                    |                                                                                                    |                                                                                                    |                                                                                                    |                                                                                                    |                                                                                                    |                                                                                                    |                                                                                                    |                                                                                                    |
|--------------|------------------------------|----------------------------------------------------------------------------------------------------|----------------------------------------------------------------------------------------------------|----------------------------------------------------------------------------------------------------|----------------------------------------------------------------------------------------------------|----------------------------------------------------------------------------------------------------|----------------------------------------------------------------------------------------------------|----------------------------------------------------------------------------------------------------|----------------------------------------------------------------------------------------------------|----------------------------------------------------------------------------------------------------|----------------------------------------------------------------------------------------------------|
|              | Date of Inv                  | Supplier Name                                                                                             | Inv No                                                                                                    | Invoice amount                                                                                                    | VAT @ 13.5%                                                                                                    | VAT @ 23%                                                                                                    | VAT JNL<br>Entered on<br>Accounts<br>package<br>(Y/N)                                                                                                    | Payment<br>Date                                                                                                    | Payment<br>Amount                                                                                                    | RCT<br>Deducted<br>(if any)                                                                                                    | RCT accounted<br>for on accounts<br>package (Y/N)                                                                                                    |
|              |                              |                                                                                                    |                                                                                                    |                                                                                                    |                                                                                                    |                                                                                                    |                                                                                                    |                                                                                                    |                                                                                                    |                                                                                                    |                                                                                                    |
| Jan/Feb 2023 | 28/01/2023                   | D Martin                                                                                                  | 100                                                                                                    | 46,666                                                                                                    | 6,300                                                                                                    |                                                                                                    | Y                                                                                                    |                                                                                                    |                                                                                                    |                                                                                                    |                                                                                                    |
|              | pt 22-Aug 23<br>Jan/Feb 2023 | pt 22-Aug 23       Date of Inv         Date of Inv       Jan/Feb 2023         28/01/2023       28/01/2023 | ot 22-Aug 23       Jate of Inv       Supplier Name         Date of Inv       Supplier Name         Jan/Feb 2023       28/01/2023       D Martin | ot 22-Aug 23       Jate of Inv       Supplier Name       Inv No         Date of Inv       Supplier Name       Inv No         Jan/Feb 2023       28/01/2023       D Martin       100 | Image: constraint of the second second sec | ot 22-Aug 23       Image: Constraint of the second second se | Image: pt 22-Aug 23Image: pt 22-Aug 23Image: pt 22-Aug 23Image: pt 20-Aug 23Image: pt 20-Aug 23Date of InvSupplier NameInv NoInvoice amountVAT @ 13.5%VAT @ 23%Image: pt 20-Aug 23Date of InvSupplier NameInv NoImage: pt 20-Aug 23VAT @ 23%Image: pt 20-Aug 23Image: pt 20-Aug 23Image: pt 20 | ot 22-Aug 23       Image: Amount of the state of the state of the sta | Image: constraint of the second second sec | Image: constraint of the second second sec | Image: state in the state in the state |

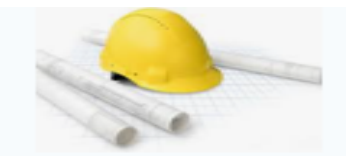

#### **D. Martin Construction**

Address, City, ST, ZIP code Phone number | Fax Number

INVOICE # 100 Date: 28/01/2023

**ITEM DESCRIPTION** 

BILL TO School Name School Address

#### FOR Construction work

| Earth excavation up to required depth by machine | €14,666.00 |
|--------------------------------------------------|------------|
| Placement of reinforcement steel                 | €12,000.00 |
| Erection of concrete framworks for footings      | €20,000.00 |
|                                                  |            |
| VAT TO BE ACCOUNTED FOR BY PRINCIPAL CONTR-      | ACTOR      |

| VAT TO BE | ACCOUNTED | FOR BY | PRINCIPAL | CONTRACTOR |
|-----------|-----------|--------|-----------|------------|
|-----------|-----------|--------|-----------|------------|

| €46,666.00 | Subtotal   |
|------------|------------|
|            | vat rate   |
| €46.666.00 | TOTAL COST |

Sage 50 Section 3 Reviewing & Reporting

> Nominal Activity

Department Reports

Report

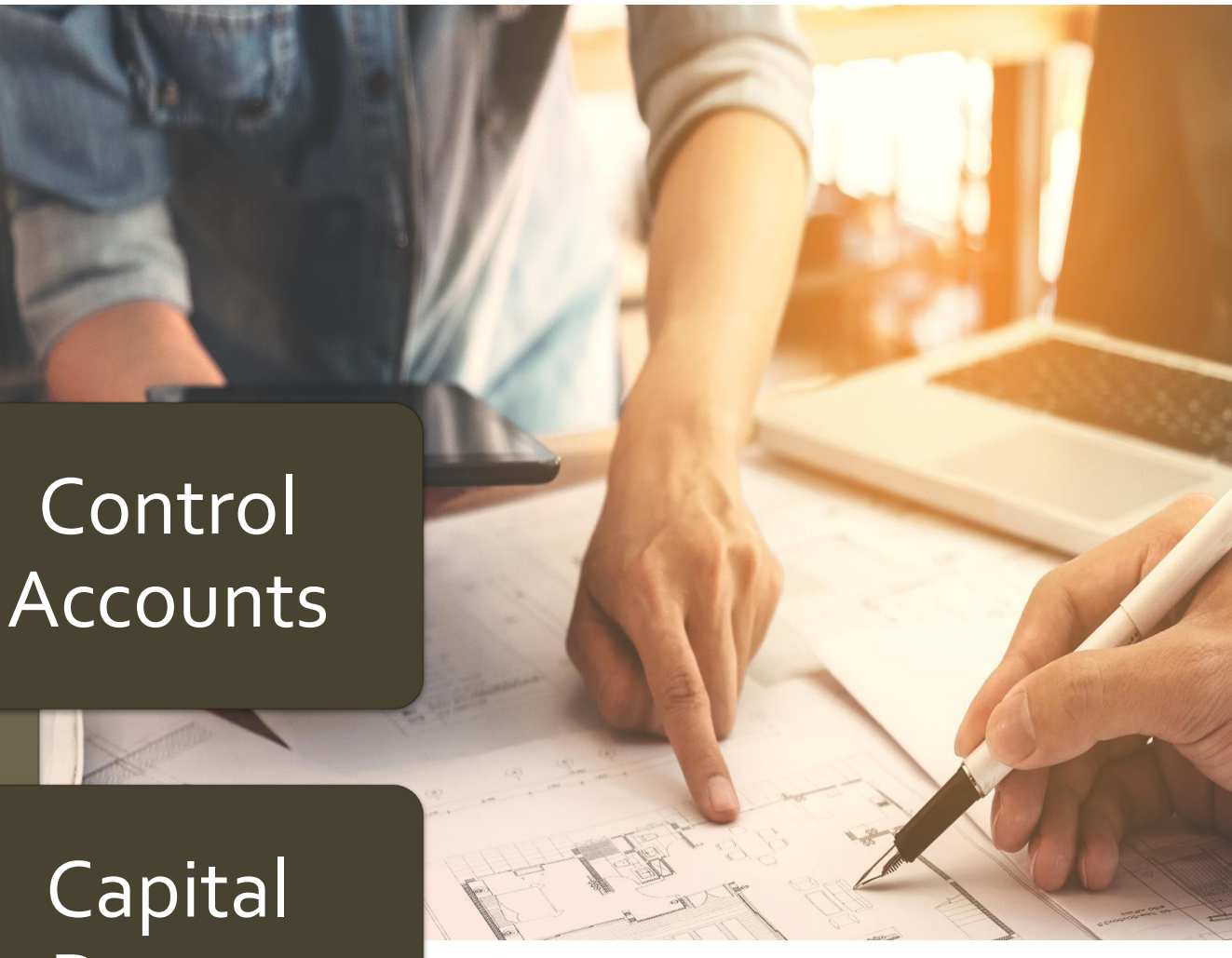

### 5. Review Revenue Control Accounts

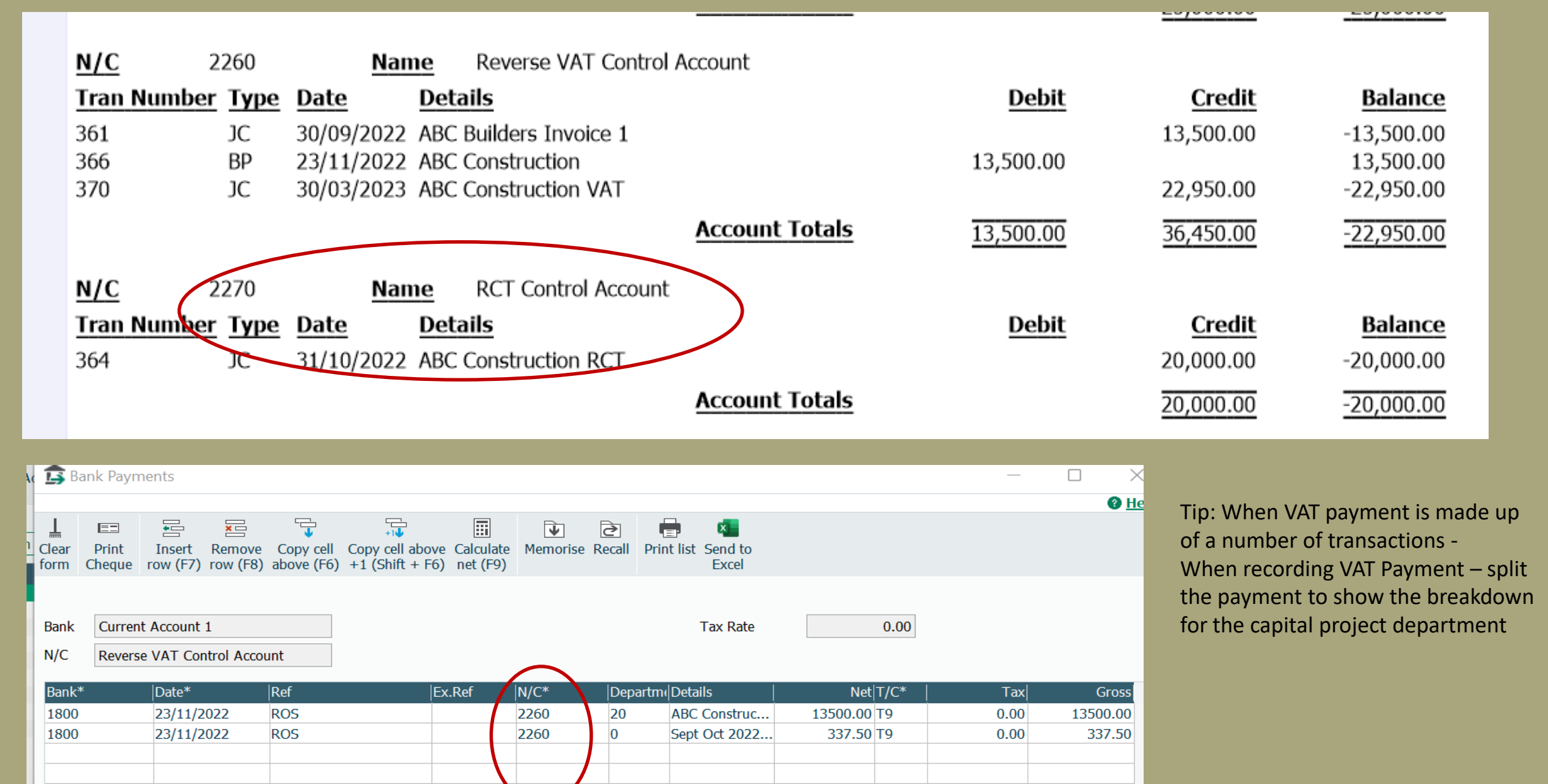

### 5. Review Nominal activity reports for the relevant capital codes

| Date: 23/<br>Time: 21:3             | 04/2023 Sage 50cloud                                                                                                    | l New Users 2021/2022 Dat<br>BOM Balance Sheet                   | Dat<br>Tim                             | e: 17/0<br>e: 15:5               | 04/2023<br>57:50                                                           | ļ                                                        | <u>Sago</u><br>Nominal | e 50cloud New User<br>Activity - Excluding                                                                                                  | 's 20.<br>J No                   | 21/2<br>Trans                            | <u>022</u><br>sactions                                                     |                                                                            | Page: 1                  |
|-------------------------------------|----------------------------------------------------------------------------------------------------|------------------------------------------------------------------|----------------------------------------|----------------------------------|----------------------------------------------------------------------------|----------------------------------------------------------|------------------------|----------------------------------------------------------------------------------------------------|----------------------------------|------------------------------------------|----------------------------------------------------------------------------|----------------------------------------------------------------------------|--------------------------|
|                                     |                                                                                                    |                                                                  | Date                                   | From:<br>To:                     | 0                                                                          | 1/01/1980<br>7/04/2023                                   |                        |                                                                                                    |                                  |                                          |                                                                            | N/C From:<br>N/C To:                                                       | 999999999                |
| Chart of Acc                        | counts: FSSU                                                                                                    |                                                                  | Tran<br>Tran                           | saction F<br>saction 1           | From: 1<br>Fo: 9                                                           | 9,999,999                                                |                        |                                                                                                    |                                  |                                          |                                                                            |                                                                            |                          |
|                                     |                                                                                                    | Period                                                           | N/C:                                   | 3900                             |                                                                            | Name:                                                    | DE Capital Bu          | ilding Grant Income                                                                                                    |                                  |                                          | Account                                                                    | Balance:                                                                   | 559,200                  |
| Capital &                           | Reserves                                                                                                    | Brought Fwd - Aug 2023                                           | No                                     | Type                             | Date                                                                       | Account                                                  | Ref                    | Details                                                                                                    | Dept                             | <u>T/C</u>                               | Value                                                                      | Debit                                                                      | Credit                   |
| Retained F                          | Profits<br>Surplus Brought Forward                                                                                                    | 108.734.54                                                       | 358<br>359                             | BR<br>BR                         | 30/09/202<br>30/03/202                                                     | 2 1800<br>2 1800<br>3 1800                               | DE SL2<br>DE SL 3      | DE Grant Science Lab<br>DE Grant Science Lab                                                                                                | 20<br>20                         | T9<br>T9                                 | 113,500.00<br>170,000.00                                                   |                                                                            | 113,500.00<br>170,000.00 |
|                                     | Total Retained Profits:                                                                                                    | 108,734.54                                                       | 375                                    | JC                               | 10/04/202                                                                  | 3 3900                                                   |                        | GRANT RECEIVED IN AUG 22                                                                                                    | 20<br>T                          | T9<br>otals:                             | 25,000.00                                                                  |                                                                            | 25,000.00<br>559,200.00  |
| 3900                                | DE Capital Building Grant Income                                                                                                    | 559,200.00                                                       |                                        |                                  |                                                                            |                                                          |                        |                                                                                                    | H                                | listory                                  | Balance:                                                                   |                                                                            | 559,200.00               |
| 3901<br>3902                        | Capital Projects Fundraising Income<br>Parents Contribution to Capital Projects                                                                                                    | 5,897.91<br>7,400.00                                             | N/C:                                   | 3940                             |                                                                            | Name:                                                    | DE Capital Bu          | ilding Grant Expense                                                                                                    |                                  |                                          | Account                                                                    | Balance:                                                                   | 594,647                  |
| 3905<br>3920<br>3921<br>3940        | Covid Minor Works Capital Grant Income<br>DE Fixtures, Fittings & Equipment Grant<br>DE ICT Grant Capital Income<br>DE Capital Building Grant Expense<br>Total Contibution Fixed Assets: | 32,000.00<br>27,300.00<br>10,000.00<br>(594,647.91)<br>47,150.00 | <u>No</u><br>257<br>258<br>274<br>276  | Type<br>BP<br>BP<br>JD<br>JD     | Date<br>29/03/202<br>22/03/202<br>22/03/202<br>22/03/202                   | Account<br>2 1800<br>2 1800<br>2 3940<br>2 3940          | Cosgrave<br>Elec Co -  | Details<br>Cosgrave Builders<br>Elec Co Wiring<br>Cosgrave Bros VAT<br>Elec Co - VAT                                                        | Dept<br>30<br>30<br>30<br>30     | <u>T/C</u><br>T9<br>T9<br>T9<br>T9<br>T9 | <u>Value</u><br>207,577.00<br>20,160.00<br>28,022.90<br>2,997.41           | Debit<br>207,577.00<br>20,160.00<br>28,022.90<br>2,997.41                  | <u>Credit</u>            |
| Misposting<br>TOTAL Cap<br>Income A | gs<br>pital & Reserves:<br>and Expenditure Account:                                                                                                    | <u>155,884.54</u><br><b>24,662.50</b>                            | 278<br>360<br>362<br>363<br>371<br>372 | JD<br>JD<br>JD<br>JD<br>JD<br>BP | 22/03/202<br>30/09/202<br>31/10/202<br>31/10/202<br>30/03/202<br>10/04/202 | 2 3940<br>2 3940<br>2 1800<br>2 3940<br>3 3940<br>3 1800 | ABC                    | Elec Co RCT 20%<br>ABC Builders Invoice 1<br>Payment part 1 Science Lab<br>ABC Construction RCT<br>ABC Construction VAT<br>ABC Construction | 30<br>20<br>20<br>20<br>20<br>20 | T9<br>T9<br>T9<br>T9<br>T9<br>T9<br>T9   | 4,440.60<br>13,500.00<br>80,000.00<br>20,000.00<br>22,950.00<br>170,000.00 | 4,440.60<br>13,500.00<br>80,000.00<br>20,000.00<br>22,950.00<br>170,000.00 |                          |
|                                     |                                                                                                    | 180,547.04                                                       | 373                                    | BP                               | 14/10/202                                                                  | 2 1800                                                   | Architect              | Architect                                                                                                    | 20<br>T                          | T9<br>otals:<br>listory                  | 25,000.00<br>Balance:                                                      | 25,000.00<br>594,647.91<br>594,647.91                                      |                          |

Ensure correct Department references are assigned

559,200

594,647.

### Run nominal department analysis (Detailed )report

|                   | Name                                       |
|-------------------|--------------------------------------------|
| Under Departments | 🜟 Nominal Departmental Analysis (Detailed) |
| Reports           | 🔶 Nominal Ledger Departmental Analysis     |
| Nominal Analysis  |                                            |

| Criteria for Nominal Depa   | artmental Analysis (Detailed)                  |                              | ×   | - 1- 24 |
|-----------------------------|------------------------------------------------|------------------------------|-----|---------|
| Criteria Values             |                                                |                              |     | or (    |
| Enter the values to use     | e for the criteria in this report              |                              |     | ste     |
| Nominal Code                | Between (inclusive)                            |                              | ▼   |         |
| Transaction Date            | Between (inclusive)  01/01/1980                | ✓ and 31/12/2050             | ▼ / |         |
| Transaction No              | Between (inclusive)                            | ÷ and 99999999               | *   |         |
| Department                  | Between (inclusive) 💌 20                       | $\frac{\cdot}{\cdot}$ and 20 | •   |         |
| Preview a sample report for | or a specified number of records or transactio | ns (0 for all)               |     |         |
| Help                        |                                                | OK Can                       | cel |         |

### Review nominal department analysis (Detailed )report

| Date: 🗅    | 16/04/2023     | 3          | Sage 50             | cloud New        | v Users 2021   | /2022      |            | Page:     | 1      |
|------------|----------------|------------|---------------------|------------------|----------------|------------|------------|-----------|--------|
| Time: 2    | 23:11:53       |            | Nominal D           | epartmen         | tal Analysis ( | Detailed)  |            |           |        |
| N/C Ero    | m              |            | Tran Data From      | 01/01/1080       | Tran No Ero    | m 1        | Donarti    | nont Fron | 20     |
| N/CTO      |                |            | Tran Date Tron      | 01/01/1900       |                |            | Depart     | nent rion | 20     |
| N/C IO     | 999999999      | )          | Tran Date To        | 31/12/2050       | Tran No To     | 99,999,999 | Departi    | nent Io   | 20     |
| Dept Nu    | <b>nber</b> 20 | Dep        | t Science Lab U     | pgrade 2022 202  | 3              |            |            |           |        |
| N/C        | 1800           | Nan        | e Current Accou     | nt 1             |                |            |            |           |        |
| Tran Nur   | nber Type      | Date       | Details             |                  |                | Debit      | Credit     | Ba        | lance  |
| 324        | BR             | 31/08/2022 | AE Grant            |                  |                | 25,000.00  |            | 25,0      | 00.00  |
| 358        | BR             | 30/09/2022 | DE Grant Science La | b                | :              | 113,500.00 |            | 113,5     | 500.00 |
| 359        | BR             | 30/03/2023 | DE Grant Science La | b                | :              | 170,000.00 |            | 170,0     | 00.00  |
| 362        | BP             | 31/10/2022 | Payment part 1 Scie | nce Lab          |                |            | 80,000.00  | -80,0     | 00.00  |
| 366        | BP             | 23/11/2022 | ABC Construction    |                  |                |            | 13,500.00  | -13,5     | 500.00 |
| 372        | BP             | 10/04/2023 | ABC Construction    |                  |                |            | 170,000.00 | -170,0    | 00.00  |
| 373        | BP             | 14/10/2022 | Architect           |                  |                |            | 25,000.00  | -25,0     | 00.00  |
|            |                |            |                     | Accour           | nt Totals      | 308,500.00 | 288,500.00 | 20,0      | 00.00  |
| <u>N/C</u> | 2171           | Nan        | ne Other Ringfen    | ced Grants Unspe | ent            |            |            |           |        |
| Tran Nur   | nber Type      | Date       | Details             |                  |                | Debit      | Credit     | Ba        | lance  |
| 324        | BR             | 31/08/2022 | AE Grant            |                  |                |            | 25,000.00  | -25,0     | 00.00  |
|            |                |            |                     | Accour           | nt Totals      |            | 25,000,00  | -25.0     | 00.00  |

# Review nominal department analysis (Detailed )report - contd

| <u>N/C</u> | 3900        | Nan        | DE Capital Building Grant Income  |            |            |             |
|------------|-------------|------------|-----------------------------------|------------|------------|-------------|
| Tran       | Number Type | Date       | Details                           | Debit      | Credit     | Balance     |
| 358        | BR          | 30/09/2022 | DE Grant Science Lab              |            | 113,500.00 | -113,500.00 |
| 359        | BR          | 30/03/2023 | DE Grant Science Lab              |            | 170,000.00 | -170,000.00 |
|            |             |            | Account Te                        | otals      | 283,500.00 | -283,500.00 |
| <u>N/C</u> | 3940        | Nan        | DE Capital Building Grant Expense |            |            |             |
| Tran       | Number Type | Date       | Details                           | Debit      | Credit     | Balance     |
| 360        | JD          | 30/09/2022 | ABC Builders Invoice 1            | 13,500.00  |            | 13,500.00   |
| 362        | BP          | 31/10/2022 | Payment part 1 Science Lab        | 80,000.00  |            | 80,000.00   |
| 363        | JD          | 31/10/2022 | ABC Construction RCT              | 20,000.00  |            | 20,000.00   |
| 371        | JD          | 30/03/2023 | ABC Construction VAT              | 22,950.00  |            | 22,950.00   |
| 372        | BP          | 10/04/2023 | ABC Construction                  | 170,000.00 |            | 170,000.00  |
| 373        | BP          | 14/10/2022 | Architect                         | 25,000.00  |            | 25,000.00   |
|            |             |            |                                   |            |            |             |

### Compiling the Capital Project Report

|                            |   |        |           | M                   | U              | L L        | U                | L | 0       | 11      |           |
|----------------------------|---|--------|-----------|---------------------|----------------|------------|------------------|---|---------|---------|-----------|
|                            |   |        |           | School Name         | Demo School    |            |                  |   |         |         |           |
|                            |   |        |           | Roll Number         | 12645J         |            |                  |   |         |         |           |
|                            |   |        |           | Project description | New Science La | ab         | 31/03/2023       |   |         |         |           |
|                            |   |        |           | Income              | COA code       |            |                  |   | Actual  | Budget  | Variance  |
|                            |   |        |           |                     |                |            |                  |   | I       | I       | I         |
|                            |   |        |           |                     | 3900           | Departme   | ent grants       |   | 308,500 | 365,500 | - 57,000  |
|                            |   |        |           |                     | 3920           | Dept F&F   | Grant            |   |         | 110,000 | - 110,000 |
|                            |   |        |           | Total               |                |            |                  |   | 308,500 | 475,500 | - 167,000 |
| ) an a stin                |   |        |           |                     |                |            |                  |   |         |         |           |
| keporun                    | Q |        |           | Expenditure         |                |            |                  |   |         |         |           |
|                            |   |        |           |                     | 3940           | Professio  | onal Fees        |   | 25,000  | 25,000  | -         |
|                            |   |        |           |                     | 3940           | Building ( | Contractor bills |   | 270,000 | 270,000 | -         |
|                            |   |        |           |                     | 3940           | VAT payr   | ments            |   | 36,450  | 36,450  | -         |
| etailed nom                |   | Baland | - a chaat | -                   | 1421           | Furniture  | and Fittings     |   |         | 110,000 | - 110,000 |
| ept analysis               |   | Dalan  | Le sheet  |                     | 3940           | Retentior  | n payment        |   |         | 34,050  | - 34,050  |
|                            |   |        |           | Total               |                |            |                  |   | 331,450 | 475,500 | -144,050  |
|                            |   |        |           |                     |                |            |                  |   |         |         |           |
|                            |   |        |           | Surplus/Deficit     |                |            |                  |   | -22,950 | 0       | -22,950   |
|                            |   | ſ      |           |                     |                |            |                  |   |         |         |           |
| vom ledger<br>ept analysis |   | Capita | l Report  |                     |                |            |                  |   |         |         |           |
|                            |   | e>     | (Cel      |                     |                |            |                  |   |         |         |           |

D

C

D

**Compiling the Capital Project Report** 

#### **Capital Income Figures for template**

## Detailed nom dept analysis

### For Bank Account grants were lodged to

| - | $\checkmark$ |
|---|--------------|
| - | $\checkmark$ |
| - |              |

| Criteria for Nominal Dep | Criteria for Nominal Departmental Analysis (Detailed) |                   |      |  |  |  |  |  |  |
|--------------------------|-------------------------------------------------------|-------------------|------|--|--|--|--|--|--|
| Criteria Values          | ;                                                     |                   |      |  |  |  |  |  |  |
| Enter the values to u    | se for the criteria in this report                    |                   |      |  |  |  |  |  |  |
| Nominal Code             | Between (inclusive) 💌 1800                            | ▼ and 1800        | •    |  |  |  |  |  |  |
| Transaction Date         | Between (inclusive) 💌 01/09/2021                      | ✓ and 31/03/2023  | • /  |  |  |  |  |  |  |
| Transaction No           | Between (inclusive) 💌 1                               | ÷ and 99999999    | 3    |  |  |  |  |  |  |
| Department               | Between (inclusive) 💌 20                              | ÷ and 20          | 3    |  |  |  |  |  |  |
| Preview a sample report  | for a specified number of records or transaction      | ons (0 for all) 0 |      |  |  |  |  |  |  |
| Help                     |                                                       | OK Ca             | ncel |  |  |  |  |  |  |

| <u>r</u> 20 | Dept            | Science Lab Upgrade 2022 2023 |                   |   |
|-------------|-----------------|-------------------------------|-------------------|---|
| 1800        | Name            | Current Account 1             |                   |   |
| r Type      | Date Det        | ails                          | Debi              | t |
| BR          | 31/08/2022 AE 0 | Grant                         | 25,000.00         | 0 |
| BR          | 30/09/2022 DE 0 | Grant Science Lab             | 113,500.00        | 0 |
| BR          | 30/03/2023 DE 0 | Grant Science Lab             | 170,000.00        | 0 |
| BP          | 31/10/2022 Payr | nent part 1 Science Lab       |                   |   |
| BP          | 23/11/2022 ABC  | Construction                  |                   |   |
| BP          | 10/04/2023 ABC  | Construction                  |                   |   |
| BP          | 14/10/2022 Arch | itect                         |                   |   |
|             |                 | Account T                     | Totals 308 500 00 | ī |

#### Compiling the Capital Project Report

#### Income (nominal codes)

### Nom ledger Dept analysis

#### Review the balances for reasonableness

| Enter the values to i  | use for the criteria in this report            |                    |
|------------------------|------------------------------------------------|--------------------|
| Nominal Code           | Between (inclusive)                            | ▼ and 99999999 ▼   |
| Transaction Date       | Between (inclusive) 💌 01/09/2021               | ▼ and 31/03/2023   |
| Transaction No         | Between (inclusive) 💌 1                        | ÷ and 99999999     |
| Department             | Between (inclusive)  20                        | ÷ and 20 ÷         |
| Preview a sample repor | t for a specified number of records or transac | ctions (0 for all) |

| Department N | umber 20 Department Name          | Science Lab Upgrade 2022 2023 |            |
|--------------|-----------------------------------|-------------------------------|------------|
| <u>N/C</u>   | N/C Name                          | Debits                        | Credits    |
| 1800         | Current Account 1                 | 20,000.00                     |            |
| 2171         | Other Ringfenced Grants Unspent   |                               | 25,000.00  |
| 2172         | Other Ringfenced Income Unspent   |                               |            |
| 2260         | Reverse VAT Control Account       |                               | 22,950.00  |
| 2270         | RCT Control Account               |                               | 20,000.00  |
| 2320         | Other Loan                        |                               |            |
| 3900         | DE Capital Building Grant Income  |                               | 283,500.00 |
| 3940         | DE Capital Building Grant Expense | 331,450.00                    |            |
|              | Total for Dept. 2                 | 20 351.450.00                 | 351,450,00 |

### Compiling the Capital Project Report Capital Expenditure

| School Name         | Demo School    |            |                  |  |  |         |         |           |
|---------------------|----------------|------------|------------------|--|--|---------|---------|-----------|
| Roll Number         | 12645J         |            |                  |  |  |         |         |           |
| Project description | New Science La | ab         | 31/03/2023       |  |  |         |         |           |
| Income              | COA code       |            |                  |  |  | Actual  | Budget  | Variance  |
|                     |                |            |                  |  |  | I       | I       | I         |
|                     | 3900           | Departme   | ent grants       |  |  | 308,500 | 365,500 | - 57,000  |
|                     | 3920           | Dept F&F   | Grant            |  |  |         | 110,000 | - 110,000 |
| Total               |                |            |                  |  |  | 308,500 | 475,500 | - 167,000 |
|                     |                |            |                  |  |  |         |         |           |
| Expenditure         |                |            |                  |  |  |         |         |           |
|                     | 3940           | Professio  | nal Fees         |  |  | 25,000  | 25,000  | -         |
|                     | 3940           | Building ( | Contractor bills |  |  | 270,000 | 270,000 | -         |
|                     | 3940           | VAT payn   | nents            |  |  | 36,450  | 36,450  | -         |
| -                   | 1421           | Furniture  | and Fittings     |  |  |         | 110,000 | - 110,000 |
| -                   | 3940           | Retention  | payment          |  |  |         | 34,050  | - 34,050  |
| Total               |                |            |                  |  |  | 331,450 | 475,500 | -144,050  |
|                     |                |            |                  |  |  |         |         |           |
| Surplus/Deficit     |                |            |                  |  |  | -22,950 | 0       | -22,950   |
|                     |                |            |                  |  |  |         |         |           |

|   | Name                 |   |
|---|----------------------|---|
|   |                      |   |
| - | Nominal Departmental | A |

🜟 Nominal Departmental Analysis (Detailed)

| <u>N/C</u> | 3940       | Nan        | ne DE Capital Building Grai | nt Expense     |            |
|------------|------------|------------|-----------------------------|----------------|------------|
| Tran N     | umber Type | Date       | Details                     |                | Debit      |
| 360        | JD         | 30/09/2022 | ABC Builders Invoice 1      |                | 13,500.00  |
| 362        | BP         | 31/10/2022 | Payment part 1 Science Lab  |                | 80,000.00  |
| 363        | JD         | 31/10/2022 | ABC Construction RCT        |                | 20,000.00  |
| 371        | JD         | 30/03/2023 | ABC Construction VAT        |                | 22,950.00  |
| 372        | BP         | 10/04/2023 | ABC Construction            |                | 170,000.00 |
| 373        | BP         | 14/10/2022 | Architect                   |                | 25,000.00  |
|            |            |            |                             | Account Totals | 331,450.00 |

### Capital Project Report Summary Verifying figures to the Sage 50 Department reports

| encorritorite      | Denio Sensor   |            |                  | _ |         |         |           |   |
|--------------------|----------------|------------|------------------|---|---------|---------|-----------|---|
| toll Number        | 12645J         |            |                  |   |         |         |           | 7 |
| roject description | New Science La | ab         | 31/03/2023       |   |         |         |           |   |
| ncome              | COA code       |            |                  |   | Actual  | Budget  | Variance  |   |
|                    |                |            |                  |   | -       | I       | 1         |   |
|                    | 3900           | Departme   | ent grants       |   | 308,500 | 365,500 | - 57,000  |   |
|                    | 3920           | Dept F&F   | Grant            |   |         | 110,000 | - 110,000 |   |
| otal               |                |            |                  |   | 308,500 | 475,500 | - 167,000 |   |
|                    |                |            |                  |   |         |         |           |   |
| xpenditure         |                |            |                  |   |         |         |           |   |
|                    | 3940           | Professio  | nal Fees         |   | 25,000  | 25,000  | -         |   |
|                    | 3940           | Building ( | Contractor bills |   | 270,000 | 270,000 | -         |   |
|                    | 3940           | VAT payn   | nents            |   | 36,450  | 36,450  | -         |   |
|                    | 1421           | Furniture  | and Fittings     |   |         | 110,000 | - 110,000 |   |
|                    | 3940           | Retention  | payment          |   |         | 34,050  | - 34,050  | 1 |
| otal               |                |            |                  |   | 331,450 | 475,500 | -144,050  | 1 |
|                    |                |            |                  |   |         |         |           |   |
| urplus/Deficit     |                |            |                  |   | -22,950 | 0       | -22,950   |   |
|                    |                |            |                  |   |         |         |           |   |

Grants received 308,500

Costs to date 331,450 – Taken from detailed nominal dept report

Awaiting DE grant to cover VAT 22,950

RCT not paid over yet to Revenue

34,050 = 10% retention including VAT

F&F Grant also due

Nom ledger Dept analysis

| Department Nu | mber 20 Department Name           | Science Lab Upgrade 2022 2023 |            |             |
|---------------|-----------------------------------|-------------------------------|------------|-------------|
| <u>N/C</u>    | N/C Name                          | Debits                        | Credits    | Balance     |
| 1800          | Current Account 1                 | 20,000.00                     |            | 20,000.00   |
| 2171          | Other Ringfenced Grants Unspent   |                               | 25,000.00  | -25,000.00  |
| 2172          | Other Ringfenced Income Unspent   |                               |            |             |
| 2260          | Reverse VAT Control Account       |                               | 22,950.00  | -22,950.00  |
| 2270          | RCT Control Account               |                               | 20,000.00  | -20,000.00  |
| 2320          | Other Loan                        |                               |            |             |
| 3900          | DE Capital Building Grant Income  |                               | 283,500.00 | -283,500.00 |
| 3940          | DE Capital Building Grant Expense | 331,450.00                    |            | 331,450.00  |

### Finalising Capital Project balances in Sage 50

#### **Steps to finalise Sage 50 figures**

Pay RCT & and record in Sage 50

### Journal entry in Sage to move the 25,000 from 2171 to 3900

Run the Department reports from Sage 50

#### **Revised Department analysis**

| Date: 17/04,<br>Time: 00:19:    | /2023<br>:59                | <u>Sage 50clo</u><br>Nominal Lec | ud New<br>Iger Dep       | Users 2021/2<br>partmental An | 2022<br>alysis | Page:       |
|---------------------------------|-----------------------------|----------------------------------|--------------------------|-------------------------------|----------------|-------------|
| Nominal Code<br>Nominal Code    | From:<br>To: 99999999       | Trai<br>Trai                     | n No From:<br>n No To:   | 1<br>99,999,999               |                |             |
| Tran Date Fron<br>Tran Date To: | n: 01/01/1980<br>31/12/2050 | Dep<br>Dep                       | et No From:<br>et No To: | 20<br>20                      |                |             |
| Department Nu                   | u <b>mber</b> _ 20          | Department Name                  | Science La               | b Upgrade 2022 2023           |                |             |
| N/C                             | N/C Name                    |                                  | _                        | Debits                        | Credits        | Balance     |
| 1800                            | Current Account 1           |                                  |                          |                               |                |             |
| 2171                            | Other Ringfenced Gra        | ants Unspent                     |                          |                               |                |             |
| 2172                            | Other Ringfenced Inc        | come Unspent                     |                          |                               | 22.050.00      | 22.050.00   |
| 2200                            | RCT Control Account         | Account                          |                          |                               | 22,930.00      | -22,950.00  |
| 2320                            | Other Loan                  |                                  |                          |                               |                |             |
| 3900                            | DE Capital Building G       | rant Income                      |                          |                               | 308,500.00     | -308,500.00 |
| 3940                            | DE Capital Building G       | rant Expense                     |                          | 331,450.00                    |                | 331,450.00  |
|                                 |                             | Total for Dept.                  | 20                       | 331,450.00                    | 331,450.00     |             |
|                                 |                             | Grand Total:                     |                          | 331,450.00                    | 331,450.00     |             |

### Agreeing template figures to BOM Balance sheet

| Time: 21:1   | 1:44 E                                   | BOM Balance Sheet      |
|--------------|------------------------------------------|------------------------|
| Chart of Acc | ounts: FSSU                              | Bariad                 |
|              |                                          | Brought Fwd - Aug 2023 |
| Capital &    | Reserves                                 | bought had hay boo     |
| Retained P   | rofits                                   |                        |
| 2710         | Surplus Brought Forward                  | 108,734.54             |
|              | Total Retained Profits:                  | 108,734,54             |
| Contibutio   | n Fixed Assets                           | 100,70 10 1            |
| 3900         | DE Capital Building Grant Income         | 559,200.00             |
| 3901         | Capital Projects Fundraising Income      | 5,897.91               |
| 3902         | Parents Contribution to Capital Projects | 7,400.00               |
| 3905         | Covid Minor Works Capital Grant Income   | 32,000.00              |
| 3920         | DE Fixtures, Fittings & Equipment Grant  | 27,300.00              |
| 3921         | DE ICT Grant Capital Income              | 10,000.00              |
| 3940         | DE Capital Building Grant Expense        | (594,647.91)           |
|              | Total Contibution Fixed Assets:          | 47,150.00              |
| Misposting   | s                                        | -                      |
| TOTAL Cap    | ital & Reserves:                         | 155,884.54             |
| Income A     | nd Expenditure Account:                  | 24,662.50              |
|              |                                          | 180,547.04             |

|                                |                                          | -                   |            |
|--------------------------------|------------------------------------------|---------------------|------------|
| Date: 23/04/2                  | Sage 50cloue                             | d New Users 2021/2  | 022 Datase |
| Time: 21:27:0                  | 00                                       | BOM Balance Sheet   |            |
| Chart of Accoun                | ts: FSSU                                 | Period              | $\sum$     |
| Long Term Lia<br>TOTAL Lon g 1 | bilities<br>Ferm:                        | Sep 2022 - Aug 2023 |            |
| Total Assets                   | less Total Liabilities:                  | 1,712.50            |            |
| Capital & Res                  | serves                                   |                     |            |
| Retained Profi                 | ts                                       |                     |            |
| 2710                           | Surplus Brought Forward                  | 0.00                |            |
|                                | Total Retained Profits:                  | 0.00                |            |
| Contibution Fi                 | xed Assets                               |                     |            |
| 3900                           | DE Capital Building Grant Income         | 308,500.00          |            |
| 3901                           | Capital Projects Fundraising Income      | 0.00                |            |
| 3902                           | Parents Contribution to Capital Projects | 0.00                |            |
| 3905                           | Covid Minor Works Capital Grant Income   | 0.00                |            |
| 3920                           | DE Fixtures, Fittings & Equipment Grant  | 0.00                |            |
| 3921                           | DE ICT Grant Capital Income              | 0.00                |            |
| 3940 I                         | DE Capital Building Grant Expense        | (331,450.00)        |            |
|                                | Total Contibution Fixed Assets:          | (22,950.00)         |            |
| Misnostinas                    |                                          |                     |            |

#### Capital Project Report Summary – Sample Data Key Points

Grants received to date = 308,500

Costs to date 331,450 – Includes provision for VAT on payment 2

#### Awaiting DE grant to cover VAT 22,950

34,050 = 10% retention including VAT o/s

F&F Grant also due

| School Name         | Demo School    |                           |         |         |           |
|---------------------|----------------|---------------------------|---------|---------|-----------|
| Roll Number         | 12645J         |                           |         |         |           |
| Project description | New Science La | ab 31/03/2023             |         |         |           |
| Income              | COA code       |                           | Actual  | Budget  | Variance  |
|                     |                |                           | -       | I       | Ι         |
|                     | 3900           | Department grants         | 308,500 | 365,500 | - 57,000  |
|                     | 3920           | Dept F&F Grant            |         | 110,000 | - 110,000 |
| Total               |                |                           | 308,500 | 475,500 | - 167,000 |
|                     |                |                           |         |         |           |
| Expenditure         |                |                           |         |         |           |
|                     | 3940           | Professional Fees         | 25,000  | 25,000  | -         |
|                     | 3940           | Building Contractor bills | 270,000 | 270,000 | -         |
|                     | 3940           | VAT payments              | 36,450  | 36,450  | -         |
|                     | 1421           | Furniture and Fittings    |         | 110,000 | - 110,000 |
|                     | 3940           | Retention payment         |         | 34,050  | - 34,050  |
| Total               |                |                           | 331,450 | 475,500 | -144,050  |
|                     |                |                           |         |         |           |
| Surplus/Deficit     |                |                           | -22,950 | 0       | -22,950   |

### Accounting for Capital projects in Sage 50 Summary Conclusion

#### Learning points

- Using the Department function in Sage 50 is vital for reporting on the project
- Reviewing the nominal activity to ensure the department ref is assigned correctly
- Use the *detailed nominal Department report* to compile template figures
- The figures in *the Nominal ledger dept analysis report* show where the capital project balances are in the Nominal Ledger
- Ensure any excel template figures agree back to the Sage 50 reports
- Consider using the Suppliers ledger further training planned for September 2023

#### **Final Capital Project template**

#### A summary of the figures in Sage 50

| School Name         | Demo School    |                                        |                  |   |        |         |           |           |
|---------------------|----------------|----------------------------------------|------------------|---|--------|---------|-----------|-----------|
| Project description | New Science La | ab                                     | 31/03/2023       |   |        |         |           |           |
| Income              | COA code       |                                        | 02/00/2020       |   |        | Actual  | Budget    | Variance  |
|                     |                |                                        |                  |   |        | I       | I         | I         |
|                     | 3900           | Departme                               | ent grants       |   |        | 308,500 | 365,500   | - 57,000  |
|                     | 3920           | Dept F&F                               | Grant            |   |        |         | 110,000   | - 110,000 |
| Total               |                |                                        |                  |   |        | 308,500 | 475,500   | - 167,000 |
|                     |                |                                        |                  |   |        |         |           |           |
| Expenditure         |                |                                        |                  |   |        |         |           |           |
|                     | 3940           | Professio                              | nalFees          |   |        | 25,000  | 25,000    | -         |
|                     | 3940           | Building (                             | Contractor bills | : |        | 270,000 | 270,000   | -         |
|                     | 3940           | VAT payments<br>Furniture and Fittings |                  |   | 36,450 | 36,450  | -         |           |
|                     | 1421           |                                        |                  |   |        | 110,000 | - 110,000 |           |
|                     | 3940           | Retention                              | npayment         |   |        |         | 34,050    | - 34,050  |
| Total               |                |                                        |                  |   |        | 331,450 | 475,500   | -144,050  |
|                     |                |                                        |                  |   |        |         |           |           |
| Surplus/Deficit     |                |                                        |                  |   |        | -22,950 | 0         | -22,950   |
|                     |                |                                        |                  |   |        |         |           |           |

## FAQ

And Street Millings of Marcanet and Difference

When retention money is due to be paid to the contractor, do I need to put up a new contract notification?

 Where a contract is subject to retention money, the contract end date can be left open until the retention money is paid or if the contract has been closed, it is possible to reopen a closed contract by amending the end date in order to pay retention money.

### RCT Closed Contracts & Unreported Payments

### Closed Contracts

#### Closed contracts– payments up to 9 months

 A Principal can input payments/post payments up to 9 months after the end date of the contract Contract closed between 9 months and 18 months ago

 In order to submit a payment/post payment notification (as opposed to an unreported payment notification), the Principal will need to re-open the contract

Amend the contract end date

### Re-opening a Closed Contract:

#### -Go to "Manage RCT" in ROS

-Select "Search Existing Contracts"

-Select a contract and click "Edit"

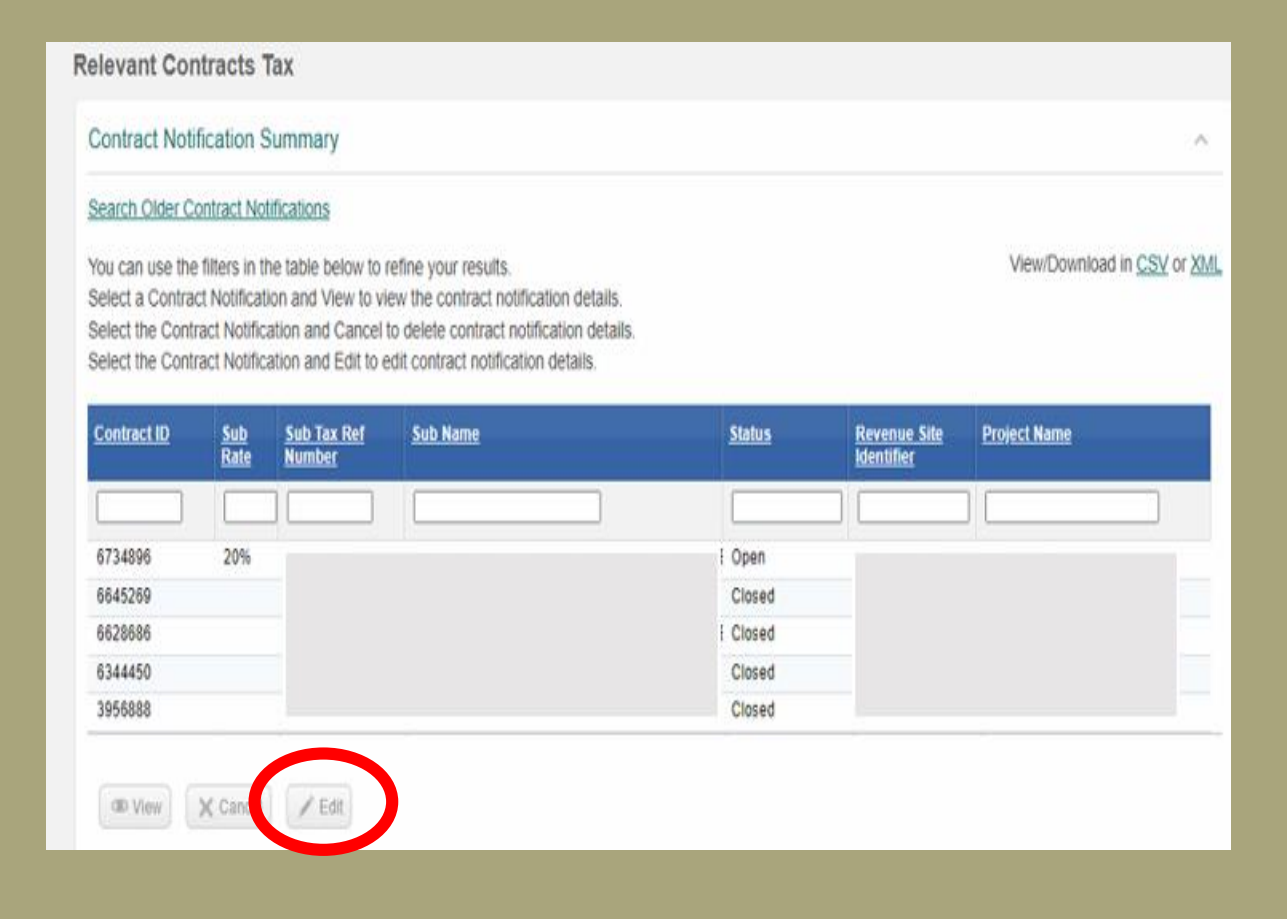

### Re-opening a Closed Contract

-overwrite the "End Date of Work" with a future date

-click "Continue" all the way through to the "Sign and Submit" screen, and

-Sign and Submit.

| ✓ Site Name and Address                                                     |            |            |
|-----------------------------------------------------------------------------|------------|------------|
| Revenue Site Identifier<br>Project<br>Address                               |            |            |
| Start Date of Work *                                                        | 25/01/2018 |            |
| End Date of Work *<br>If the contract has ended, please enter today's date. | 01/04/2019 |            |
| Estimated Value Of Contract *                                               | 2000       |            |
| Cancel                                                                      |            | Continue > |

### Closed Contracts

#### **Unreported payment**

- Unreported payment on a closed contract up to 18 months after the end date of the contract.
- Unreported payment was made over 18 months after the end date on the contract, the Principal will need to re-open the contract to submit an unreported payment notification

### Unreported/ Post payments

| Relevant Contracts Tax                                              |         |                            |
|---------------------------------------------------------------------|---------|----------------------------|
| Payment Notification Detail                                         |         |                            |
|                                                                     |         | * Denotes a required field |
| Principal Tax Reference Number                                      |         |                            |
| Principal Name                                                      |         |                            |
| Sub Tax Reference Number                                            |         |                            |
| Sub Name                                                            | LIMITED |                            |
| Gross Payment Amount *                                              | 1000    |                            |
| Net Payment Amount                                                  | 800.00  |                            |
| Deduction Amount                                                    | 200.00  |                            |
| Tick this box if this payment relates to an unreported/post payment |         |                            |
| Cancel                                                              |         | Continue                   |

## Unreported payments

Payment made to subcontractor without processing a payment notification on ROS

What is it?

#### Revenue

- No option to deduct RCT
- No deduction authorisation will issue
- RCT penalty letter in ROS in box

### Post payment notifications

Payment made to subcontractor without processing a payment notification on ROS due to a technology failure

What is it?

#### The following which are available in a drop down menu:

- -power failure
- -ROS unavailable
- -local digi-cert issue
- -local ict hardware failure
- -local ict third party software failure
- -local java system failure
- -local broadband failure

What can I do if I need to cancel a payment notification? Payment notifications can only be cancelled

- >Before the end of the return period that the payment notification was notified.
- ➢ For monthly returns the payment notification can be cancelled before the end of the month or before the end of the quarter for quarterly returns.
- >After the end of the return period the principal will not be able to amend the payment notification

Are there penalties for not submitting a payment notification?

- o% Rated penalty 3% of the relevant payment
- 20% Rated penalty 10% of the relevant payment
- 35% Rated penalty 20% of the relevant payment

When I click in to the RCT return I am seeing an RCT Surcharge of €100 why?

| ros.le/ros-common-service                                                                                                    | s/erct.xntmi:e                                                               | execution=eosi                               |                                                        |                          |                    |                     |                         |          |
|----------------------------------------------------------------------------------------------------|------------------------------------------------------------------------------|----------------------------------------------|--------------------------------------------------------|--------------------------|--------------------|---------------------|-------------------------|----------|
| Relevant Contract                                                                                                    | s Tax                                                                        |                                              |                                                        |                          |                    |                     |                         |          |
| Return for Period 0                                                                                                    | 1/10/2022 - 31                                                               | /12/2022                                     |                                                        |                          |                    |                     |                         | ^        |
| Please review the deta                                                                                                    | ils below carefully                                                          | v and note:                                  |                                                        |                          |                    |                     | View/Download in CS     | V or XML |
| By making this return y                                                                                                    | ou are declaring                                                             | that the return accurate                     | y reflects all relevar                                 | nt payments r            | nade by you during | the return period a | and, as the case may be | e, all   |
| relevant payments rep<br>The below line items h<br>Payment Notification                                                       | orted by you durin<br>ave been untouch<br>D Sub Tax Ref                      | ng the return period in a<br>ned<br>Sub Name | ccordance with Reg                                     | ulation 5.<br>Date Input | Gross Payment      | Net Payment         | Deduction Amount        |          |
| relevant payments rep<br>The below line items h<br>Payment Notification                                                       | orted by you durin<br>ave been untouch<br>D Sub Tax Ref                      | ng the return period in a<br>ned<br>Sub Name | ccordance with Reg<br>1040.00                          | Date Input               | Gross Payment      | Net Payment         | Deduction Amount        | ~        |
| relevant payments rep<br>The below line items h<br>Payment Notification<br>Liability:<br>Surcharge:<br>The surcharge will not | orted by you durin<br>ave been untouch<br>D Sub Tax Ref<br>be applied unless | ng the return period in a<br>ned<br>Sub Name | ccordance with Reg<br>1040.00<br>To exit, click "Back" | Date Input               | Gross Payment      | Net Payment         | Deduction Amount        | ~        |

How do I account for VAT on prepayments and progress claim payments?

#### Document

- "this is not an invoice for vat purposes" or
- headed "proforma invoice" or
- a "certificate from a quantity surveyor"

### **Obligations**

Subcontractor must raise the vat invoice in the month the payment is made or within 15 days following the end of the month

School must account for the vat on the amount of the payment in the VAT period in which the VAT invoice was raised

We have a large project and it is broken down in to phases. Should I be setting up a different department for each phase?

#### • Departments

Requirement to report on funding on a phase basis – set up a department for each phase

19 20 Science Lab Upgrade 2022 2023 21 22

Tip: create the departments in a range e.g. 20 – 22. Then the department report can be generated for an individual phase or for the full project
Thank you for joining the webinar

If you have any further questions please telephone or email us

Post Primary 01 269 0677 Email info@fssu.ie